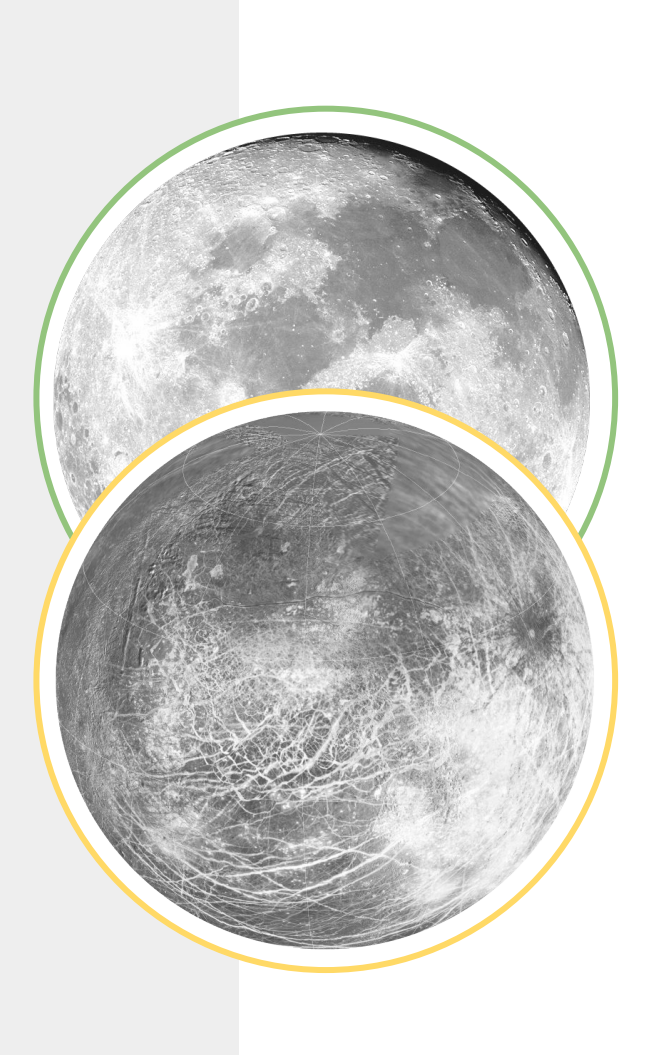

# **Competitive Analysis**

For the Europa Clipper Mission Scheduling + Planning Project

Daphne Liang | Gabriel Hughes | Victoria Song | Will Oberleitner

### **Assessment Criteria**

#### **General Structure**

- 1. Tool Name
- **2.** Tool Description
- 3. Target User
- **4.** Tool Type: Planning. project management/collaboration, visualizing, merge conflict
- 5. Features
  - **a.** Screenshot(s) (each category if applicable)
  - **b.** Grade rating A, B, C, F (no major issues, few issues, lots of issues, unusable)
  - c. Assessment 2-3 sentence max description of what the tool does well and what needs improve

#### **Categories Of Assessment**

- Error Discovery
- Memory Load
- Flexibility
- Visibility of System Status
- Recommendations
- Timelines
- Other Notable Visualizations
- Zoom
- + Filter
- Save for Later
- Learnability / Help

### **Overall Synthesis**

It was interesting to see industry applications with functionality that we could imagine being applied to such a specialized context as JPL operations. Many of the tools we analyzed were only tangentially related to our problem space, but within the context of each application there were many lessons to be learned about topics important to us, especially the visualization of time, errors, and system status, as well as error explanation and handling. Also importantly, many of the applications we looked at were good examples of interfaces that were easy to learn - we were looking at most of them as beginners ourselves and no one had too much difficulty analyzing them.

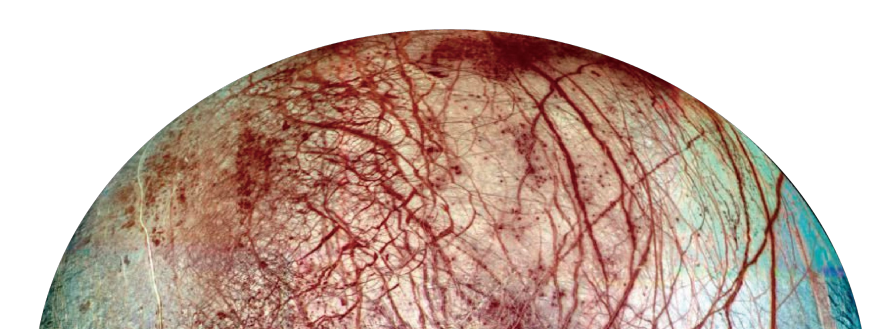

### **Design Recommendations**

#### Tools Should be Flexible to Fit Unique Use Cases

A rigid tool may work well for its one intended use, but having a tool flexible enough to fit a user's unique needs and various requirements at different phases of a project.

#### **Responsive Grid Structures**

Many systems utilized 3 column grids or something similar to help organize the information but also gave clear breakpoints to make the tool also responsive on multiple devices.

#### **Actionable Visualizations**

Having visualizations indicate statuses is helpful when you can easily find more information or act upon what is shown.

#### **Flat Vector Shape Overlays**

Using flat vector shapes are useful as callouts to illustrate important characteristics of a complex visualization.

### **Design Recommendations**

#### Instant Technical Help

Besides that it is necessary to provide tutorial/user guide to help users familiarize functionalities, instant help responding to user's doubts on interactions/functionalities is important.

#### **Clear Visual Hierarchy**

A rigid tool may work well for its one intended use, but having a tool flexible enough to fit a user's unique needs and various requirements at different phases of a project.

#### **Familiar Interaction Patterns**

Know your user well enough to know what software they use and model interaction patterns to fit what they already know. This saves on the need to teach users new interaction patterns that might cause confusion.

### **Implementations to Avoid**

#### **External Help**

Having an external help center can be used to fill in the gaps for usability problems. Ideally, we should make any help needed contained in the interface being used.

#### Too Many Icons with No Labels

Some systems have entirely too many icons to memorize. Too many icons obfuscate what affordances are available and require the user to memorize what each each symbol means.

#### Oversimplification

Some systems oversimplified their UI as a result it's hard to discover additional features without going through external documentation or tutorial help from external users.

#### Poor visual hierarchy

Visual hierarchy is extremely important for learnability. It helps the user know what elements and actions are related, and thus what actions will affect which elements of the interface. Organizing the layout simply because it "fits" is poor usability.

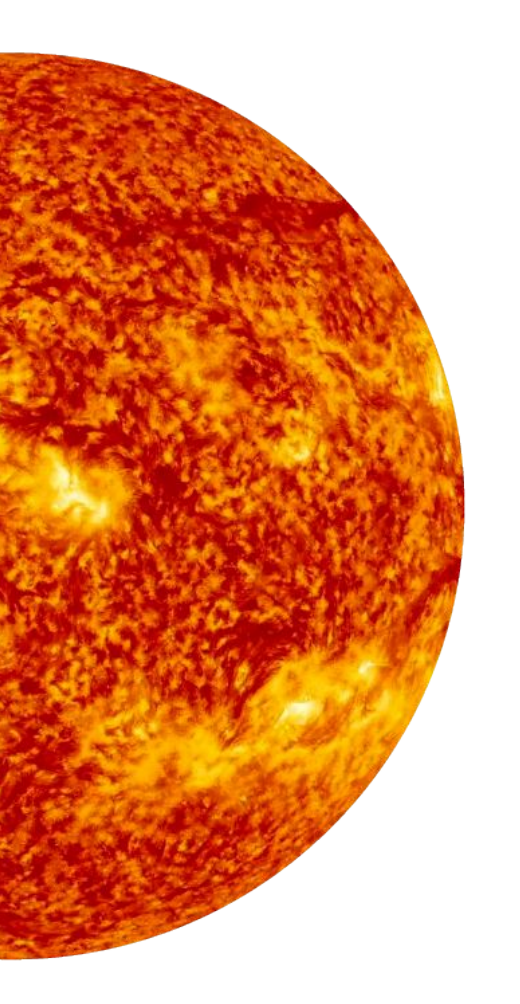

### Reflection

We began our competitive assessment by collectively identifying tools and products that fit our areas of interest: Planning, project management/collaboration, visualizing and merge conflict. The industry specific planning tools we assessed were EUROPA, SPIFe, and ILOG. However, we ran into implementation and code issues that are still a work in progress with our experts. As a result, our competitive analysis assesses only mainstream software (except Cosmographia). We learned that Zoho Projects is best at visualizing timelines and stakeholders while Cosmographia is weak because it is very difficult to adjust timelines. As we continue to go through the planning software recommended by our experts, we are confident that we will discover crucial elements to design for but potentially poor execution (as learned through our interviews). In our design process, we will need to adapt with the high polish of industry software to the requirements of our users. We learned the importance of setting guidelines for this type of analysis and to frame them within the context of our project. While conducting assessments, we paid special attention to features that related to the needs of our users, which ended up generating lots of ideas about how we might go about tackling our problem space.

## JIRA

#### Description

A project management tool for agile software development. Plan, track, and see statuses on the entire product development and support pipeline.

#### Target User

Project Managers on Development Teams

**Type** Project Management

|         | jira.teamsinspace.com                     |                                                         |                                                           |                                               |                                                              |
|---------|-------------------------------------------|---------------------------------------------------------|-----------------------------------------------------------|-----------------------------------------------|--------------------------------------------------------------|
| \$      | <b>Teams in Space</b><br>Software project | Board                                                   |                                                           |                                               | Release ····                                                 |
| Q       | Backlog                                   | Q Quick Filters ~                                       |                                                           |                                               |                                                              |
| +       | III Board                                 | TO DO 5                                                 |                                                           |                                               | DONE 2                                                       |
|         | Reports                                   | 10 00 5                                                 | IN PROGRESS 5                                             | CODE REVIEW 2                                 | DONES                                                        |
|         | 🖨 Releases                                | Engage Jupiter Express for<br>outer solar system travel | Requesting available flights<br>is now taking > 5 seconds | Register with the Mars<br>Ministry of Revenue | Homepage footer uses an<br>inline style - should use a class |
|         | 🗂 Components                              | SPACE TRAVEL PARTNERS                                   | SEESPACEEZ PLUS                                           | LOCAL MARS OFFICE                             | LARGE TEAM SUPPORT                                           |
|         | S Issues                                  | Z 🗙 5 TIS-25 🍥                                          | ■ <b>3</b> <del>118-8</del>                               | 3 TIS-11                                      | TIS-68                                                       |
|         | <> Repository                             | Create 90 day plans for all                             | Engage Saturn Shuttle Lines                               | Draft network plan for Mars                   | Engage JetShuttle                                            |
|         | 🕂 Add item                                | LOCAL MARS OFFICE                                       | SPACE TRAVEL PARTNERS                                     | LOCAL MARS OFFICE                             | Spaceways for travel                                         |
|         | Settings                                  | • Ø 9 TIS-12                                            | 🗹 🗙 4 TIS-15 🌘                                            | 🗹 🗙 3 TIS-15 🚳                                | 🗖 🛠 5 TIS-23 🕥                                               |
|         |                                           | Engage Saturn's Rings Resort<br>as a preferred provider | Establish a catering vendor<br>to provide meal service    |                                               | Engage Saturn Shuttle Lines<br>for group tours               |
|         |                                           | TIS-17                                                  | 🛃 🗙 🕘 🛛 TIS-15 🚳                                          |                                               | ✓ ↑ TIS-15                                                   |
| ?<br>() |                                           | Enable Speedy SpaceCraft as the preferred               | Engage Saturn Shuttle Lines<br>for group tours            |                                               | Establish a catering vendor to provide meal service          |

### **Error Discovery**

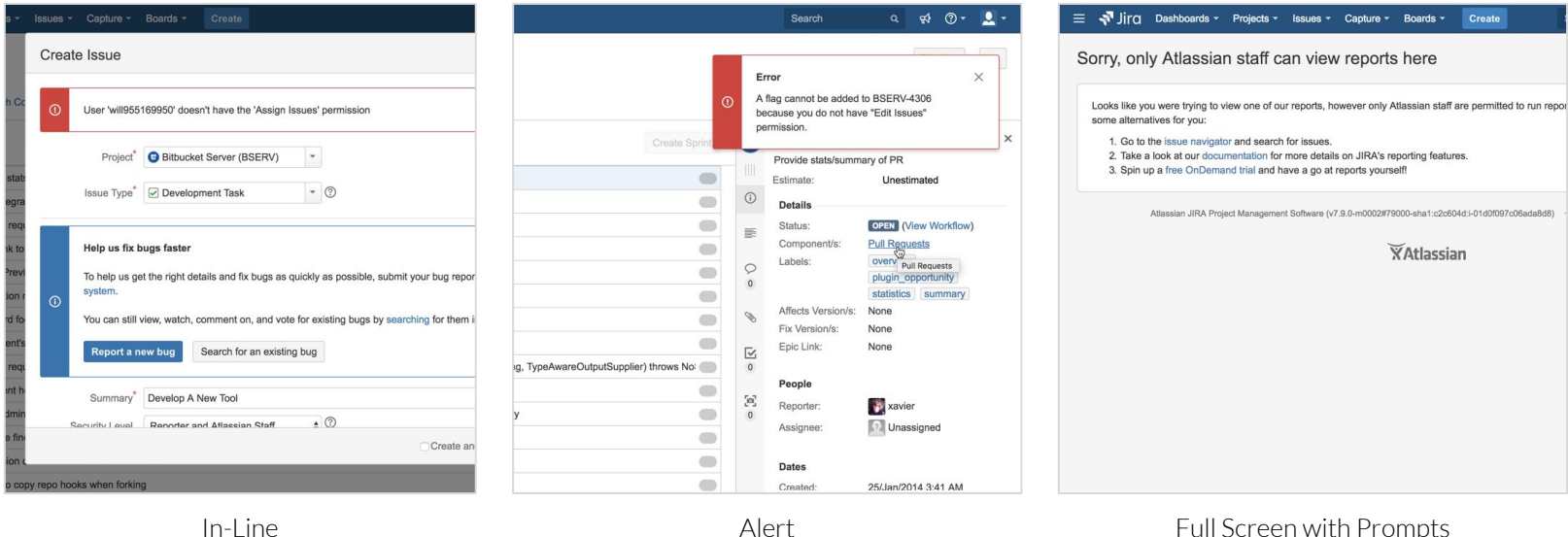

Full Screen with Prompts

Grade

#### Assessment

Jira's error notification system's strengths are the clear red color that draws attention to the to message and in the example of the Full Screen error gives the user alternative options. Where it falls short is in the lack of consistency in placement, messaging, and the amount of information provided. It is hard to know where to expect an error to show, and this system makes it hard to anticipate what is permissible without trying and failing.

### **Memory Load**

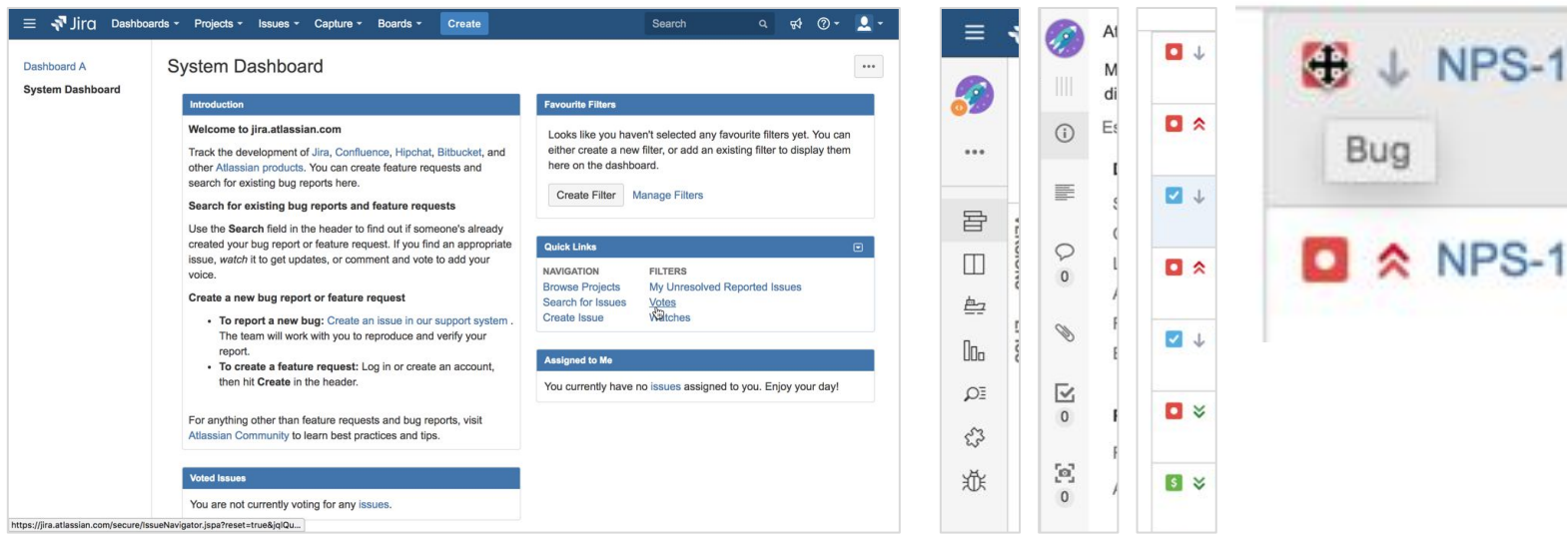

Initial System Dashboard Before Customization

Lots of Icons and Features to Remember

Grade

#### Assessment

Jira allows for many different working styles and it makes this possible by having a non-linear workflow. Customization of dashboards and some easy to find lists such as "My open issues" makes finding relevant content easier without having to remember elaborate processes. Because of all the different functions there are a lot of features that do not get as much use and require the user to remember the purpose of a lot of icons. This is made easier with the use of tooltips, but many important activities require users to remember to check.

### Flexibility

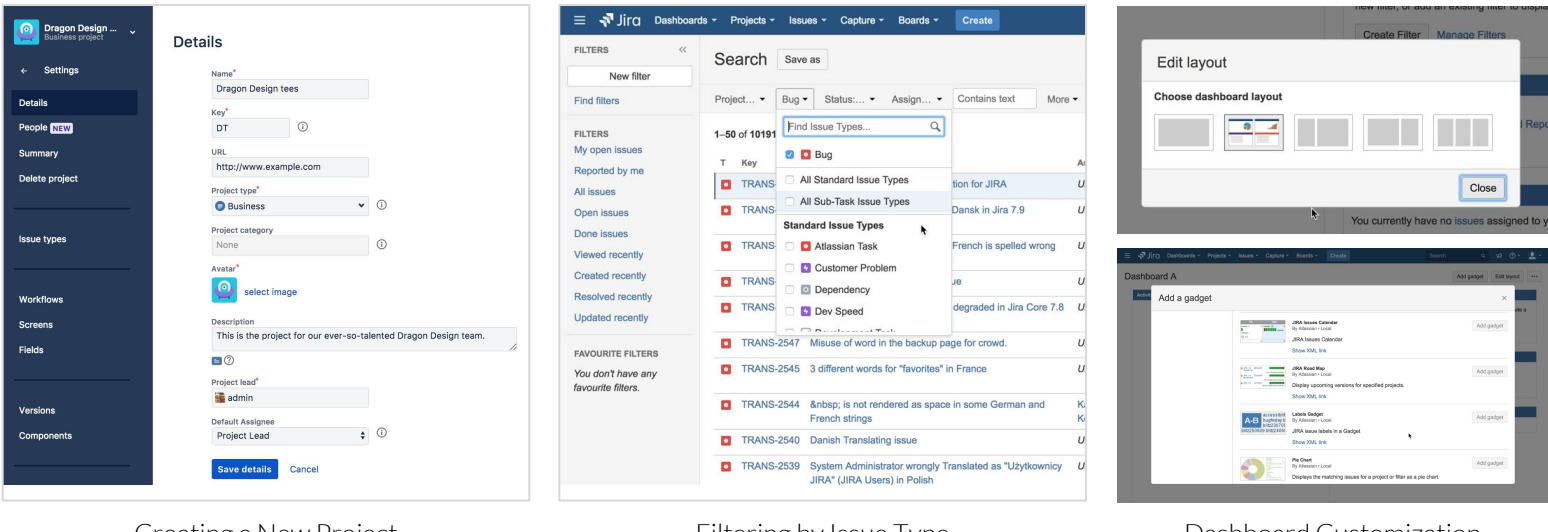

Creating a New Project

Filtering by Issue Type

#### Dashboard Customization

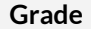

#### Assessment

JIRA is a very flexible tool. Almost every view can cater to a different organization' workflow and company structure. Nearly every list, dashboard, and view can be customized to fit a different and at times unintended purpose. While JIRA tries to structure itself along common agile processes like Scrum and Kanban a user can use the tool as a simple todo list or complex productivity improvement system. Yet keeping some structure assures the tool doesn't become an usable mess.

### **System Status**

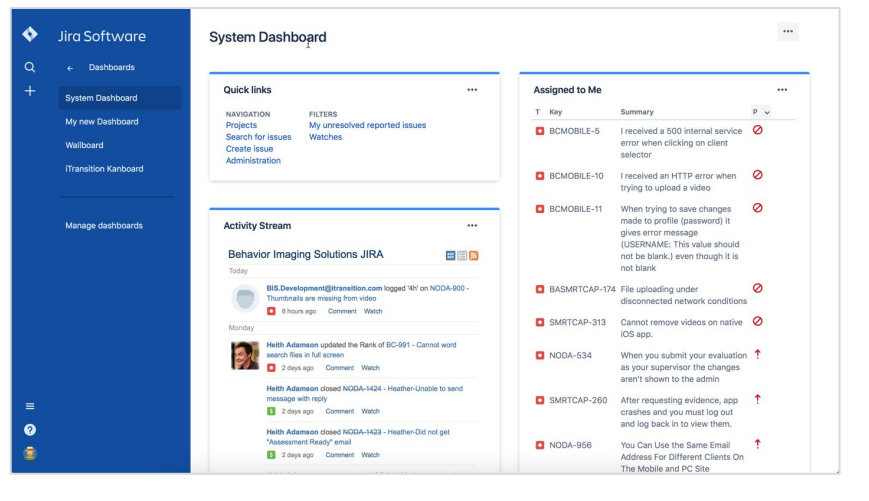

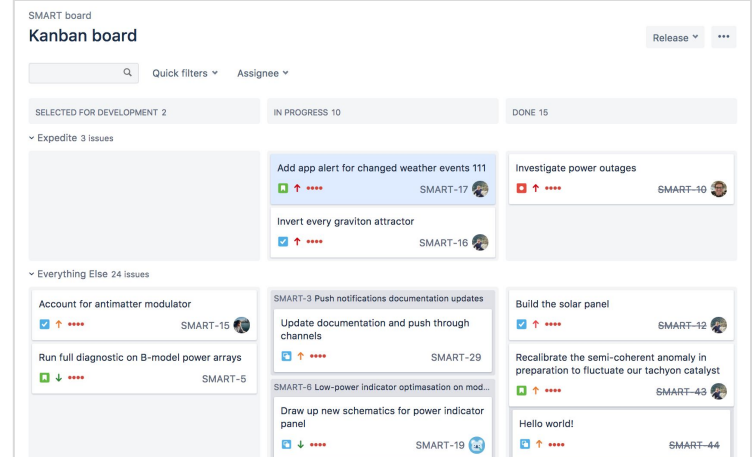

System Dashboard with Activity Stream

Kanban Board showing Progress

#### Grade

#### Assessment

Knowing statuses from Jira requires a user to either set up notifications, custom dashboards or to check projects/issues individually. This design is poor and seemingly can lead to errors for users forgetting to check statuses they might be responsible for.

### **System Suggestions**

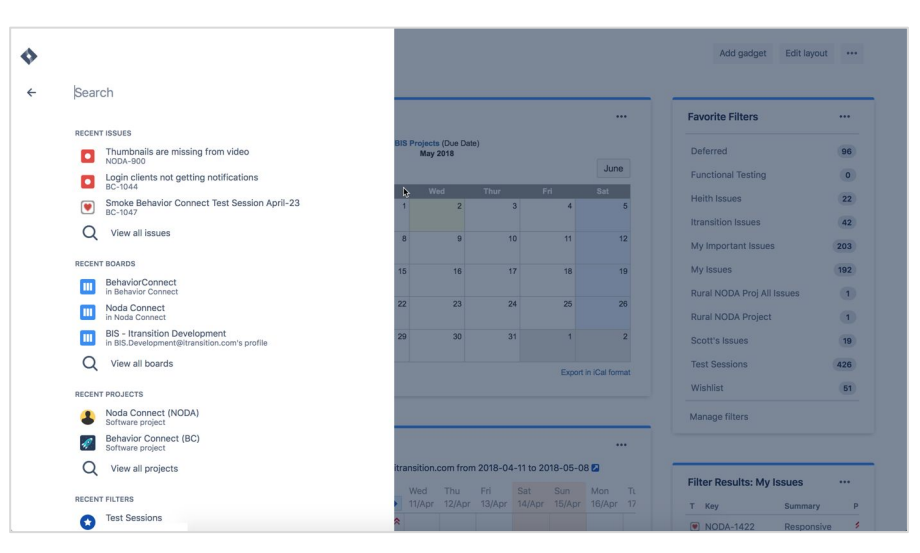

Search Suggestions

#### Grade

#### Assessment

System suggestions are limited in JIRA, mainly they are only seen during search. They mainly only show recent entries and are not "smart" to identify what might be relevant before searching. This may be enough for most use cases but seems unremarkable for our purposes. Possibly, forms could be seen as suggestions. Fill this form out to create the best possible issue, epic, user story or project but this is not outstanding and most systems have a form to ensure good data is inputed.

### **Timelines**

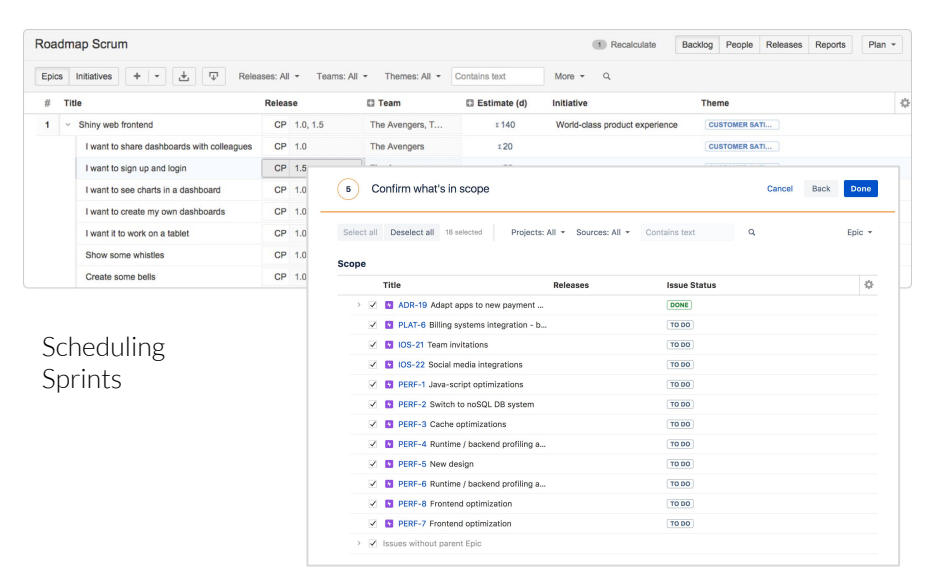

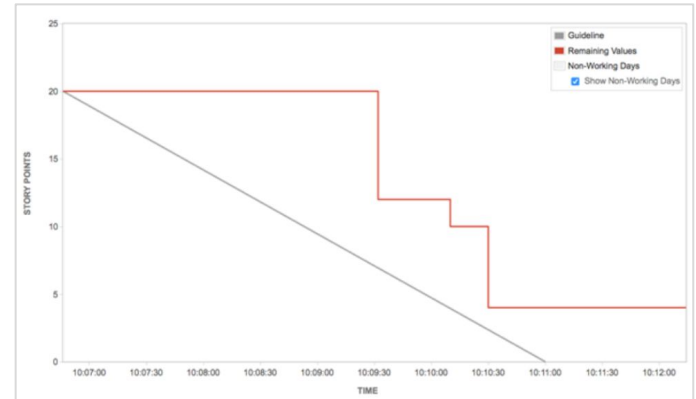

Burn Down Chart (How close was the actual progress to what was planned)

#### Grade

#### Assessment

While timelines are not exactly present in JIRA there are a few tools that are similar and help with temporal scheduling. Scheduling sprints allows for drag and drop arrangement and some smart segmenting based on priority indicated. Burn down charts are a great way to see how your actual rate of completion changed from your planned estimates. The problem is that these temporal views are generally buried and do not have an easy place to view at a glance.

### **Other Notable Visualizations**

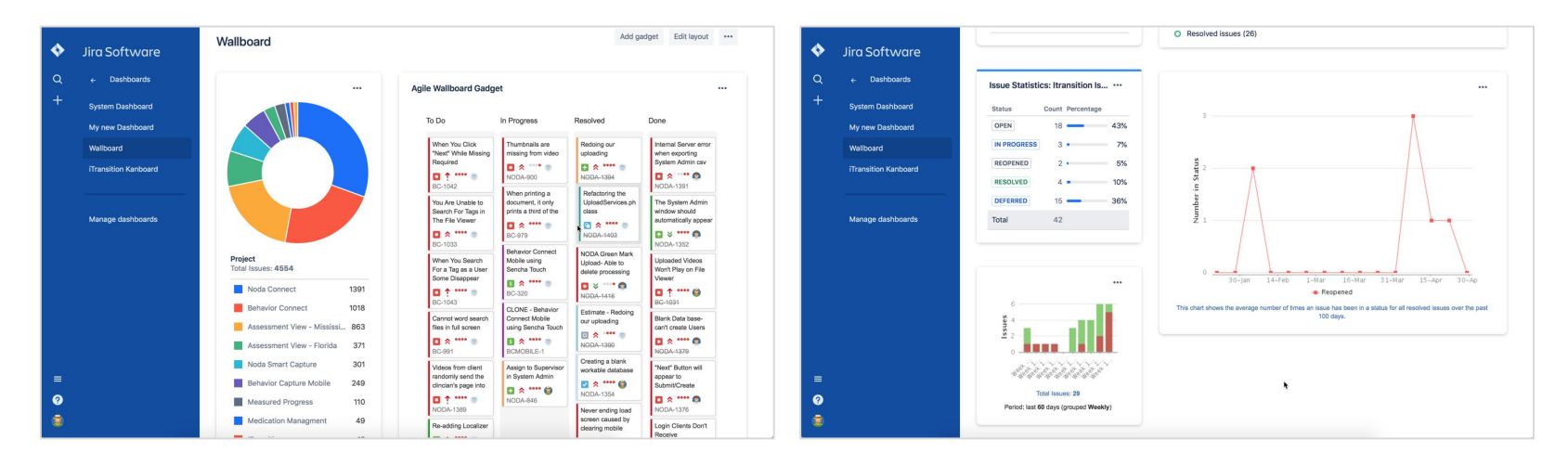

Donut Chart with Scrum Kanban

Line Chart, Progress Bars and Bar Chart

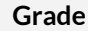

#### Assessment

JIRA has every possible visualization possible and many are helpful and can lead to user action if implemented on their dashboard. A Kanban table mixed with other visualizations gives a quick indication of what has been done and what still is left. The problem here is that this requires a lot of customization to be actually useful.

### Zoom

Grade

**Assessment** Not Applicable

### Filter

| 📲 Jira Dashboards        | s - Projects - Issues - Capture          | Boards      Create                        |                        |                        |      |          | Search                   | م                      | . <del>s</del> i @ -   | <b>.</b> |
|--------------------------|------------------------------------------|-------------------------------------------|------------------------|------------------------|------|----------|--------------------------|------------------------|------------------------|----------|
| TERS «                   | Search Save as                           |                                           |                        |                        |      |          |                          | 9                      | F Export               | > Tools  |
| New filter               | 0                                        |                                           |                        |                        |      |          |                          | 0                      | Q Pasia                |          |
| lters                    | Actual Result - cf[18031]                |                                           |                        |                        | I    |          |                          | Ø                      | - Basic                |          |
| s<br>en issues           | affectedVersion                          |                                           |                        |                        |      |          |                          |                        | Co                     | lumns 🗸  |
| rted by me               | Affects Clover-for-Eclipse - cf[10480]   | Danish translation for JIRA               | Assignee               | Reporter               | P S  | OPEN     | Resolution               | Created                | Updated                | Votes De |
| sues<br>n issues         | Atlassian Product - cf[12330]            | ion for Danish / Dansk in Jira 7.9        | Unassigned             | Rene                   | Ψ.   | RESOLVED | Fixed                    | 12/Apr/2018            | 23/Apr/2018            | 1        |
|                          | attachmonte                              |                                           |                        | Chiquete               |      |          |                          |                        |                        |          |
| Jira Dashboards          | s - Projects - Issues - Canture          | * Boards * Create                         |                        |                        |      |          | Search                   | ٥                      | Ø,                     | •••      |
| ERS «                    |                                          |                                           |                        |                        |      |          |                          |                        |                        | ~        |
| New filter               | Search Save as                           | *                                         |                        |                        |      |          |                          | 9                      | Export                 | > Tools  |
| ilters                   | Project: All - Type: All - Status:       | : All • Assignee: All • Contains text     | More -                 | Q, Advand              | ced  |          |                          |                        |                        | =-       |
| TERS<br>open issues      | 1–50 of 229143 🕤                         |                                           |                        |                        |      |          |                          |                        | Co                     | lumns 🗸  |
| ported by me<br>issues   | T Key Summary TRANS-2557 Inconsistencies | in Danish translation for JIRA            | Assignee<br>Unassigned | Reporter<br>Lenard Lee | P S  | OPEN     | Resolution<br>Unresolved | Created<br>26/Apr/2018 | Updated<br>30/Apr/2018 | Votes De |
| n issues                 | TRANS-2554 Incorrect transla             | ation for Danish / Dansk in Jira 7.9      | Unassigned             | Rene<br>Chiquete       | ↓ [  | RESOLVED | Fixed                    | 12/Apr/2018            | 23/Apr/2018            | 1        |
| e issues<br>ved recently | TRANS-2553 Approval step c               | alled Declined in French is spelled wrong | Unassigned             | Benito                 | ۰.   | OPEN     | Unresolved               | 23/Jan/2018            | 3 23/Apr/2018          | 1        |
| reated recently          | TDANG. 2552 Directon Langue              | an Encoding leave                         | Ilnacoinnad            | Daneon Koh             | а. С | ODEN     | Ilmeenland               | 10/4-+/2019            | 12/400/2018            | n        |

New Update Filters on Left Side Bar

#### Grade

D

#### Assessment

Advanced (Top) and Basic (bottom) Filters

The filtering tools for Jira are robust but not exactly unique or simple to use in their most robust layout. Saving a filtered search to a dashboard is a simple way to follow a relevant concern. The left sidebar filter makes this easier but the list becomes a bit long and visually similar to call out important/most used filters. Having clear labels/icons of status and making those searchable and filterable does help keeping relevant information quickly findable.

### Save for Later

| ٠      | Behavior Connect Software project                               | Test Scrum Connect Backlog                                                                                                    |                                                                           | Behavior Connect -               | Test Scrum Connect<br>Backlog                                                                                                    |                                                  |
|--------|-----------------------------------------------------------------|----------------------------------------------------------------------------------------------------|---------------------------------------------------------------------------|----------------------------------|----------------------------------------------------------------------------------------------------|--------------------------------------------------|
| a<br>+ | Test Scrum Co        Backlog       Active sprints       Reports | Q Quick filters V Assignee V<br>Sprint 1 Issue<br>16(Juny1s 1234 PM - 23Jany1s 1234 PM                                                                                                    |                                                                           | Q ☐ Test Scrum Co →              | Q Quick filters v Assignee v<br>* Sprint 1 Issue<br>* 10/ur/15 1234 PM - 20/ur/15 1234 PM<br>* **                                                                                                    |                                                  |
|        | A Releases                                                      | E Electronic Uploader supported files     I unter printing a document, it only prints a third of the page +                                                                                                    | <ul> <li>(5) BC-730 </li> <li>(7) BC-979 </li> <li>(7) BC-979 </li> </ul> | 🛆 Releases                       | Electronic Uploader supported files     When invincing a document 1 reductions a third of the rease                                                                                                    | <ul> <li>i BC-730 </li> <li>i BC-979 </li> </ul> |
|        | Essues                                                          | Backlog 43 issues When You Click "Next" While Missing Required Information The Create User Process Messes Up                                                                                                    | Create sprint                                                             | Issues                           | Move issue Bate Sprint scope will be affected by this action. Bc-379 will be moved from the backhot is scrint Sprint 1 to the Up                                                                                                    | Create sprint                                    |
|        | Test sessions     Add item                                      | You Are Unable to Search For Tags in The File Viewer  When You Search For a Tag as a Loter Some Disappear  Common Used resum files in 6 all arease                                                                                                    | BC-1033     BC-1043                                                       | Test sessions           Add item | Confirm Cancel                                                                                                    | BC-1033 *<br>BC-1043 *                           |
|        | O Settings                                                      | Carado stol search inse an una clean Bernard Stole units Sentra Touch Grades and Subjects dropdowns are blank for both Teacher & Student User                                                                                                    | BC-320 <b>R</b><br>BC-114 <b>R</b>                                        | C Settings                       | Behavior Connect Mobile using Sencha Touch     Grades and Subjects dropdowns are blank for both Teacher & Student User                                                                                                    | ● BC-320 ペ<br>■ BC-114 ¥                         |
| =      |                                                                 | In file viewer, some files play right away while others you have to hit play.     Copying and pasting or deleting large groups of files causes thumbhails to tun gray     Hother-Firm measure in ddl large scan on the means other than school or class. | <ul> <li>BC-583 ↓</li> <li>BC-631 举</li> <li>BC-716 ¥</li> </ul>          | =                                | In file views, some files play right away while others you have to hit play.     Copying and pasting or deleting large groups of files causes thumbrails to turn gray     Heather-Error masage in Add User syste can not have groups other than school or class. | BC-583 ↓ BC-631 × BC-716 ×                       |
| 0<br>1 |                                                                 | HeatherOranmar/Spelling errors in File Organizer Heip box Capture Tag does not appear in video if custom tags are not allowed                                                                                                    | BC-737 ↓                                                                  | 0<br>3                           | HeatherGrammar/Spelling errors in File Organizer Help box     Capture Tag does not appear in video if custom tags are not allowed                                                                                                    | BC-737 ↓                                         |
|        |                                                                 | R Dandamlu, comptimes files will not stuck as unleading and weat finish and must be removed from quare                                                                                                    | A DO 740 &                                                                |                                  | Randomly, sometimes files will get stuck on uploading and won't finish and must be removed from queue.                                                                                                    | 😭 BC-740 😤                                       |

Adding Backlog Item to Sprint

Confirmation to add to Active Sprint

Grade

#### Assessment

Separating backlogs from active and planned sprints makes it easy to organize what possible tasks/epics should make up a sprint without commiting. This makes it easy to plan all week long then when your sprint is ready launch it. Drag and drop makes prioritizing easy and the list/table view makes it easy to find enough information when needed.

### Learnability

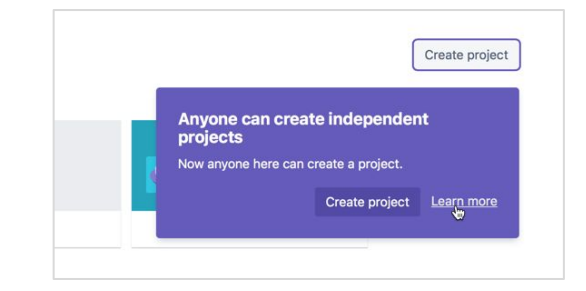

| FIGHTy   |     |                                        |
|----------|-----|----------------------------------------|
| ጵ Major  | • ? | Get help with Atlassian                |
|          | w.  | products and services                  |
| Due Date |     | Resources for users and administrators |
|          |     | Search support T Q                     |

Pop-up (first-time using feature)

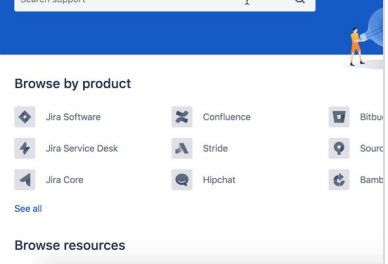

KB & Documentation Website (External)

#### Grade

#### Assessment

JIRA has some shortcuts to help bring relevant help when needed. Popups and alerts for first time users makes it a bit easier but most of the overall important aspects of using JIRA for project planning requires external help.

## Cosmographia

#### Description

A general solar system simulator and visualization tool. Paired with SPICE, it becomes a way to model observational geometry for planetary missions.

#### Target User

Planetary Scientists & Educators

**Type** Visualization Tool

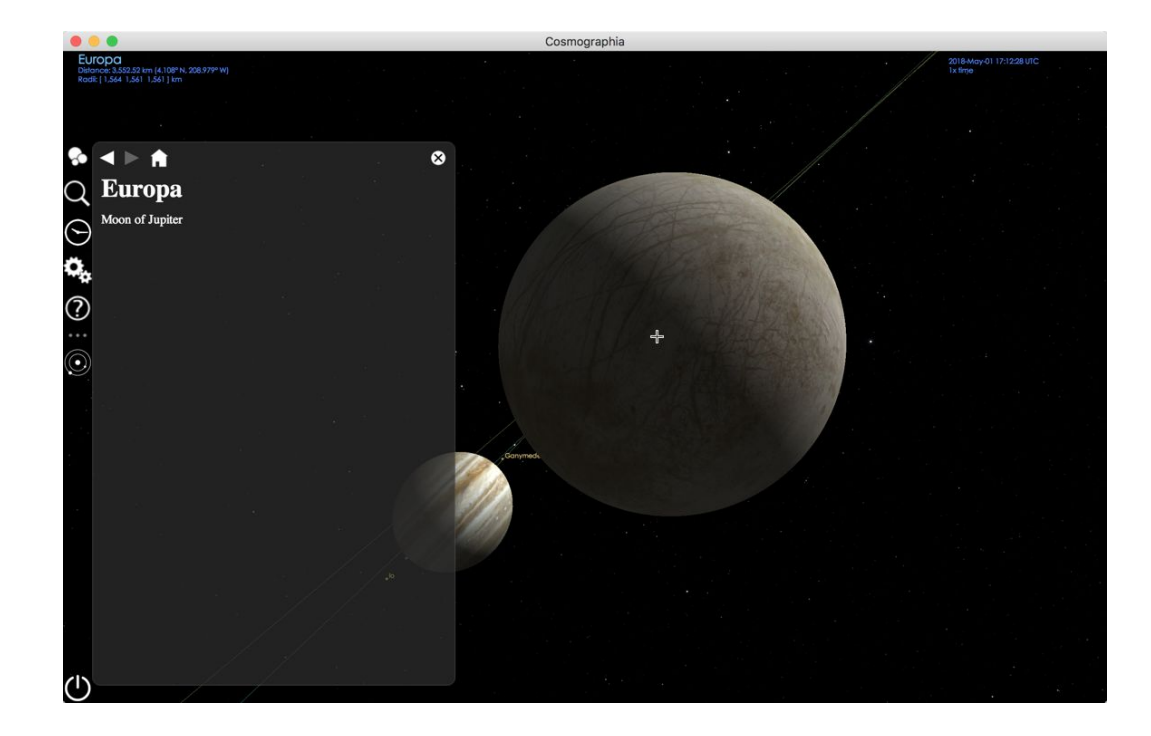

### **Error Discovery**

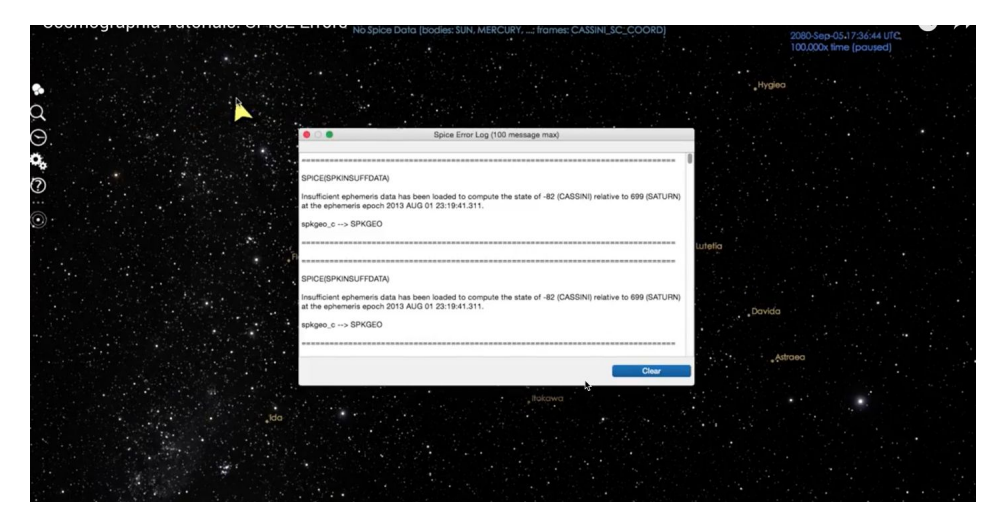

SPICE Error Log

#### Grade

#### Assessment

If something is not working it is really hard to tell. There is an error log but generally no error messages popup to indicate the problem. The software crashes at times with no warning and no recovery messages, it is really hard to know what happened or how to fix.

### **Memory Load**

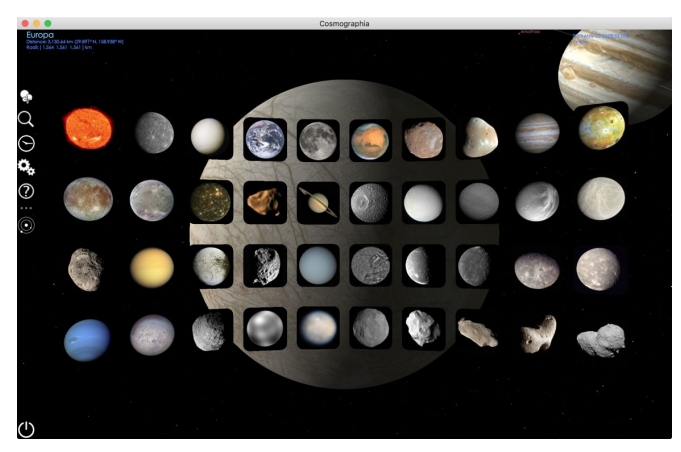

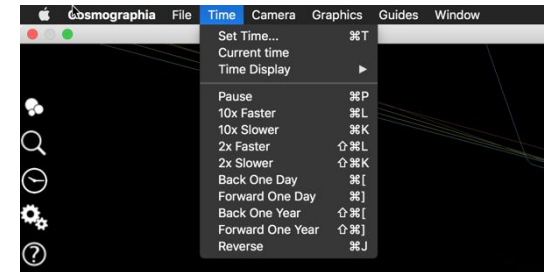

Features Available on Top Menu Bar

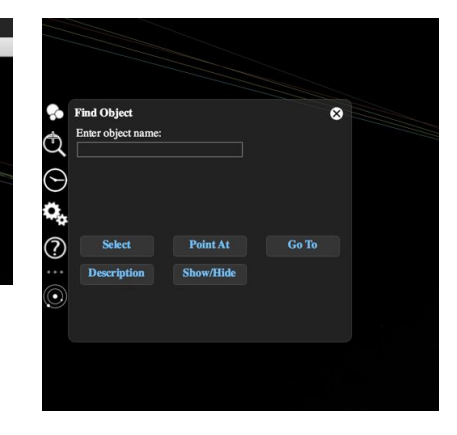

Search Available

Menu for Accessing Available Solar System Bodies

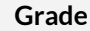

#### Assessment

Cosmographia on one level is easy to use and does not require much memory to explore simple planets and moons. But to do anything deeper requires writing scripts and importing other "catalogs". This is hard to understand without searching for external resources. Some features such as pointing, tracking and any external visualization require remembering how to access them through one of the contextual menus.

### Flexibility

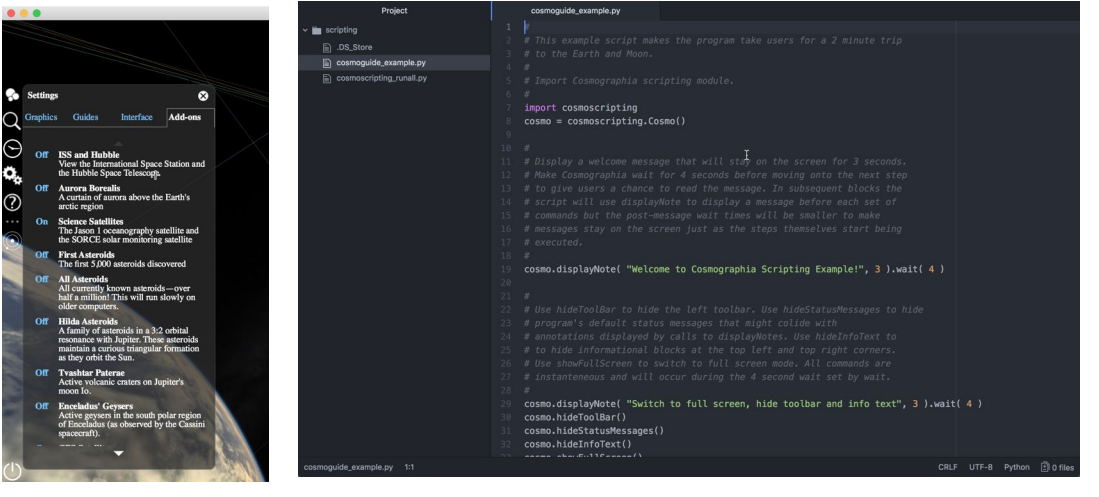

Customize Add-ons

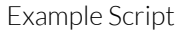

Grade

#### Assessment

B

If a user is proficient to write scripts and import catalogs what is possible is really impressive. Scripts are possible to run through flybys turning features on and off making it possible to visualize a orbiter flyby showing observational geometries, pointing, and mapping of many celestial bodies with accurate orbits. It is quite amazing what you can do with the tool if you know what you are doing. The downfall is how you have to work with in those confines to customize the tool to your needs. The actual GUI does not provide much customization.

### **System Status**

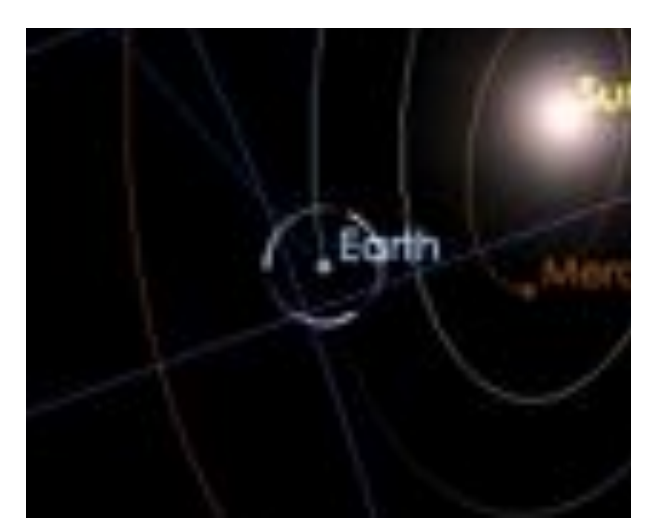

Loading Animation

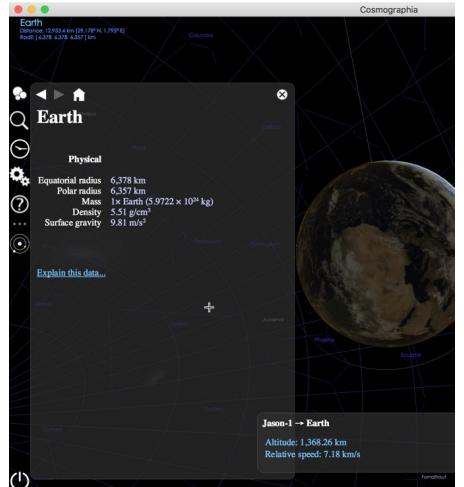

Properties of Selected

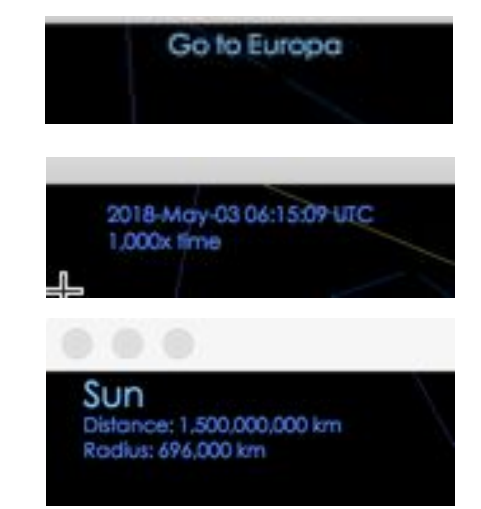

Some Text Statuses

#### Grade

#### Assessment

What is the system currently doing? There are some issues of knowing what the tool is currently trying to do or tracking, some text indications help but provide little feedback. There is a loading animation that is easily overlooked. Since the system allows for real time manipulation of 3d space it is obvious when something is not showing or frozen in animation. It is frustrating to realize you selected a planet instead of a satellite and have to zoom out and find the satellite again.

### **System Suggestions**

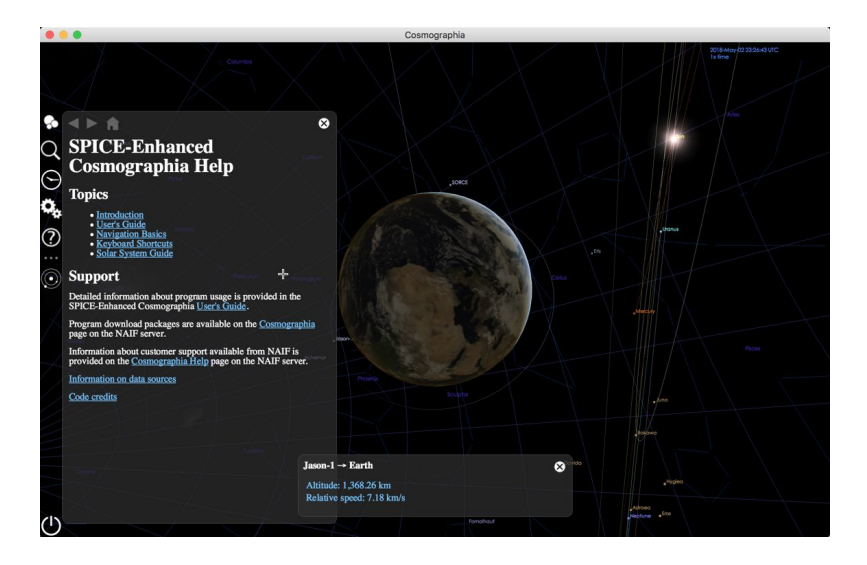

Help Is Available

#### Grade

#### Assessment

There are not any suggestions besides help. This tool seems to be a general sandbox and does not hold your hand. If there is a possible error or something is not possible it will not let you know in advanced, nor does it walk you through how to set up a new visualization or animation.

### Timeline

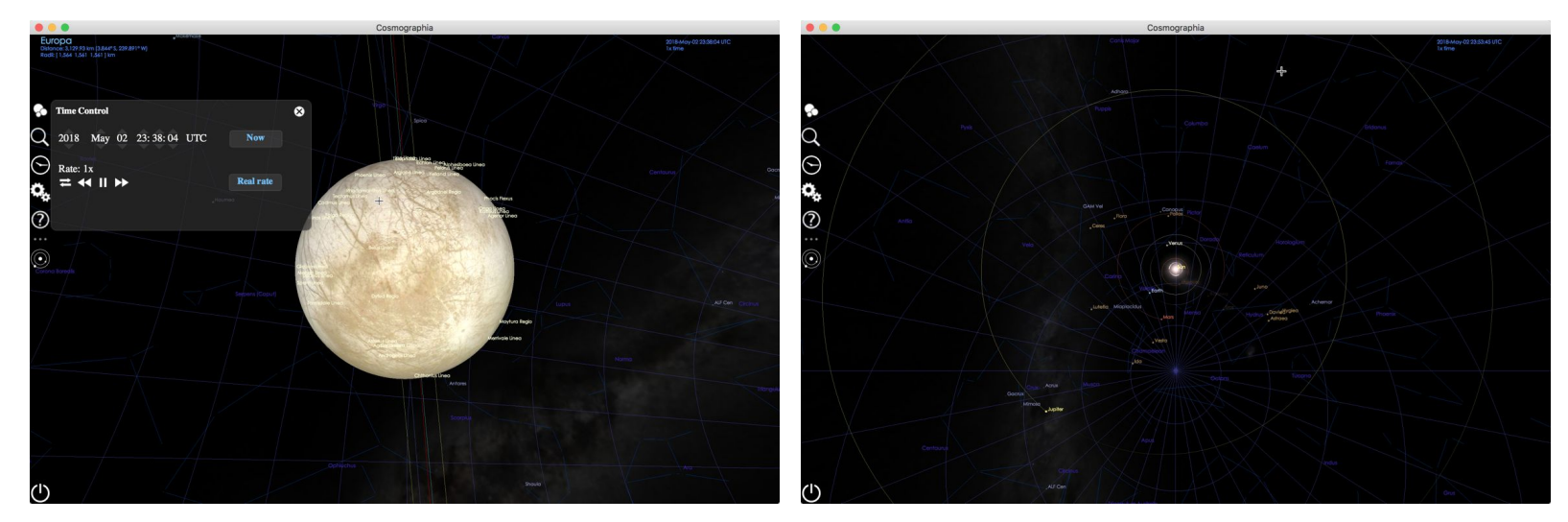

Time Control

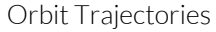

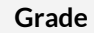

#### Assessment

Cosmographia does not show time well. Orbital trajectories and speed that time passes are the two main methods of showing time. Orbits and trajectories are not seemingly customizable and show little information besides direction and current placement. What really feels like it is missing is a clear timeline of activities a script might run or specific events during a planet's orbit.

### Zoom

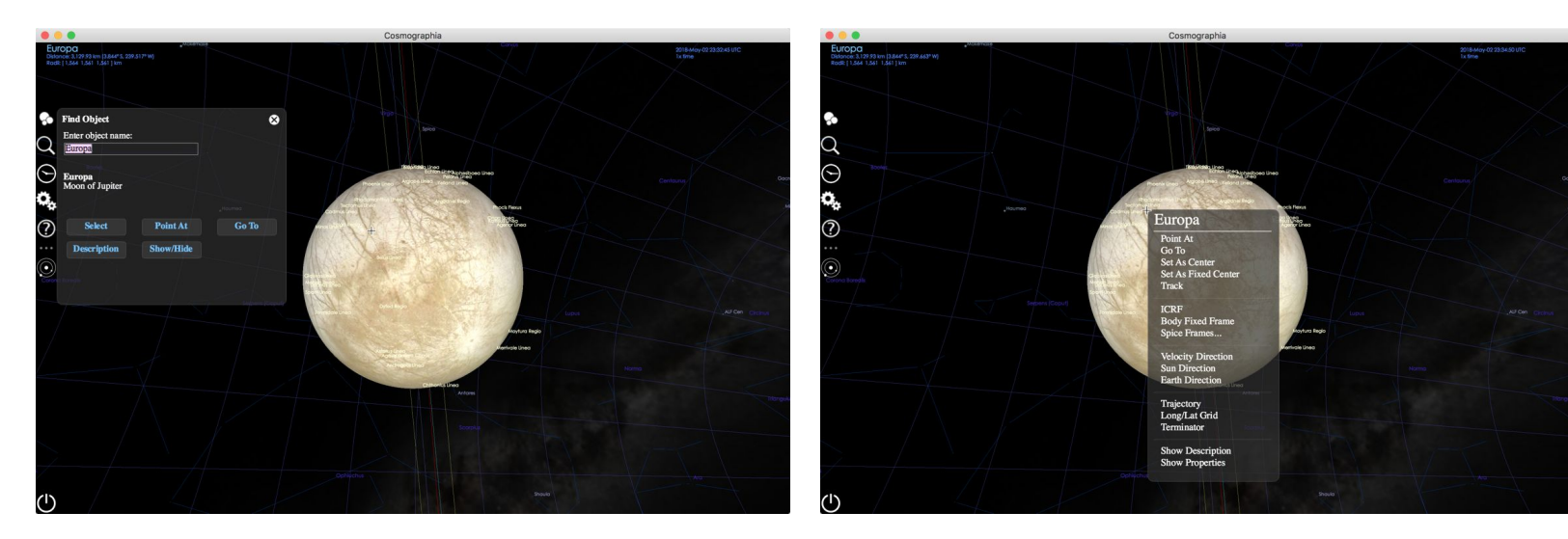

Search and Press "Go To"

Right Click Contextual Menu

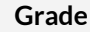

D

#### Assessment

Zooming is pretty easy and has multiple methods to get to the planet/destination of interest. Searching for something or right clicking and selecting "Go To" will take you there. There are also keyboard and mouse shortcuts (pinch to zoom, scrolling, panning are possible with trackpad and keyboard shortcuts). What prevents this from being an "A" is there is no on screen indication of your zoom or a slider to control zoom in a more precise way.

### Filter

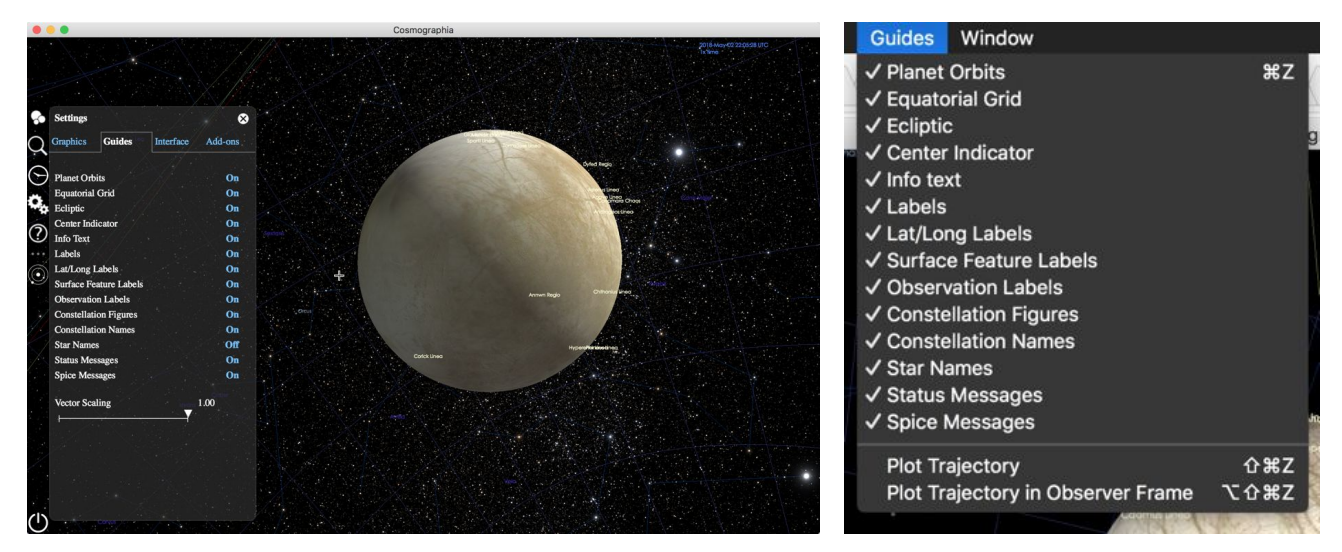

Turning Guides On and Off

Guides From Top Menu

#### Grade

#### Assessment

Filtering certain views are simple through settings and the above menu. It is a simple list view that allows you to turn on/off certain views. This list becomes a bit hard to understand what will actually happen, or what the point of the visualization is. At the same time certain more informative filters are not available. Maybe you want to view only moons with possibility of water or of a certain size. These filters seem to require code to use.

### **Other Notable Visualizations**

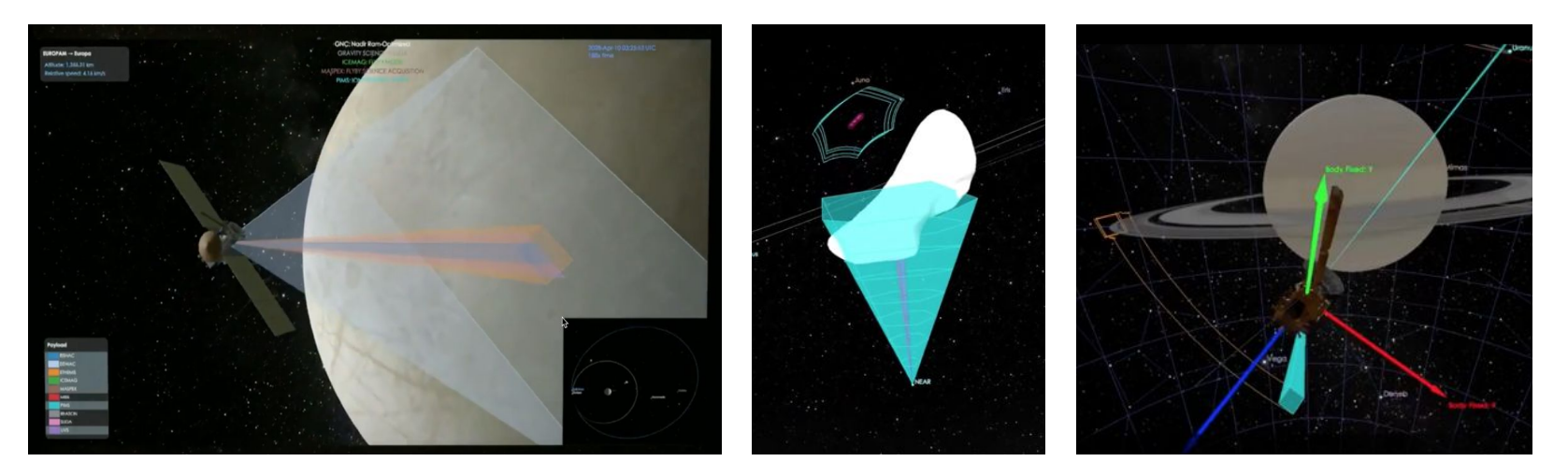

Showing Observational Geometries

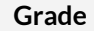

#### Assessment

The possibilities with cosmography's visualization engine are really amazing. These vector overlays make it very clear what certain sensors may capture, what pointing positions are necessary and other abstractions related to collecting sensor data. We learned so much about the necessity and complexity of pointing by watching an animation of each sensor activating when approaching Europa.

### Save For Later

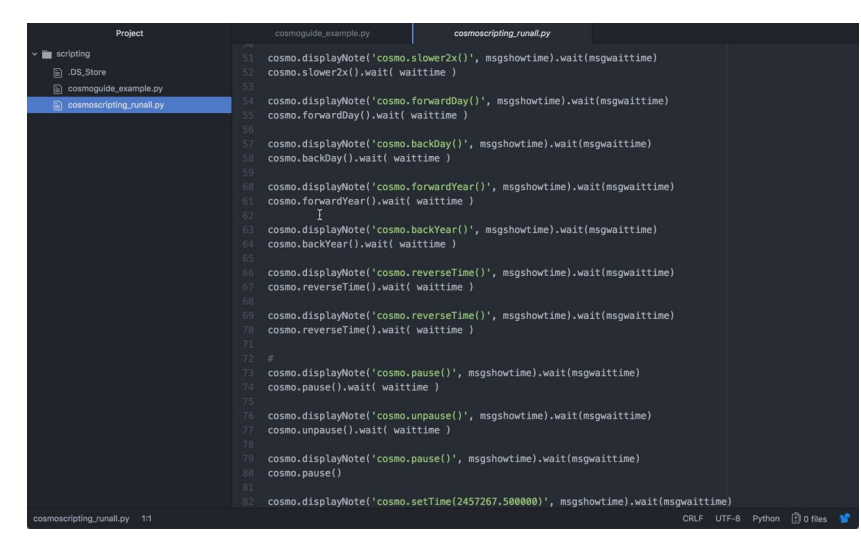

Save as many scripts as you would like...

#### Grade

#### Assessment

Cosmographia does not seemingly save any configuration. To save anything it seems necessary to make edits to the script or catalog files. This makes it difficult to use the GUI to set up a flyby or animate an approach.

### Learnability

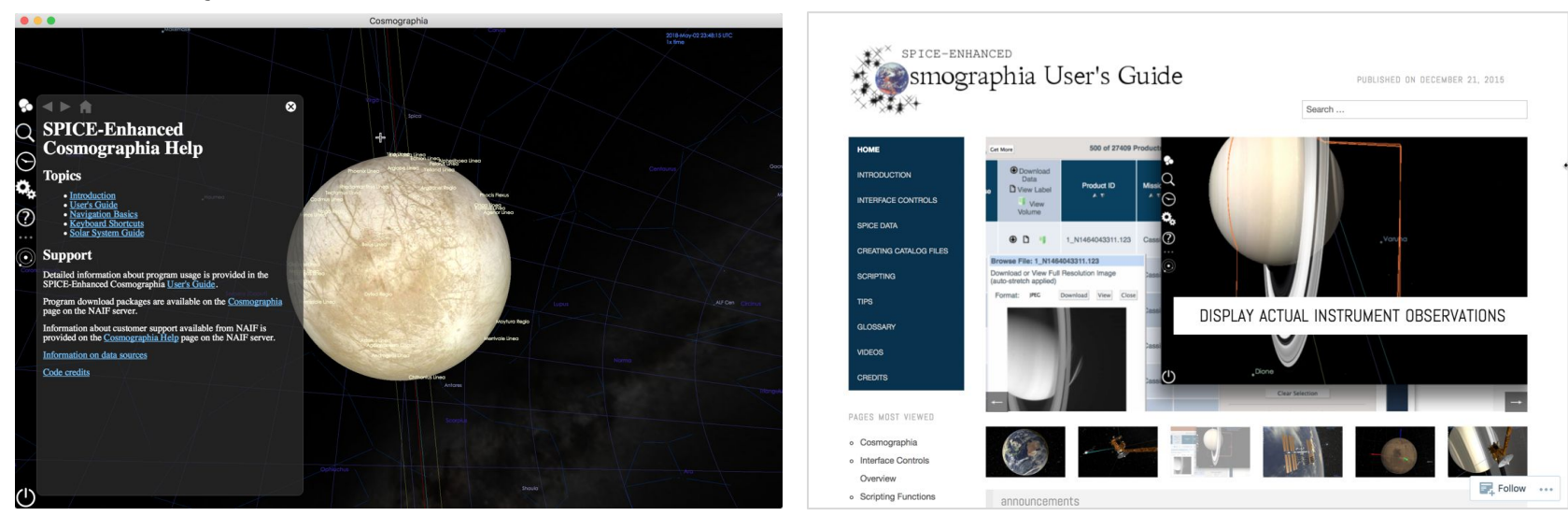

Minimal Instruction & Shortcut to KB

External Knowledge Base

Grade

#### Assessment

This tool is easy to learn if you just want to view the few planets and moons available from the main selection. Anything deeper requires external documentation and tutorials. It is really difficult to learn how to set up our own sensor pointing tests and how do mission scientists add their own instruments with their constraints to the tool. The learning curve to make this useful to mission and science planners seems steep.

## **Visual Planning**

#### Description

Visual Planning is a resource management and scheduling application thats share schedules with colleagues and work together more efficiently.

#### Target User

employees involved in team project(hr, project manager etc)

**Type** Project Management

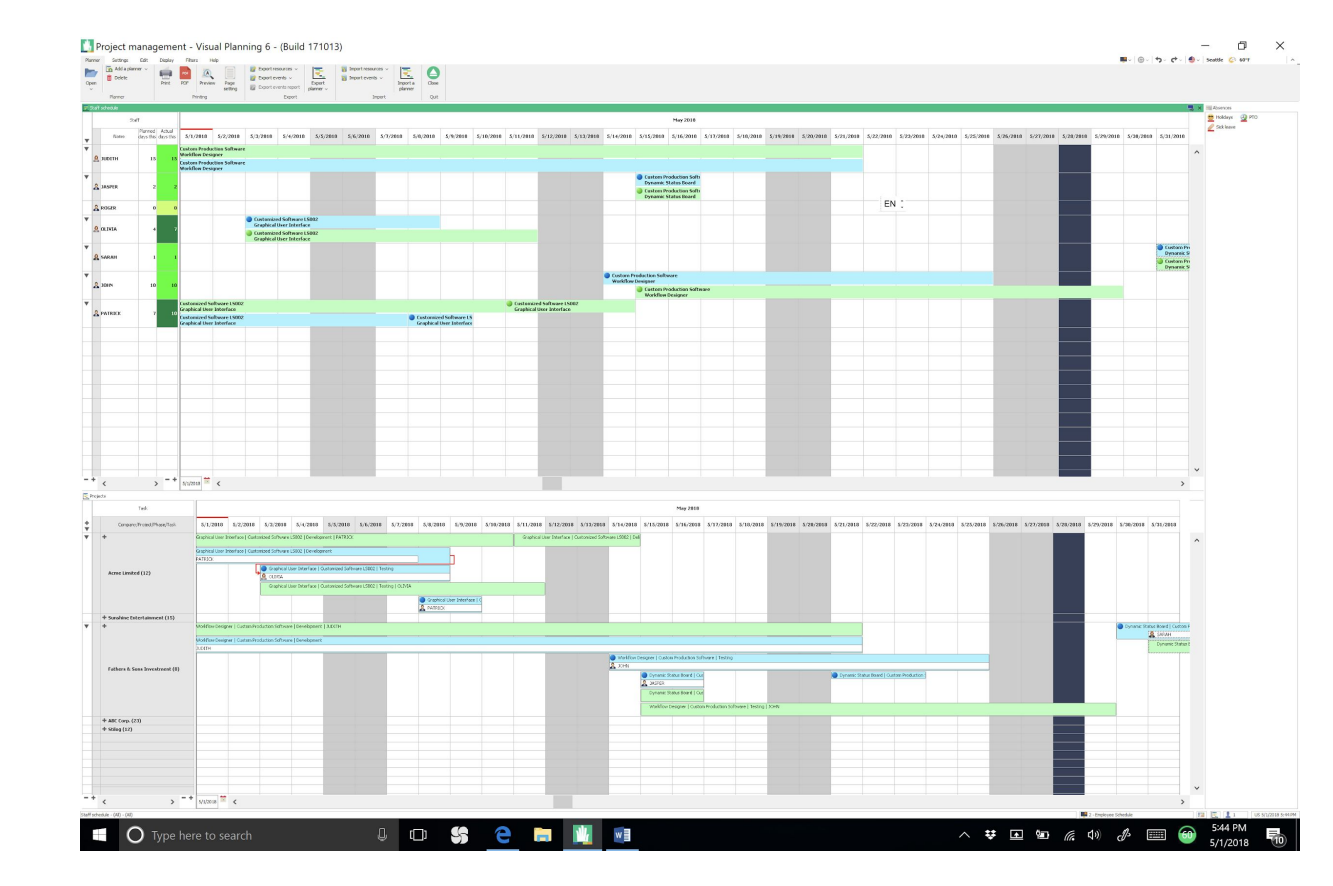

### **Error Discovery**

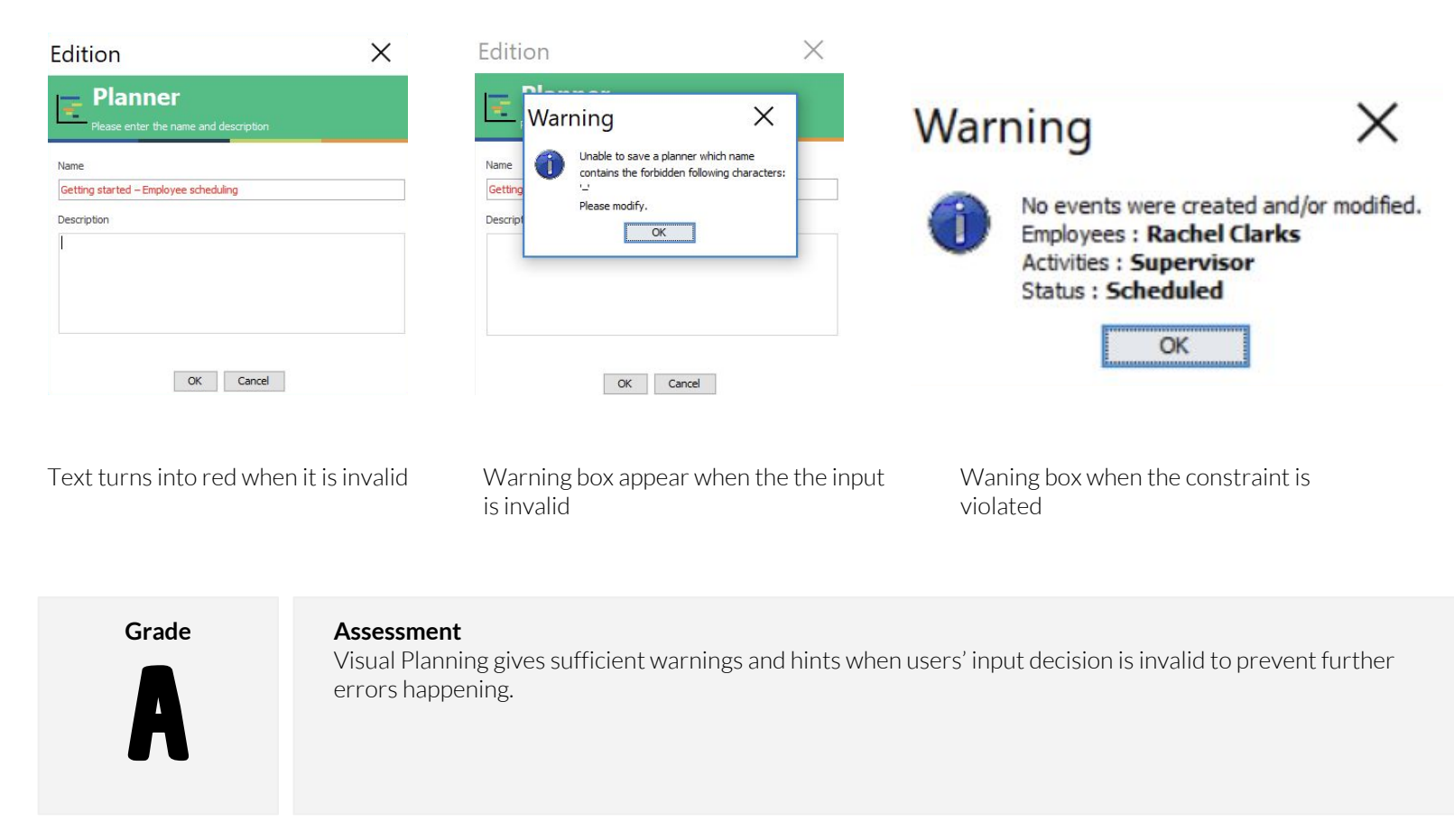

### **Memory Load**

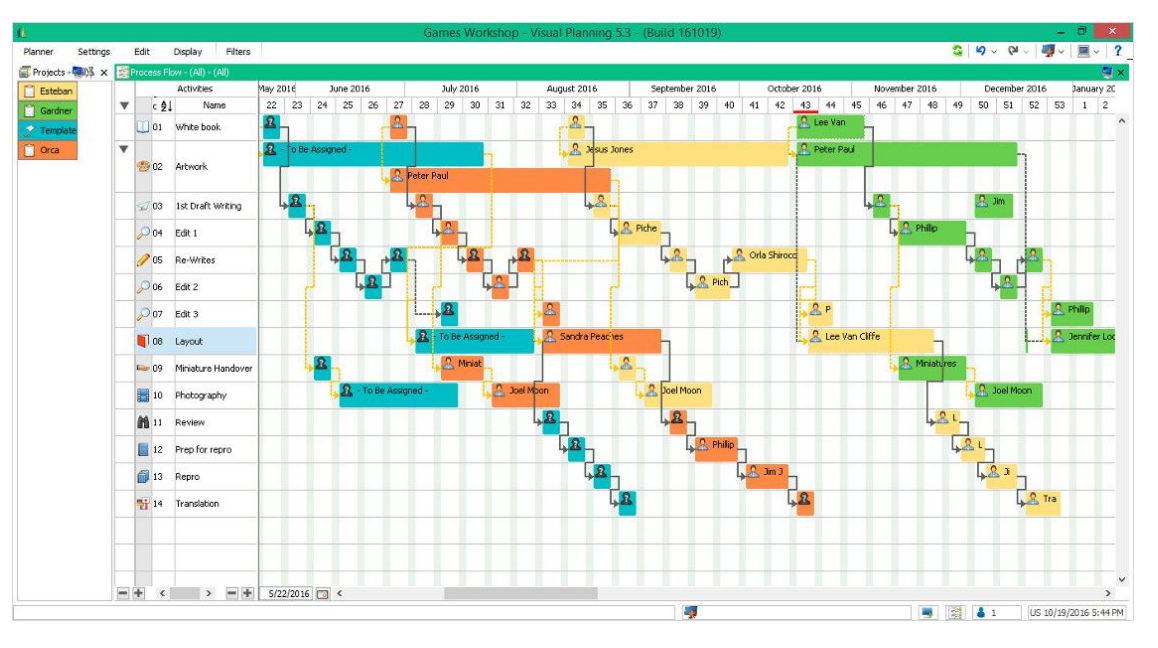

Information hierarchy is complex that increases learning time

#### Grade

D D

#### Assessment

Visual Planning is a complicated software to work with. Because it involves lots of data types that are all assigned to abbreviation, icons or color coating, users are easily overwhelmed by tons of data and need time to remember details of data pieces. On the other hand, it includes lots of functionalities, lots of them are hidden in the menu by right clicking somewhere. Users have to follow the tutorial and practice several times. Additionally, the search bar is invisible in the main interface, which increases the difficulty to access to their wanted functionality.

### Flexibility

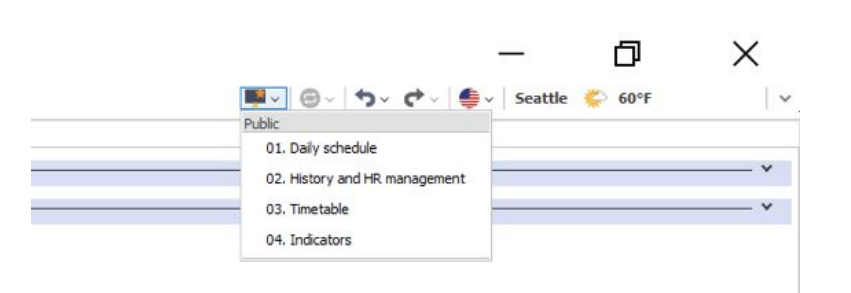

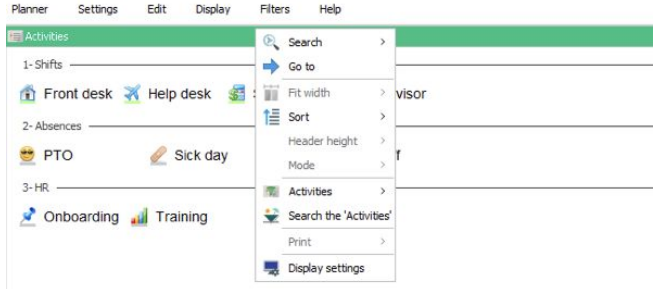

By clicking the right top corner button users would be able to see different views

To filter information, users have to right click the title bar(green bar)

Grade

#### Assessment

Visual Planning is not sufficiently flexible. Although it gives users different views on data visualization, the search bar, where users have to right click the title box to get access, is inconspicuous. And there is no way to customize the views of data visualizations.

### Save for Later

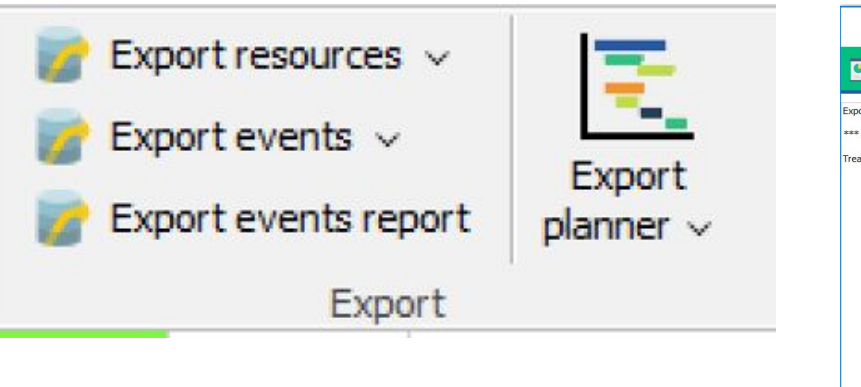

Export resources, events or the whole planner into files

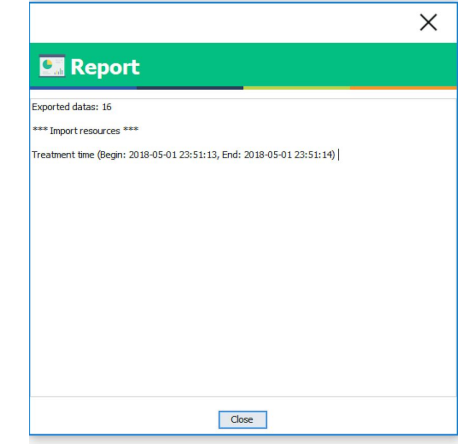

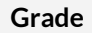

#### Assessment

Users are able to export any sections they want into local files for sharing.
### **System Status**

| <u>чи.</u>                   | Warning                                                             | X                                    |
|------------------------------|---------------------------------------------------------------------|--------------------------------------|
| Creating the planner 'demo2' | No events were creat<br>Employees : Rachel<br>Activities : Supervis | ted and/or modified.<br>Clarks<br>or |
| c) STILOG IST                | Status : Scheduled                                                  |                                      |

In the process of creating the new planner

Warning is given when constraints are violated.

### Grade

#### Assessment

There is always visual feedback to indicate the progress when the task is still going or something goes wrong. Users get noticed of what happened immediately.

### System Suggestions

| Uz Edition*    |                                                                                                    |                       | × 🕎                       | Edition                                                     | × |
|----------------|----------------------------------------------------------------------------------------------------|-----------------------|---------------------------|-------------------------------------------------------------|---|
| 🔍 Find : Emplo | yees                                                                                                    |                       |                           | Search the 'Employees'                                      |   |
| Name           | equal to<br>equal to<br>not equal to<br>contains<br>doesn't contain<br>begin with<br>doesn't begin with<br>end with<br>doesn't end with<br>greater than<br>less than<br>greater or equal to<br>less or equal to<br>less or equal to<br>is included in<br>is not included in | Apply Previous search | Fill<br>Se<br>Fro<br>Disc | ter 'Imployees': (Al) / / / / / / / / / / / / / / / / / / / |   |

Grade

#### Assessment

The search bar function gives options on condition to be met. And it gives different filter fors users for choosing event type, time scale and employee type. Overall the system provide great support for helping users get access to their wanted information more quickly.

### **Timelines**

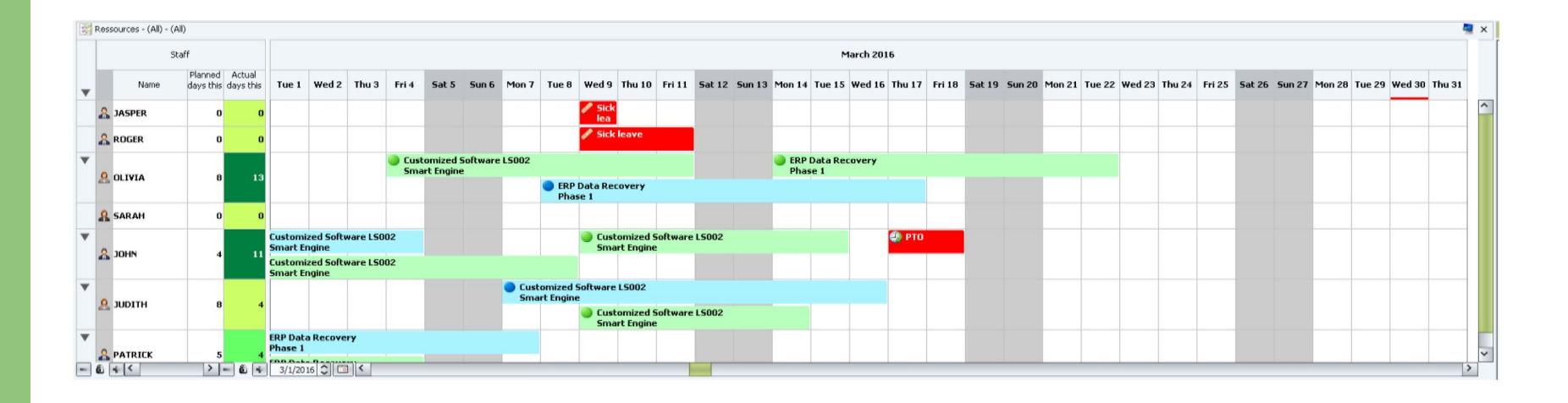

Grade

#### Assessment

Its timeline function is easy to read and adjust. By dragging and moving the box users easily adjust and timeline. Color coating and icons indicate types of activities clearly.

### Zoom 🗰 = | 🐵 = | 🕁 = ( 🕹 = | South 🖕 SPT 1-54% 🟦 Front desit 💥 Help desit 📓 Shop floor 🕒 Supervisor 2 Alsens PTD 🖉 Sck day Q Ukpaid Inte off 🛃 Osocarding 🛃 Training EN : **v** 1000 be assigned New York Frank deak Stool deak Help-deak Help-deak adelphia Shep-Bear Technici student Technics

Grade

#### Assessment

The default view of Visual Planning is too small to see clearly. Users have to zoom in for more comfortable view by using the default zoom in shortcut/mouse of their computer.

### **Other Notable Visualizations**

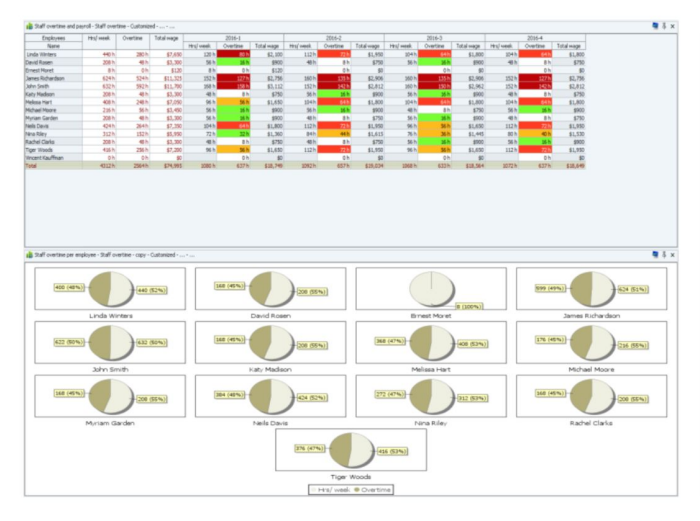

| 🔒 Absences re | eport - Vacation | is - (All) - Absend | tes - This year |          | 🧧 🎚 🗙     |
|---------------|------------------|---------------------|-----------------|----------|-----------|
| Employees     |                  | Absences (d)        | Approved        | Rejected | Requested |
| Name          | Position         |                     |                 |          |           |
| Linda Winters | Shop floor       | 0.00                |                 |          |           |
| David Rosen   | Front desk       | 5.00                | 4.00            | 1.00     |           |
| Ernest Moret  | Shop floor       | 1.00                |                 |          | 1.0       |
| James Rich    | Front desk       | 8.00                |                 |          | 8.0       |
| John Smith    | Front desk       | 10.00               |                 | 10.00    |           |
| Katy Madison  | Help desk        | 2.00                | 2.00            |          |           |
| Melissa Hart  | Help desk        | 3.00                |                 | 3.00     |           |
| Michael Moore | Front desk       | 1.00                | 1.00            |          |           |
| Myriam Gar    | Help desk        | 8.00                | 2.00            |          | 6.0       |
| Neils Davis   | Shop floor       | 1.00                |                 | 1.00     |           |
| Nina Riley    | Front desk       | 2.00                | 2.00            |          |           |
| Rachel Clarks | Shop floor       | 13.00               | 12.00           |          | 1.0       |
| Tiger Woods   | Help desk        | 7.00                | 5.00            | 2.00     |           |
| To be assig   |                  | 0.00                |                 |          |           |
| Vincent Kau   | Front desk       | 54.00               | 54.00           |          |           |
| Total         |                  | 115.00              | 82.00           | 17.00    | 16.0      |

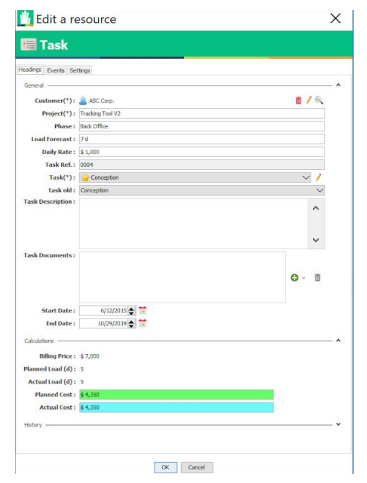

#### Grade

#### Assessment

It allows users to get access to different views of data by presentation of charts and pies. Users are able to have a general understanding of different sections of data come into integration. Detailed information can be accessed by clicking on the cell.

## **HUB** Planner

### Description

HUB Planning is a resource scheduling, time track and project management software.

### **Target User**

People involved in team group project

#### **Type** Project Manag

Project Management

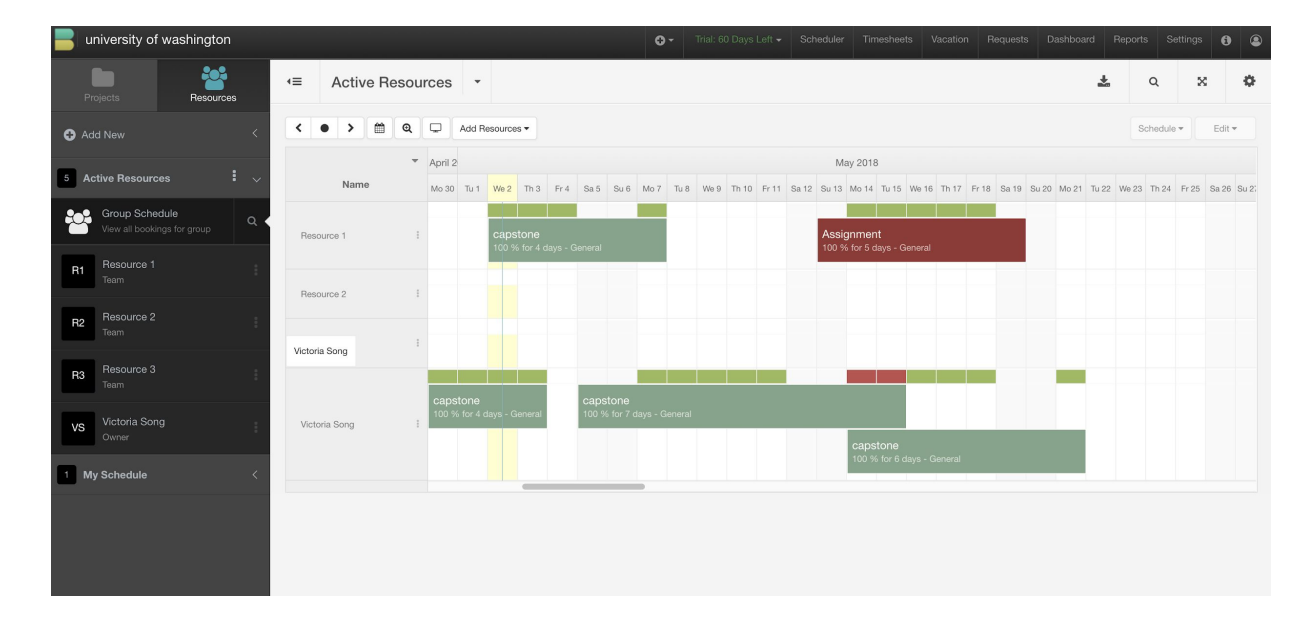

### **Error Discovery**

| university of washington   |                                                    | O - Trial: 60 Da | vys Loft - Scheduler Timesheets Vacation Requ | asts Dashboard Reports Settings 🚯 3 |
|----------------------------|----------------------------------------------------|------------------|-----------------------------------------------|-------------------------------------|
| Inty mepores               | Capstone<br>This Month: May 1, 2018 - May 31, 2018 |                  |                                               | Hours O                             |
| Advanced •                 | Filters +                                          |                  | Expand / Collapse All 1 ;                     | 2 3 2 4 5 5 2 0                     |
| Froois                     | Date                                               | Project Name     | Scheduled Project Time                        | Unassigned Project Time             |
| Groups<br>All 1 2 3        | May 15th 2018                                      |                  | (roua)                                        | Pouni                               |
| > Befresh Report Data      | May 15th 2018                                      | capstone         | 8                                             | 0                                   |
| > Print Report             | 1 May 16th 2018                                    | capstone         | 16<br>This row is overbooked by a Project or  | 0                                   |
| > Create Invoice           | May 16th 2018                                      | capsione         | Event                                         | 0                                   |
| ><br>Export Reports        | May 17th 2018                                      | capstone         | 8                                             | 0                                   |
| > Excel: Single Line Items | May 17th 2018                                      | capstone         | 8                                             | 0                                   |
| > Excel: 1st Group Head    | May 18th 2018                                      |                  |                                               |                                     |
| CSV: Single Line Items     | May 18th 2018                                      | capstone         | 8                                             | 0                                   |
|                            | May 21st 2018                                      | capstone         | 8                                             |                                     |
| Export Help Guide          |                                                    | capstone         | 8                                             | 0                                   |
| 0                          | Sub Total:                                         | capstone         | 128                                           | 0                                   |

Grade

#### Assessment

When constraints are violated, the system offers warning but not obvious enough. For example, when the time of two activities overlap, the only warning indicator is two red boxes, which cannot capture users' attention efficiently.

### **Memory Load**

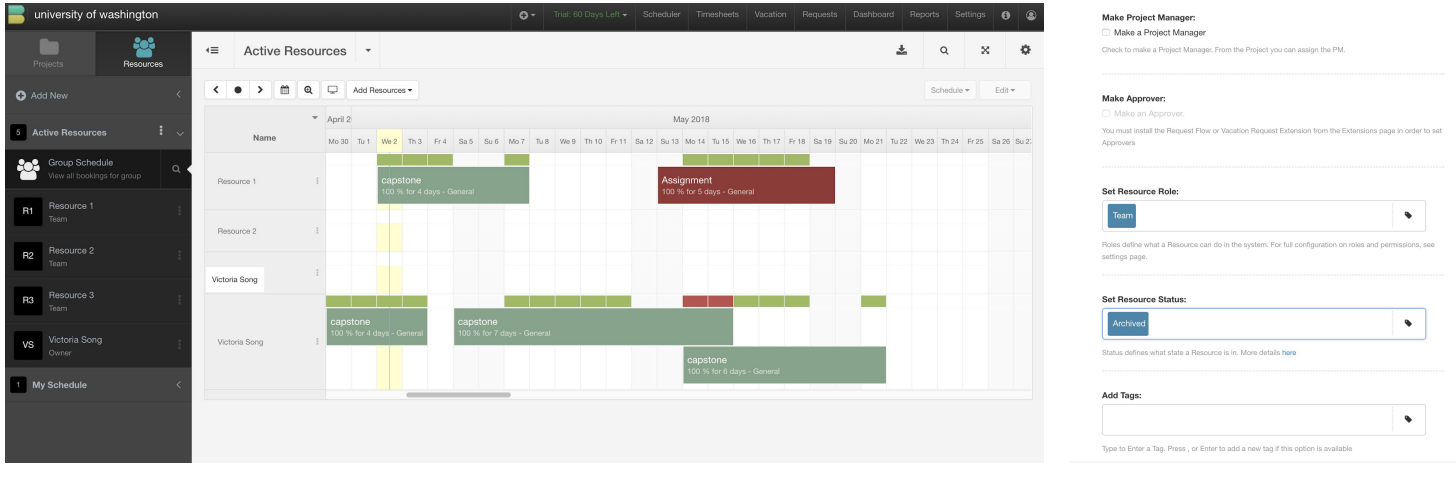

Landing page

Resource setting

Grade

### Assessment

Hub planner is easy to learn. The information hierarchy is clear and easy to follow. Interaction are prioritized correctly so that there's no struggle finding most of the desired functionalities. When having a multi-step decision making, the system gives appropriate hint in grey to prompt users.

### Flexibility

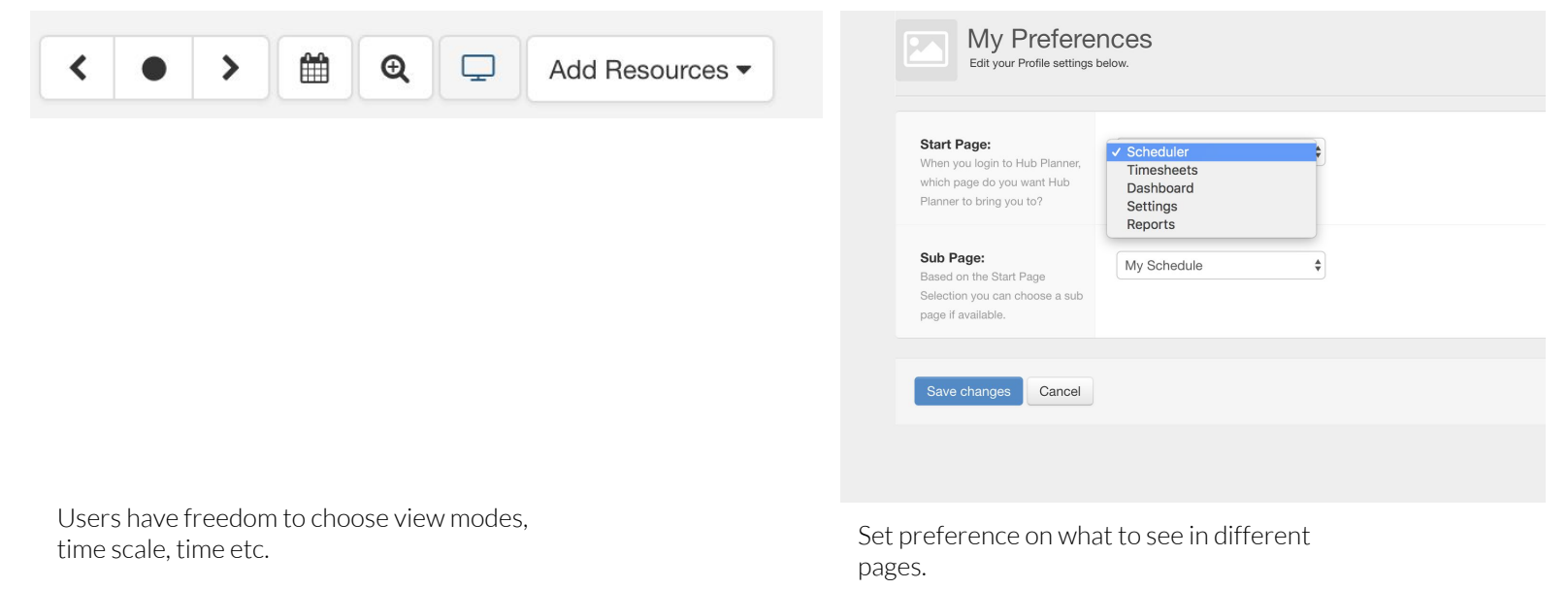

### Grade

#### Assessment

Users have freedom on customize the interface and adjust timeline components but not sufficiently. But users are not able to customize the report and dashboard.

### Save for Later

| >                          |  |
|----------------------------|--|
| Export Reports             |  |
| > Excel: Single Line Items |  |
| > Excel: 1st Group Head    |  |
| > Excel: All Group Head    |  |
| > CSV: Single Line Items   |  |
| > CSV: 1st Group Heade     |  |
| > CSV: All Group Heade     |  |
| Export Help Guide          |  |

Export resources, events or the whole planner into files

Grade

P

#### Assessment

Users are able to export any sections they want into local files for sharing. But there is no other alternative for sharing.

### **System Status**

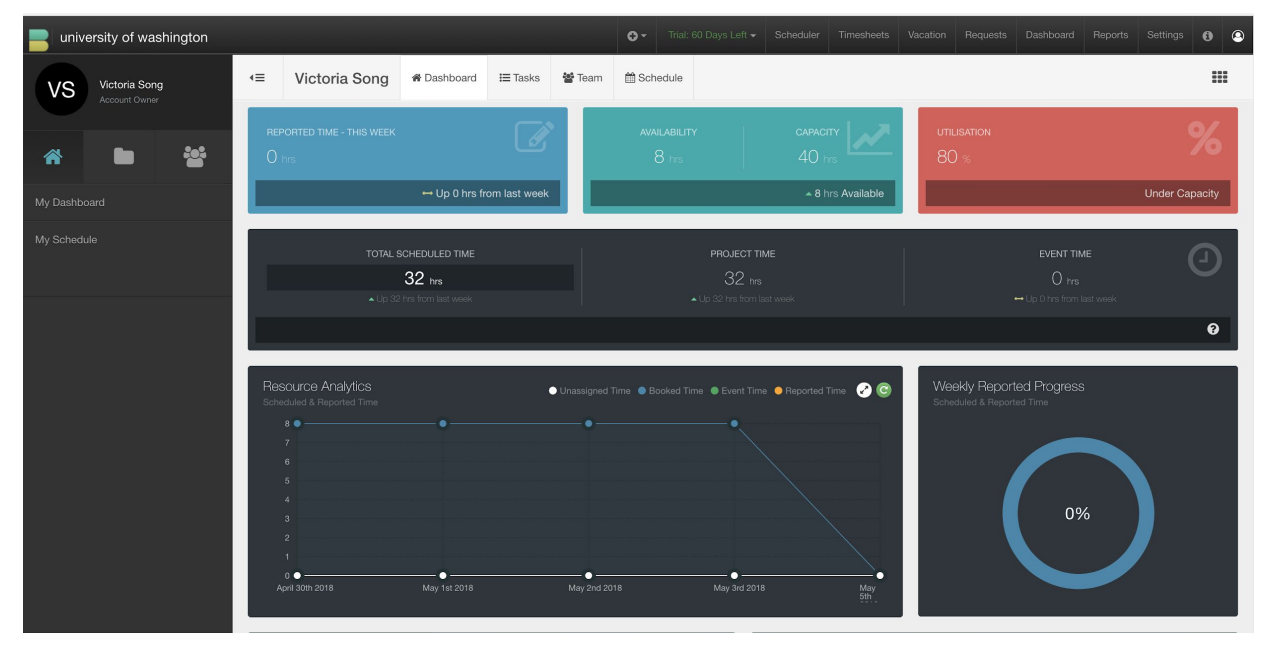

Grade

#### Assessment

Users access to all data by presentation of charts and graphs in the dashboard and monitor what goes wrong. But there are barely feedback showing up after users make decisions or make changes to current setting.

### System Suggestion

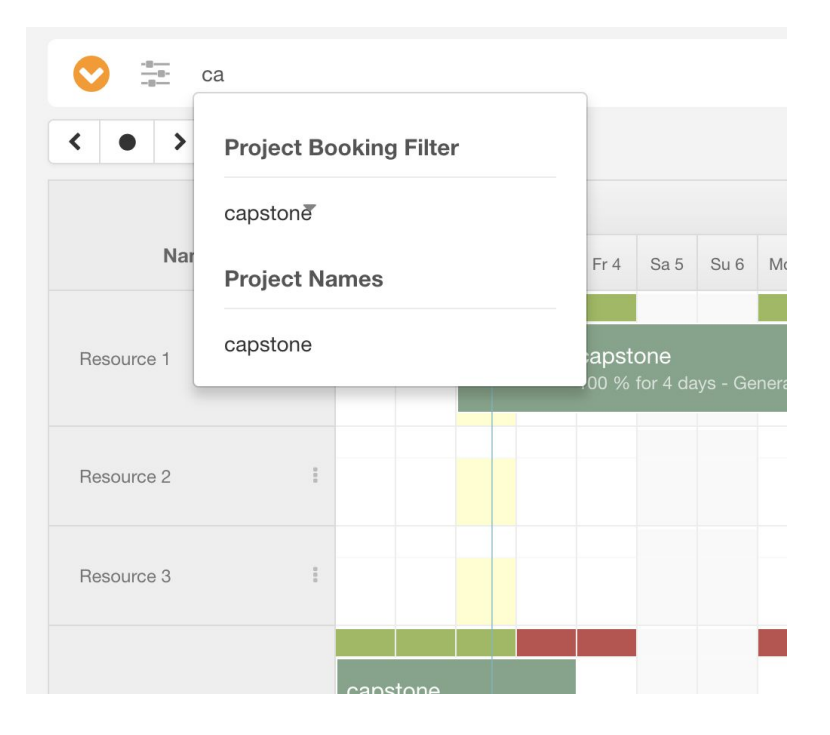

### Grade

#### Assessment

When searching things in the search bar, the system gives hints on the intended category and words to help users clarify their searches.

### Timelines

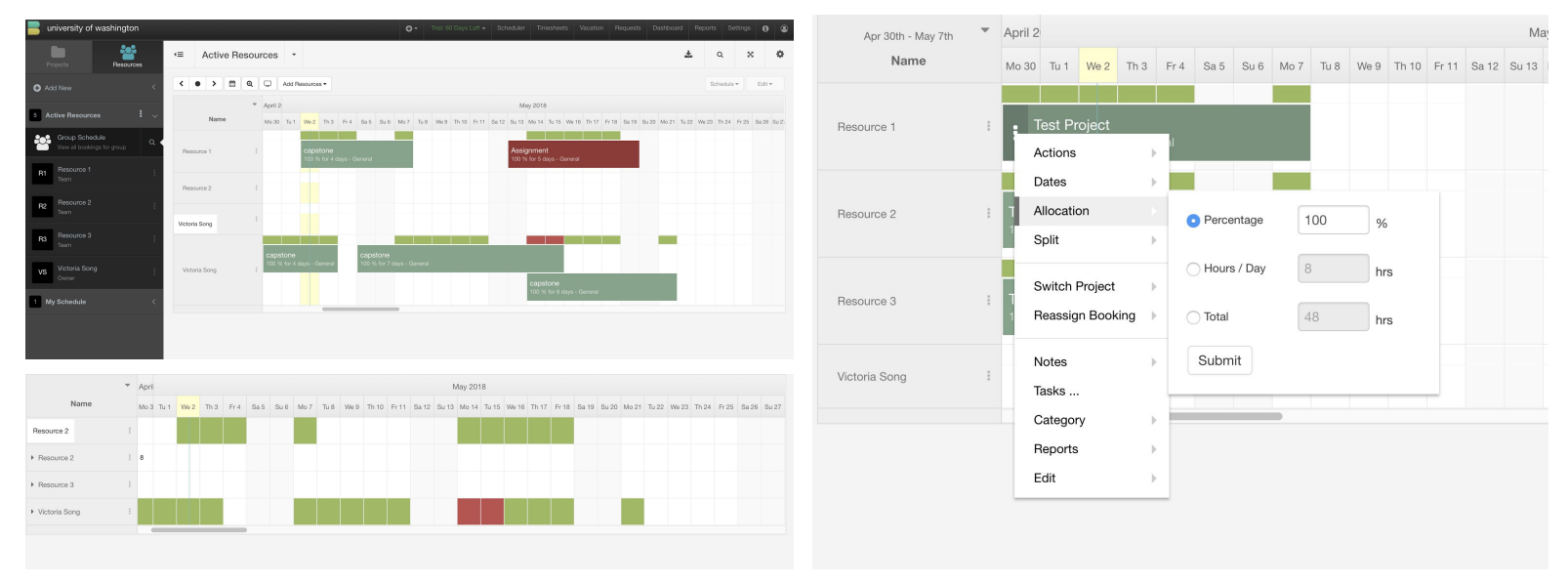

Grade

#### Assessment

Its timeline function is easy to read and adjust. By dragging and moving the box users easily adjust the timeline. Color coating and icons indicate types of activities clearly. By right clicking, users can split and allocate resources etc. The timeline is easy to be manipulated overall.

### **Other Notable Visualizations**

| Report<br>This Month: May 1, 2018 - May 31, 2018 |              |                                          | Hours                    |
|--------------------------------------------------|--------------|------------------------------------------|--------------------------|
| Filters +                                        |              | Expand / Collapse                        | AII 1 2 C 🖨 🖺 🖺 📩 🔞      |
|                                                  |              |                                          |                          |
| Date                                             | Project Name | Total Scheduled Resource Time<br>(hours) | Resource Data ID         |
| a 14 capstone                                    |              |                                          |                          |
| May 1st 2018                                     |              |                                          |                          |
| Sub Total:                                       | capstone     | 8                                        | 5aea098204ea0b0c4e7faaa9 |
| May 2nd 2018                                     |              |                                          |                          |
| Sub Total:                                       | capstone     | 8                                        | 5aea098204ea0b0c4e7faaa9 |
| May 3rd 2018                                     |              |                                          |                          |
| Sub Total:                                       | capstone     | 8                                        | 5aea098204ea0b0c4e7faaa9 |
| May 7th 2018                                     |              |                                          |                          |
| Sub Total:                                       | capstone     | 8                                        | 5aea098204ea0b0c4e7faaa9 |
| May 8th 2018                                     |              |                                          |                          |
| Sub Total:                                       | capstone     | 8                                        | 5aea098204ea0b0c4e7faaa9 |
| May 9th 2018                                     |              |                                          |                          |
| Sub Total:                                       | capstone     | 8                                        | 5aea098204ea0b0c4e7faaa9 |
| May 10th 2018                                    |              |                                          |                          |
| Sub Total:                                       | capstone     | 8                                        | 5aea098204ea0b0c4e7faaa9 |
| May 11th 2018                                    |              |                                          |                          |
| Sub Total:                                       | capstone     | 8                                        | 5aea098204ea0b0c4e7faaa9 |

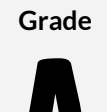

#### Assessment

Hub Planner gives a report on all data and give how resource is allocated on each activity.

### Zoom

### Grade

### Assessment

Tool does not have native zoom feature but is responsive to trackpad zoom in/out

### Learnability

| Su 6 Mo | Welcome to Hub Planner         Take this quick walk-through to familiarize yourself with the basic components of Hub Planner. You can always End the Tour and start it later from the support I in the header if you wish. | Resource 3<br>Victoria Song | <br>Scheduler Rows         Each row in the scheduler will represent a Project or a         Resource depending on view layout you are using. You         can toggle the different views using the         Icon in         the scheduler toolbar.         « Prev Next »         End tour | Start Tour<br>Knowledge-base<br>Suggest a Feature<br>View Planned Updates<br>Contact Us<br>About Hub Planner |
|---------|----------------------------------------------------------------------------------------------------|-----------------------------|----------------------------------------------------------------------------------------------------|----------------------------------------------------------------------------------------------------|
|         |                                                                                                    |                             |                                                                                                    | 🟦 Report a Bug                                                                                               |

### Grade

### Assessment

HUB planner gives text tutorial for learning the software. And users are able to report the bug or contact the company for further help. But when users have doubts on a specific interaction, there's no direct entry to the answer. User have to go back to the tutorial to find answers.

# SQL Compare

### Description

Comparing SQL Server schema changes from dev, to test, to production. Error free deployment script in minutes.

### Description

Database developers and DBAs

**Type** Merge conflict tool

| SQL Compare New project:                                                                                                    |                                                                |                                                                                                    |                                                     |                                                                                                    |     |                                                                                               |          |                                              |                                                          |
|----------------------------------------------------------------------------------------------------|----------------------------------------------------------------|----------------------------------------------------------------------------------------------------|-----------------------------------------------------|----------------------------------------------------------------------------------------------------|-----|-----------------------------------------------------------------------------------------------|----------|----------------------------------------------|----------------------------------------------------------|
| Elle Actions Iools                                                                                                    | Help                                                           |                                                                                                    |                                                     |                                                                                                    |     |                                                                                               |          |                                              | redgate                                                  |
| ) 🖨 📔 💽 My project:                                                                                                    | s 📌 Edit proje                                                 | ct 📿 Refresh 🛤                                                                                                    | V 0 objects filtered                                |                                                                                                    |     |                                                                                               | Q - Gron | up by: Type of diff                          | erence 🗸                                                 |
| Iter 🕜                                                                                                    |                                                                | ocal)\SQL2012<br>ridSource                                                                                                    |                                                     | Selected<br>0 of 7                                                                                           | ; 🗖 | Deploy                                                                                        |          | <b>(local)\SC</b><br>Grid                    | <b>L2012</b><br>Target                                   |
| othing excluded 🔹 📇 🔛                                                                                                    | Type                                                           | Last modified                                                                                                    | Owner                                               | Object name 🛦                                                                                                |     | Object name                                                                                   |          | Owner                                        | Last modified                                            |
| And generative services and a service service | Table<br>Store of pr<br>Table<br>Store of pr<br>Table<br>Table | 3 in back offerent<br>2 20750, 527, 553<br>2 20750, 527, 553<br>2 2076, 50, 500, 527<br>3 2076, 50, 500, 527<br>3 2076, 50, 500, 527<br>2 2076, 500, 527<br>2 2076, 500, 527<br>2 2076, 500, 527<br>2 2076, 500, 520, 520<br>2 2076, 500, 520, 520<br>2 2076, 500, 520, 520, 520, 520, 520, 520, 520 | 95<br>ebo<br>bolo<br>dbo<br>dbo<br>dbo<br>dbo       | 0 of 3<br>ke<br>forsher<br>0 of 3<br>widgetPress<br>WidgetPress<br>WidgetPress<br>WidgetPress<br>WidgetPress |     | bar<br>Fea<br>Foalhoc                                                                         |          | 97 97 98 99 99 99 99 99 99 99 99 99 99 99 99 | 2017-07-28 14-52<br>2016-10-17 15:26<br>2016-10-20 12:57 |
| Search property list     Search property list     Sequence     Search proceeding     Service     Service     Service     Service     Service     Service     Service     Service     Service     Service     Service     Service     Service     Vice     Vice     Vice     Vice     XbdL schema collection                                                                                                    | SQL view<br>We'd<br>Colun<br>Da                                | Summay view<br>Vice to know what you the<br>In: b<br>In: a<br>In: a<br>In: a<br>In: a                                                                                                    | k of the Summary view <u>Suggest an improvement</u> | vyzber 100                                                                                                   | → m | rycker<br>Column: d<br>Column: a<br>Collation: Latin1_Ceneral_CLAS<br>Data type: Vachar (mad) |          |                                              | ¢ C ●                                                    |

### **Error Discovery**

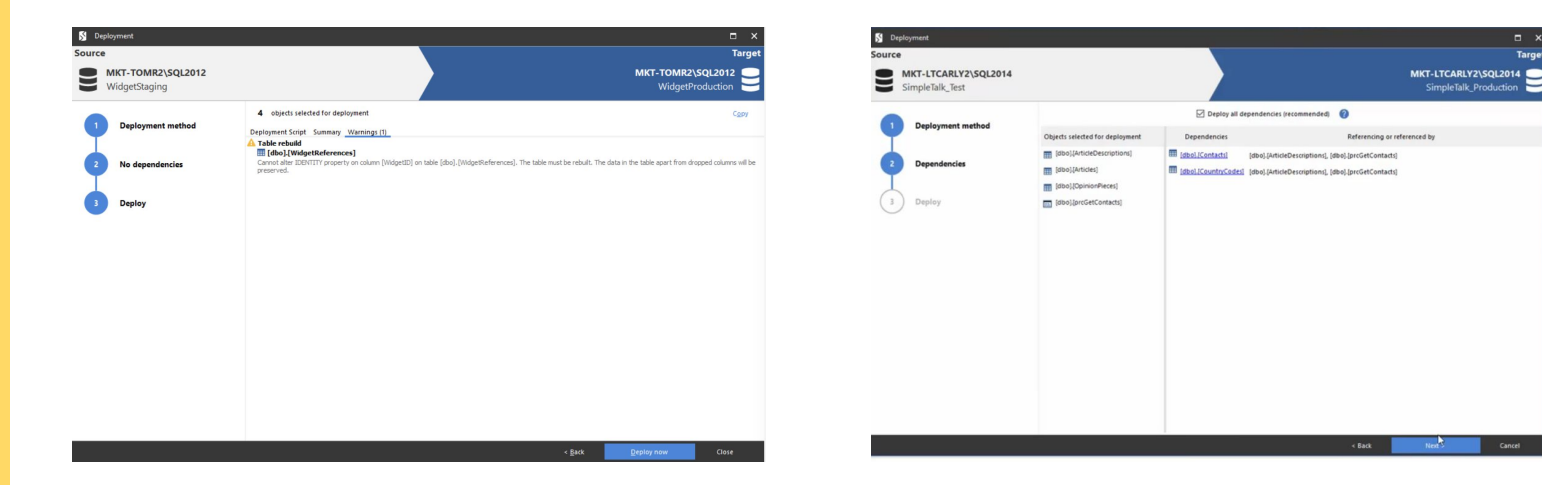

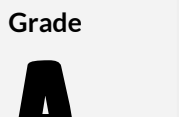

#### Assessment

Warnings are displayed in a final check off page pre deployment. Dependencies are also noted pre deployment.

□ ×

### Memory Load

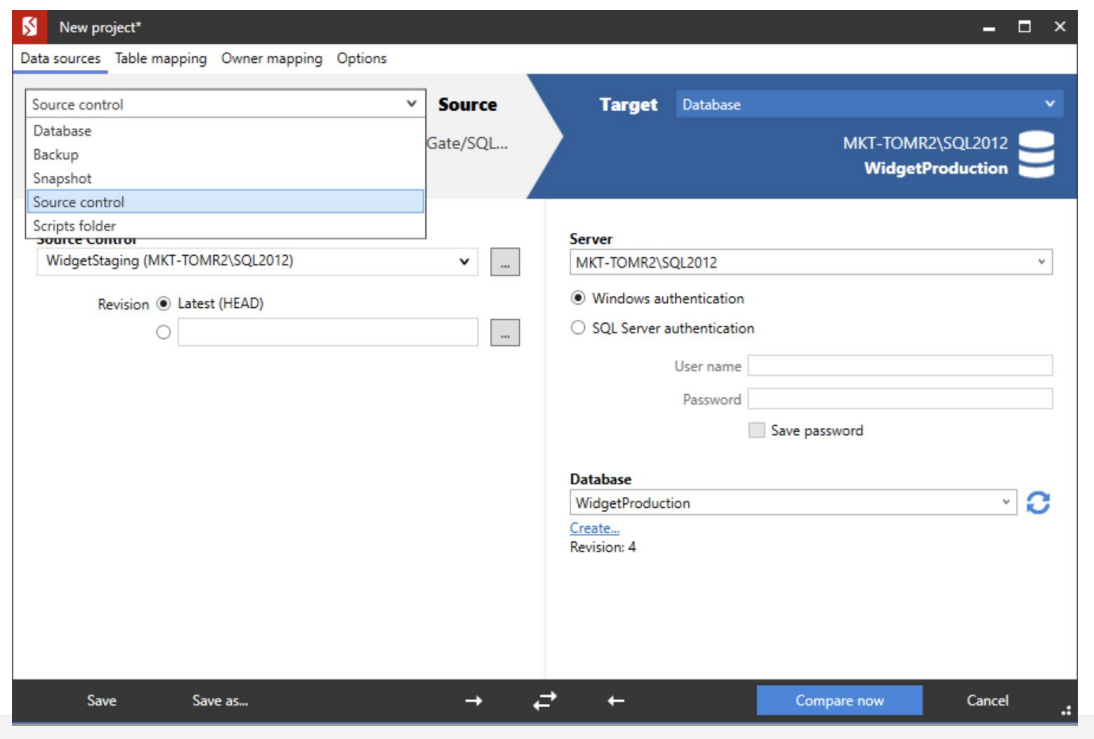

#### Grade

#### Assessment

Based on online reviews, users don't seem to have much trouble with this tool. It matches the mental model of users who are in this space. A look at the tool shows that options look very similar to Microsoft Visual Studio and SSMS design patterns.

### Flexibility

| What can I compare, synchronize, and deploy?                                                   | Standard | Pro      |
|------------------------------------------------------------------------------------------------|----------|----------|
| SQL Server 2005, 2008, 2012, 2014, 2016, 2017, SQL Azure, & SQL Server on Amazon RDS databases | 0        | 0        |
| Snapshots of the schema                                                                        | 0        | <b>~</b> |
| Backup files (both native SQL Server & Redgate SQL Backup Pro)                                 |          | 0        |
| Folders of SQL scripts (for source control)                                                    |          | <b>~</b> |
| Objects excluded by this filter: 0                                                             |          |          |
| Nothing excluded 🝷 🧮 🔛 🏛                                                                       |          |          |
| Custom filter rules                                                                            |          |          |
|                                                                                                |          |          |

### Grade

#### Assessment

Some use case flexibility in the Pro version of the tool which is \$300 more expensive than the standard version. The Pro version of the tool allows command line support and deployment from source control and backups. The standard version of the tool only allows for manual diffs and syncing of databases. Developers can create custom filter rules and write their own rules.

### **System Status**

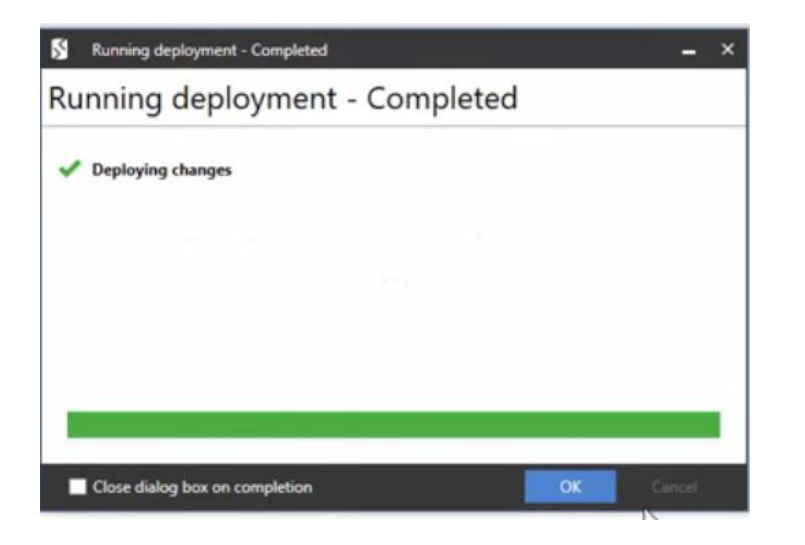

### Grade

# B

### Assessment

Status bar when tool is diff-ing but doesn't seem to be updating in real time. Highlights in red for error states.

### System suggestions

|              | CT-LTCARI    | LY2\SQL2014                          |                            | Selected<br>0 of 4                 | - | Deploy              | MKT-LTCAR<br>SimpleTal | k_Production |
|--------------|--------------|--------------------------------------|----------------------------|------------------------------------|---|---------------------|------------------------|--------------|
| Туре         |              | Owner                                |                            | Object Name 🛦                      |   | Object Name         |                        | Owner        |
| =            | 3 in both, b | ut different                         |                            | 0 of 3                             |   |                     |                        |              |
| Table        |              | dbo                                  |                            | ArticleDescriptions                |   | ArticleDescriptions |                        | dbo          |
| Table        |              | dbo                                  |                            | Articles                           |   | Articles            |                        | dbo          |
| Stored proce | dure 🔝       | dbo                                  |                            | prcGetContacts                     |   | prcGetContacts      |                        | dbo          |
|              | 1 only in Mi | t-LTCARLY2\SQL2014                   |                            | 0 of 1                             |   |                     |                        |              |
| Table        |              | dbo                                  |                            | OpinionPieces                      |   |                     |                        |              |
| <b>H</b> ==  | 49 dbo.0     | OpinionPieces<br>object will be crea | ted in the target database | e if it is selected for deployment | = |                     |                        |              |

Grade

### Assessment

Doesn't make recommendations for other options but does provide tooltips.

### Timelines

Grade

Assessment

Does not apply

### **Uses visualizations**

Grade

**Assessment** Does not apply

### Zoom

Grade

Assessment

Does not apply

### **Filter options**

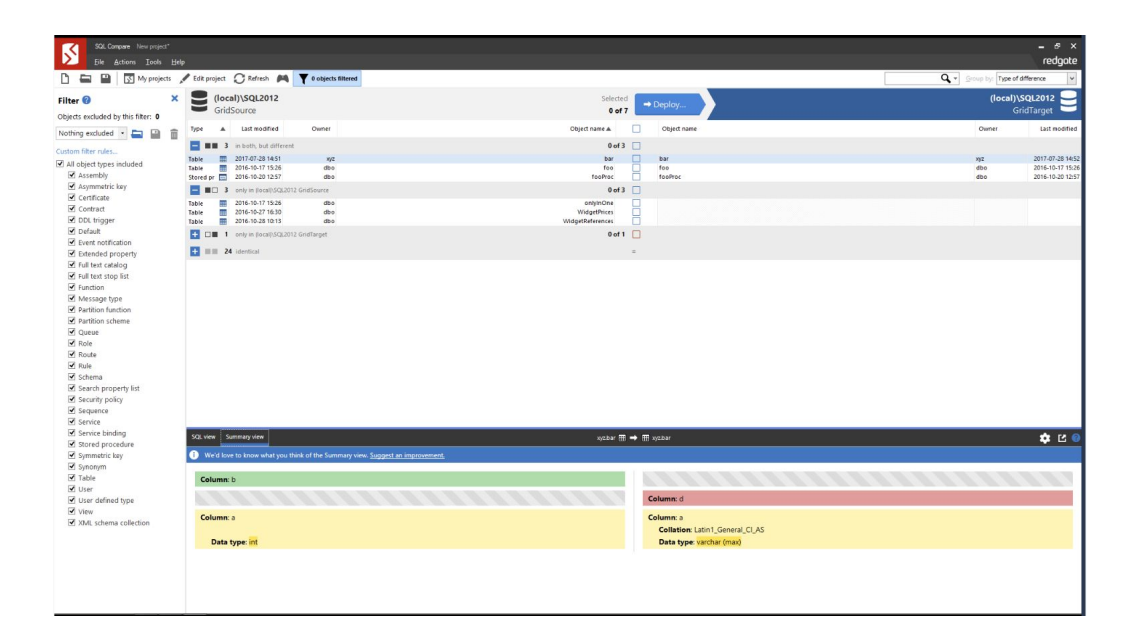

#### Grade

#### Assessment

A lot of advanced filtering options available. This tool advertises this as a key feature as well. It's easy to discover the filtering option functionality as there is a logo as well as a text tag. There is also the ability to create custom rules.

### Save for later

|          | ising SQL Compare                                                     |  |
|----------|-----------------------------------------------------------------------|--|
| Create a | deployment script                                                     |  |
| 🗌 Back u | p target before deployment                                            |  |
| Recom    | pare after deployment                                                 |  |
| Save a   | capy of the deployment script:                                        |  |
|          |                                                                       |  |
| Name     | MKT-LTCARLY2_SQL2014.SimpleTalk_Test-MKT-LTCARLY2_SQL2014.Simple .sql |  |

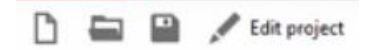

#### Grade

#### Assessment

Diffs and deployment scripts can be saved off for later use. This feature is similar to how you would save in Microsoft Word and easy to do.

### Learnability

File

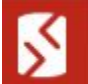

SQL Compare New project\*

Help Actions

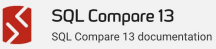

#### SQL Compare 13 documentation

Last updated 12 September 2017

> About SQL Compare Licensing

Installing > Upgrading

Requirements

- Setting up the comparison
- > Reviewing the comparison results
- > Deploying data sources
- > Working with other data sources
- > SQL Server Management Studio add-
- in
- > Using the command line
- > Getting more from SQL Compare
- > Worked examples
- Troubleshooting
- > Release notes and other versions

| About SQL                     | ompare                                                                                                    |
|-------------------------------|----------------------------------------------------------------------------------------------------|
| With SQL Cor                  | pare, you can compare and deploy the structure of two Microsoft SQL Server databases.                                               |
| SQL Compare<br>information, s | ncludes an add-in for Management Studio you can use to compare and deploy databases. For more<br>e Getting started with the add-in. |
|                               |                                                                                                    |
| Quick links                   |                                                                                                    |
| SQL Compare                   | product page                                                                                                    |
|                               | ( 00) 0 to 0                                                                                                    |

Help for older versions available.

Worked example - comparing and deploying two databases

Using the command line

#### Grade

#### Assessment

The help bar is where one might expect it would be for a tool like this, on the toolbar. There is easy access to documentation as well as contact information to reach the technical support team.

# **Zoho Projects**

### Description

Project management tool that serves two different purposes: traditional project management and to manage sprints for agile teams. The tool can be used to plan, track, and collaborate.

### User

Anybody working collaboratively on a project. Business software.

**Type** Project Management tool

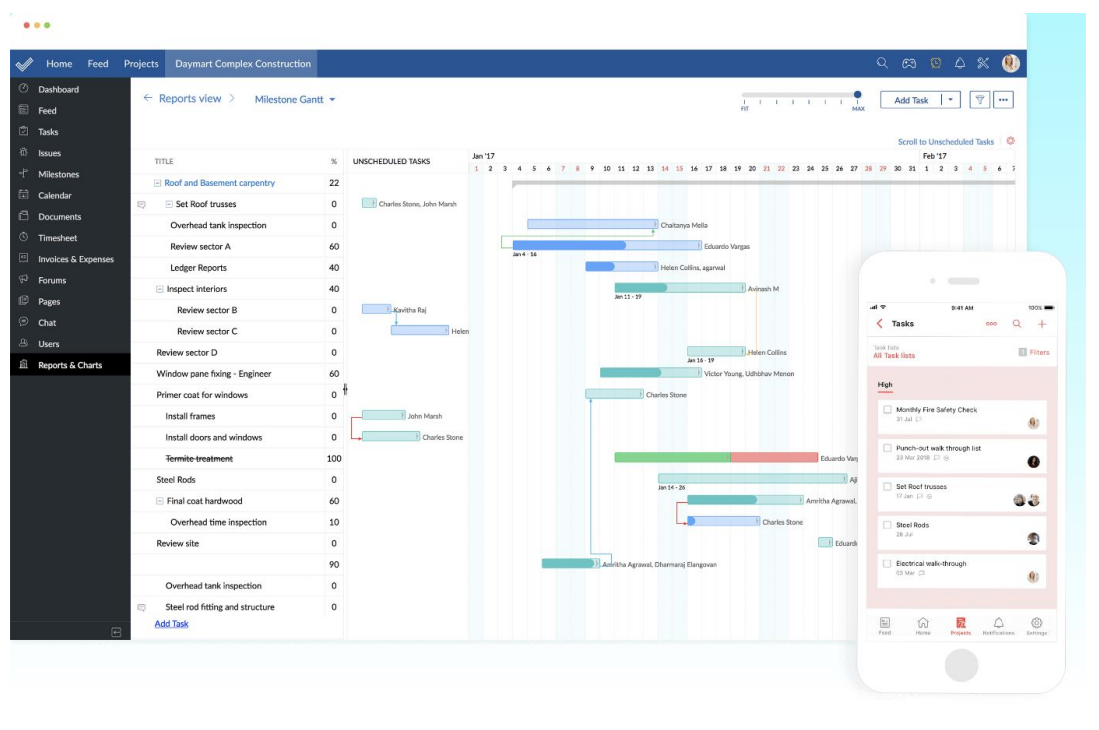

### **Error Discovery**

| 1                                                                               | Home         | Feed | Projects | ERP Phase III    | Donnelly Apartments Construction |           |                  |                  |                  | ର 🛱 😟 4                  | * 🌒                  |
|---------------------------------------------------------------------------------|--------------|------|----------|------------------|----------------------------------|-----------|------------------|------------------|------------------|--------------------------|----------------------|
| 0                                                                               | Dashboard    |      | Cla      | assic Plain D    | ependency Kanban                 |           |                  |                  |                  |                          | 2                    |
|                                                                                 | Feed         |      | Cit      |                  | cpendency handan                 |           |                  |                  |                  |                          | Ŀ                    |
| ۴.                                                                              | Tasks        |      |          | TASK             |                                  | DURATION  | START            | FINISH           | PREDECESSORS (?) | RESOURCE NAMES           | STATUS<br>Open/Close |
| 斑                                                                               | Bugs         |      | 1        | Strip top soil a | ind stock pile                   | 33:0 hrs  | 10/31/2016 09:00 | 11/03/2016 09:00 |                  | John Marsh               |                      |
| ₫                                                                               | Milestones   |      | 2        | Stake Lot for e  | excavation                       | 25:0 hrs  | 11/04/2016 09:00 | 11/08/2016 09:00 |                  | John Marsh , Steve Banks |                      |
|                                                                                 | Calendar     |      | 3        | Excavate for for | oundation                        | 49:0 hrs  | 11/09/2016 09:00 | 11/16/2016 09:00 | 2, 1             | John Marsh               | 0                    |
| ß                                                                               | Documents    |      | 4        | Layout footing   | 15                               | 0 day     | 11/17/2016 09:00 | 11/17/2016 09:00 |                  | John Marsh               | 0                    |
| Ō                                                                               | Timesheet    | 2    | 5        | Dig footings a   | nd install reinforcing           | 0 day     | 11/18/2016 09:00 | 11/18/2016 09:00 |                  | John Marsh               |                      |
| 10<br>10<br>10<br>10<br>10<br>10<br>10<br>10<br>10<br>10<br>10<br>10<br>10<br>1 | Invoices & E | xpe  | 6        | Footing inspec   | ction                            | 0 day     | 11/21/2016 09:00 | 11/21/2016 09:00 | 4                | John Marsh               |                      |
| Ð                                                                               | Forums       |      | 7        | Pour footings    |                                  | 0 day     | 11/21/2016 09:00 | 11/21/2016 09:00 | 5                | John Marsh               | 0                    |
| ø                                                                               | Pages        |      | 8        | Stock block, N   | fortar, sand                     | 0 day     | 11/22/2016 09:00 | 11/22/2016 09:00 |                  | John Marsh               |                      |
| ﹐⊜                                                                              | Chat         |      | 9        | Build block for  | undation                         | 145:0 hrs | 11/23/2016 09:00 | 12/16/2016 09:00 |                  | John Marsh               | 0                    |
| 8                                                                               | Users        |      | 10       | Set steel        |                                  | 0 day     | 12/21/2016 09:00 | 12/21/2016 09:00 |                  | John Marsh               | 0                    |

### Grade

B

#### Assessment

Not exactly the same as error discovery, but dependencies can be viewed on the task page. This helps the user identify bottlenecks when things get delayed.

### Memory Load

| 1  | Home         | Feed | Proj∉   | ects   | ERP Phase III      | Donnelly Apartments Constructi | on             |            |                             |        | Q | $\mathfrak{s}$ | 0          | $\approx$ |    |
|----|--------------|------|---------|--------|--------------------|--------------------------------|----------------|------------|-----------------------------|--------|---|----------------|------------|-----------|----|
| 0  | Dashboard    |      |         |        | Ailestones         |                                |                |            |                             |        |   | Add            | Milostono  |           |    |
|    | Feed         |      |         |        | incotories         |                                |                |            |                             |        |   | Add            | Mileatone  | u         |    |
| ٢  | Tasks        |      |         | MILES  | TONE               |                                | OWNER          | START DATE | END DATE                    | TASKS  |   |                | BUGS       |           |    |
| 褂  | Bugs         |      | _       |        |                    |                                |                |            |                             |        |   |                |            |           | LA |
| ₫  | Milestones   |      | $\odot$ | Upco   | oming Milestone    | S                              | Charles Stone  | 01/24/2017 | 02/28/2017 /15 days to go)  | 1 25.0 | 2 |                | No. Course |           | ↓z |
|    | Calendar     |      |         | Fium   | ang Kougn-m        |                                | Charles Stone  | 01/24/2017 | 02/20/2017 (15 days to go)  | 1 25%  | 3 |                |            |           |    |
| 6  | Documents    |      |         | Electr | ic Rough-in        |                                | Charles Stone  | 02/22/2017 | 03/15/2017 (25 days to go)  | 2 50%  | 2 |                | No Bugs    |           |    |
| Ō  | Timesheet    | 2    |         | Exteri | or Finishes        |                                | Steve Banks    | 05/25/2017 | 07/13/2017 (111 days to go) | 2 50%  | 2 |                | No Bogs    |           |    |
| \$ | Invoices & I | Expe |         | Reord  | ler                |                                |                |            |                             |        |   |                |            |           |    |
| Ð  | Forums       |      | $\odot$ | Over   | due Milestones     |                                |                |            |                             |        |   |                |            |           | ↓A |
| ₽  | Pages        |      |         | Contr  | acts and Agreemen  | ts                             | Eduardo Vargas | 10/03/2016 | 10/14/2016 (82 days ago)    | 9      | 0 |                | No Buga    |           |    |
| ∍  | Chat         |      |         | Docur  | ment Review and Re | evision                        | Helen Collins  | 10/17/2016 | 10/21/2016 (77 days ago)    | 5      | 1 |                | No Bugs    |           |    |
| &  | Users        |      |         | Prepa  | ratory Site work   |                                | John Marsh     | 10/24/2016 | 11/16/2016 (59 days ago)    | 1      | 3 |                | No Bugs    |           |    |

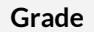

#### Assessment

Easy to know what you are doing at any given point in time. All actions are clearly labeled, reducing cognitive load. There is also a milestone page that allows for the project manager to see easily what is upcoming and what is overdue.

### Flexibility

| ← Site plans                                               | Supply contract site plan                                                              | Mark as complete                                      |
|------------------------------------------------------------|----------------------------------------------------------------------------------------|-------------------------------------------------------|
| Supply contract site plan<br>Eduardo Vargas, Helen Collins | © Created by Helen Collins on 01/04/2017 16:22                                         | Followers : None Add Followers                        |
| Sketch rough plan<br>Helen Collins                         | Comments (t) Description Subtask (z) Log Hours (5:00) Documents Forums Activities Bugs | Project Name<br>Donnelly Apartments Construction      |
| © Finalize site plan drawing                               | B Supply contract site plan                                                            | TeskList<br>Site plans change                         |
| Helen Collins                                              | Sketch rough plan                                                                      | Associated Milestone                                  |
| Supply contract specifications<br>John Marsh               | Finalize site plan drawing                                                             | Contracts and Agreements                              |
| Supply contract plans<br>Helen Collins                     | Add Subtask Subtask Reorder                                                            | Assigned to :<br>Eduardo Vargas, Helen Collins change |
|                                                            |                                                                                        | Start Date                                            |
|                                                            |                                                                                        | 10/11/2016 09:00                                      |
|                                                            |                                                                                        | Due on                                                |
|                                                            |                                                                                        | 10/14/2016 17:00                                      |

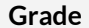

#### Assessment

A lot of integration with other Zoho tools as well as mainstream tools such as Slack, GitHub, Google products, and Dropbox, Microsoft products. Has an API which means can integrate into existing workflow or build new apps on top of Zoho API. The Gantt charts also have different views based on project structure, task, or start dates. Subtasks can also be captured and assigned to people.

XLS

CS\

### **Visibility of System Status**

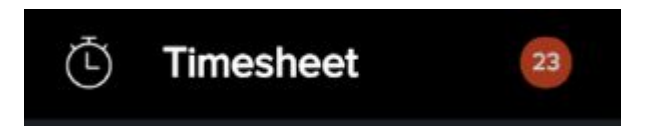

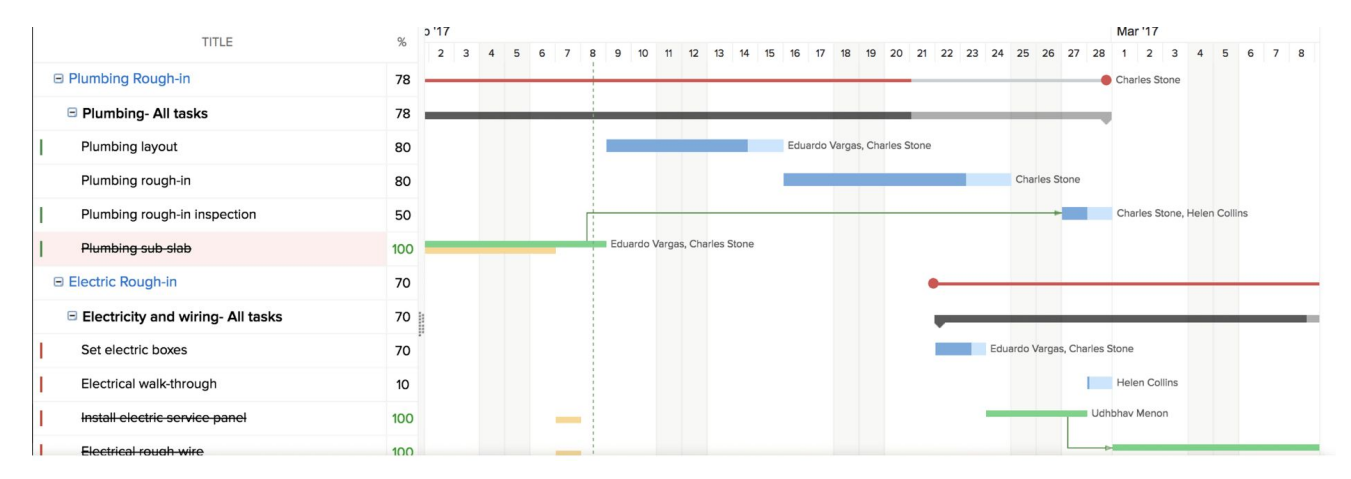

Grade

#### Assessment

Details of each task, including percentage, duration, start date, end date, and owner are shown on the Gantt charts. Unread messages and tasks are also shown in red. It is easy to tell which task you are working on among a lot of tasks.

### Makes recommendations for other options

Grade

#### Assessment

Does not apply, however, dependencies are color coded hence making it easy to see how each change might affect another

### Timelines

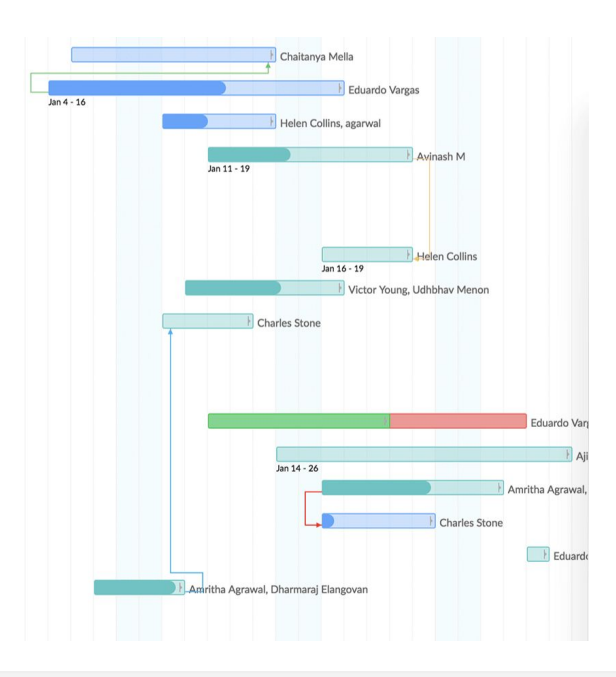

Grade

#### Assessment

Timelines can be adjusted by dragging and dropping the bars

### **Uses visualizations**

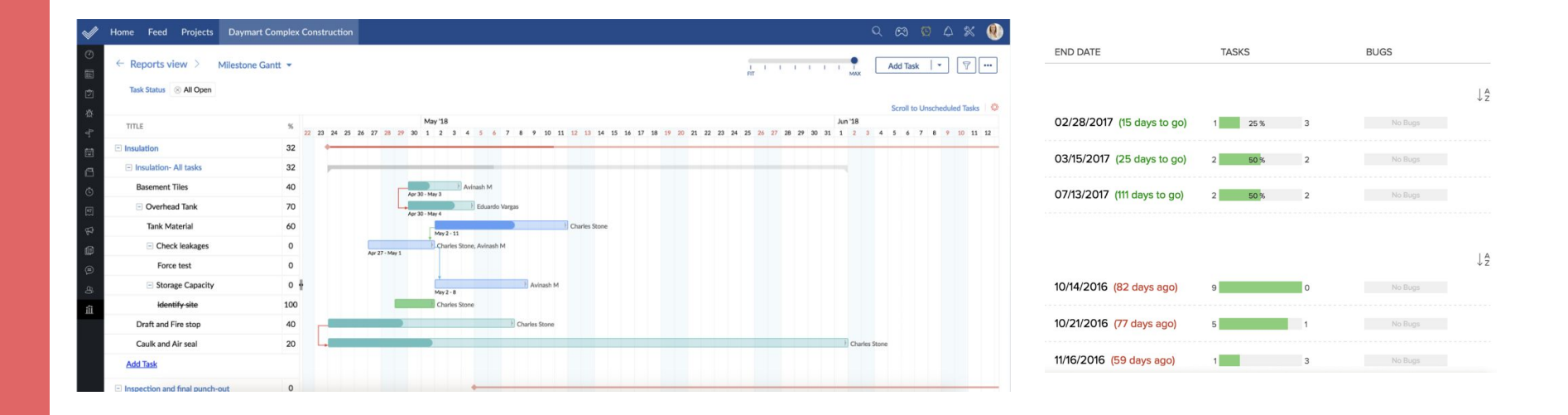

Grade

#### Assessment

One of the highlighted features of Zoho Projects is Gantt charts. Dependencies are color coded.
### Zoom

Grade

#### Assessment

Does not apply, there are several filtering options that allow you to view shorter or longer time frames but are not zoom functionalities.

### Filter options

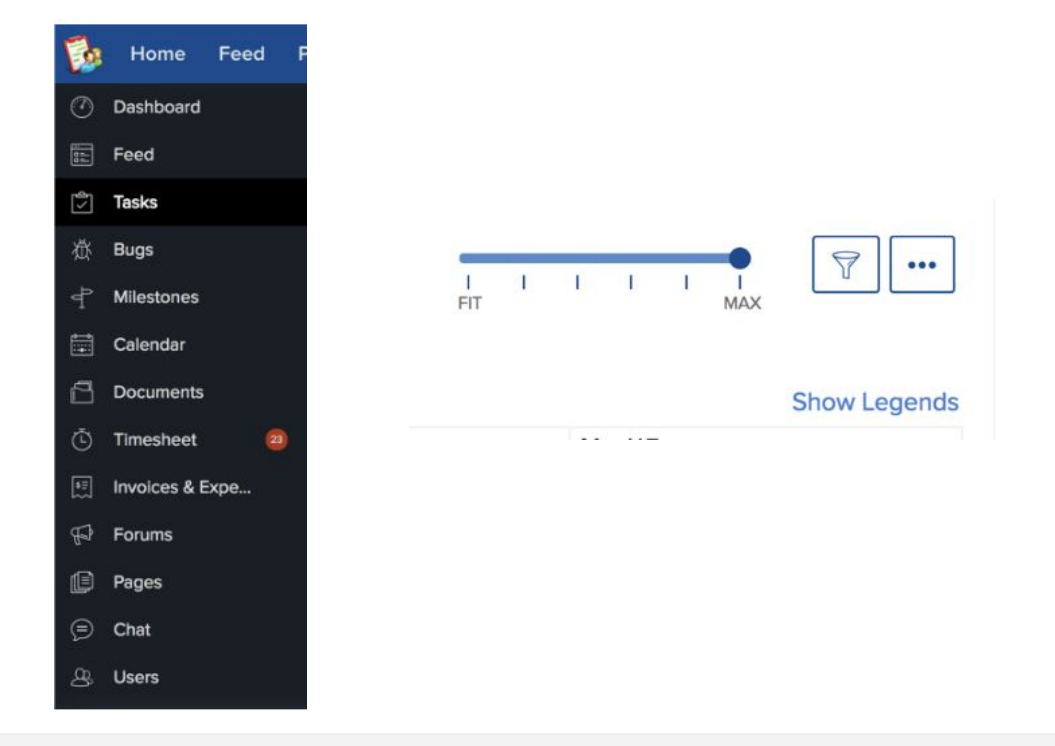

#### Grade

#### Assessment

Filter options are available for chart view. Types of tasks are also broken down in the toolbar on the left side of the tool.

### Save for later

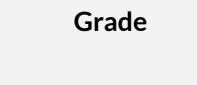

#### Assessment

Does not apply, adjustments are dynamically adjusted the last edited is automatically saved.

### Learnability

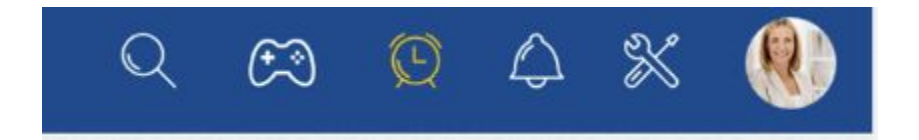

Grade

#### Assessment

Pretty high reviews on all software review platforms. Relies on documentation. webinars, and email to <a href="mailto:support@zohoprojects.com">support@zohoprojects.com</a> for additional help. Most icons have labeling but the ones without are not easy to interpret what they might offer after clicking.

# **GitHub Desktop**

#### Description

GitHub Desktop is an interface for project management that uses git to manage and track changes to files and allows collaboration through branching and merging.

#### Туре

Project Management

#### **Target Users**

Software engineers, other developers, including UI and designers

| and the state of the state of the                     |                   |                                                                                               |          |                           |                                                                                              |  |  |  |  |  |  |
|-------------------------------------------------------|-------------------|-----------------------------------------------------------------------------------------------|----------|---------------------------|----------------------------------------------------------------------------------------------|--|--|--|--|--|--|
|                                                       |                   |                                                                                               |          |                           |                                                                                              |  |  |  |  |  |  |
| Current Repository<br>desktop                         | •                 | ប្រ Current Branch #3972 ✓<br>esc-pr                                                          | ) • O    | Fetch orig<br>Last fetche | <b>jin</b><br>Id 3 minutes ago                                                               |  |  |  |  |  |  |
| Changes                                               | History           | Add event handler to dropo                                                                    | lown con | ponent                    |                                                                                              |  |  |  |  |  |  |
| Appease linter<br>iAmWillShepherd committed a day ago |                   | 🗼 iAmWillShepherd and Markus Olsson committed 🔸 c79e71c 🖹 1 changed file                      |          |                           |                                                                                              |  |  |  |  |  |  |
| Add event handler to a                                | dropdown com      | Co-Authored-By: Markus Olsson <niik@users.noreply.github.com></niik@users.noreply.github.com> |          |                           |                                                                                              |  |  |  |  |  |  |
| iAmWillShepherd an                                    | d Markus Olsson   | app/src/ui/t/dropdown.tsx 💽                                                                   |          |                           | <pre>@@ -145,6 +145,10 @@ export class ToolbarDropdown extends<br/>React.Component&lt;</pre> |  |  |  |  |  |  |
| Move escape behavior                                  | to correct co     |                                                                                               | 145      | 145                       | <pre>this.state = { clientRect: null }</pre>                                                 |  |  |  |  |  |  |
| iAmWillShepherd an                                    | d Markus Olsson   |                                                                                               | 146      | 146                       | }                                                                                            |  |  |  |  |  |  |
| Remove event handler                                  | from the bran     |                                                                                               | 147      | 147                       |                                                                                              |  |  |  |  |  |  |
| iAmWillShepherd an                                    | d Markus Olsson   |                                                                                               |          | 148                       | + private get isOpen() {                                                                     |  |  |  |  |  |  |
| Merge branch 'master                                  | ' into esc-pr     |                                                                                               |          | 149                       | + return this.props.dropdownState === 'open'                                                 |  |  |  |  |  |  |
| iAmWillShepherd con                                   | nmitted a day ago |                                                                                               |          | 150                       | +                                                                                            |  |  |  |  |  |  |
|                                                       |                   |                                                                                               | 148      | 151                       | private dropdownIcon(state: DropdownState): OcticonSym                                       |  |  |  |  |  |  |
| Merge pull request #4                                 | 044 from des      |                                                                                               |          |                           | bol {                                                                                        |  |  |  |  |  |  |
| Nena Batra committe                                   | d a day ago       |                                                                                               | 149      | 153                       | <pre>// @TODO: Remake triangle octicon in a 12px version,</pre>                              |  |  |  |  |  |  |
| Merge pull request #4                                 | 070 from desk     |                                                                                               | 150      | 154                       | <pre>// right now it's scaled badly on normal dpi monitor</pre>                              |  |  |  |  |  |  |
| 🚱 Brendan Forster com                                 | mitted 2 days ago |                                                                                               |          |                           | S. 240 G (252-12-00 supert sleep TeelberDreeds) a subode                                     |  |  |  |  |  |  |
| bump to beta3                                         |                   |                                                                                               |          |                           | @@ -249,6 +253,13 @@ export class loolbarDropdown extends<br>React.Component<                |  |  |  |  |  |  |
| Brendan Forster com                                   | mitted 2 days ago |                                                                                               | 249      | 253                       | }                                                                                            |  |  |  |  |  |  |
| Morgo pull request #4                                 | 057 from dock     |                                                                                               | 250      | 254                       | }                                                                                            |  |  |  |  |  |  |
| Rendan Forster com                                    | mitted 2 days ago |                                                                                               | 251      | 255                       |                                                                                              |  |  |  |  |  |  |
| Standari i orater com                                 | mitted z days dyo |                                                                                               |          | 256                       | + private onFoldoutKeyDown = (event:                                                         |  |  |  |  |  |  |
| Merge pull request #4                                 | 067 from desk     |                                                                                               |          | 257                       | React.KeyboardEvent <htmlelement>) =&gt; {</htmlelement>                                     |  |  |  |  |  |  |
| Marendan Forster com                                  | mitted 2 days ago |                                                                                               |          | 257                       | event.key === 'Escape') {                                                                    |  |  |  |  |  |  |
| Release to 1.1.0-beta2                                | 2                 |                                                                                               |          | 258                       | + event.preventDefault()                                                                     |  |  |  |  |  |  |
| 🚯 Neha Batra committe                                 | d 2 days ago      |                                                                                               |          | 259                       | + this.props.onDropdownStateChanged('closed', 'keybo                                         |  |  |  |  |  |  |
|                                                       |                   |                                                                                               |          |                           | ard')                                                                                        |  |  |  |  |  |  |

### **Error Discovery**

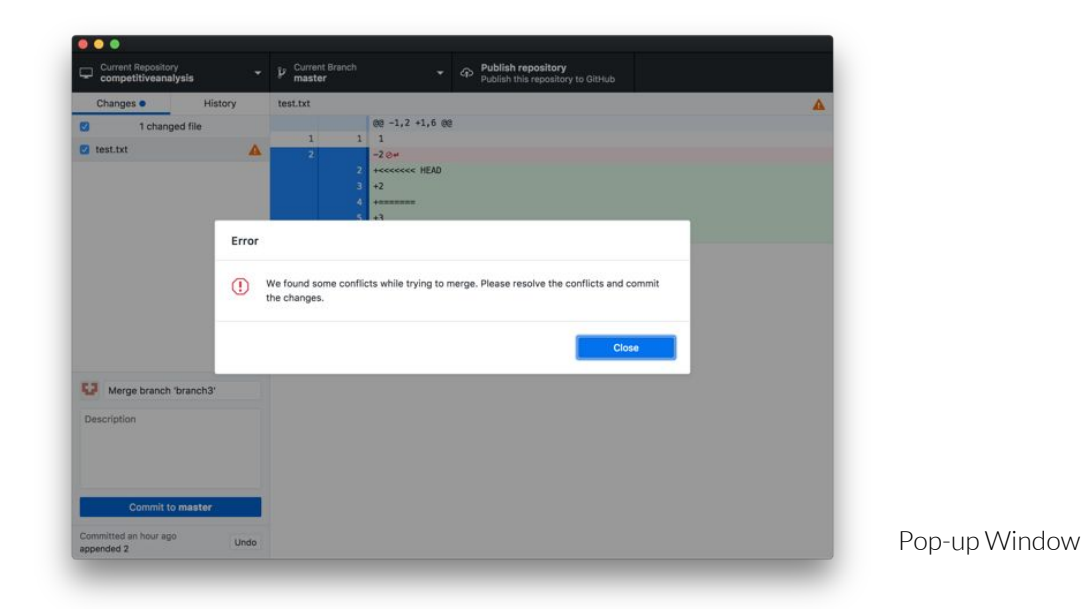

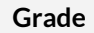

#### Assessment

User is notified of errors immediately. Error notifications are impossible to miss as they appear in a popup window that requires action to close.

### **Error Handling**

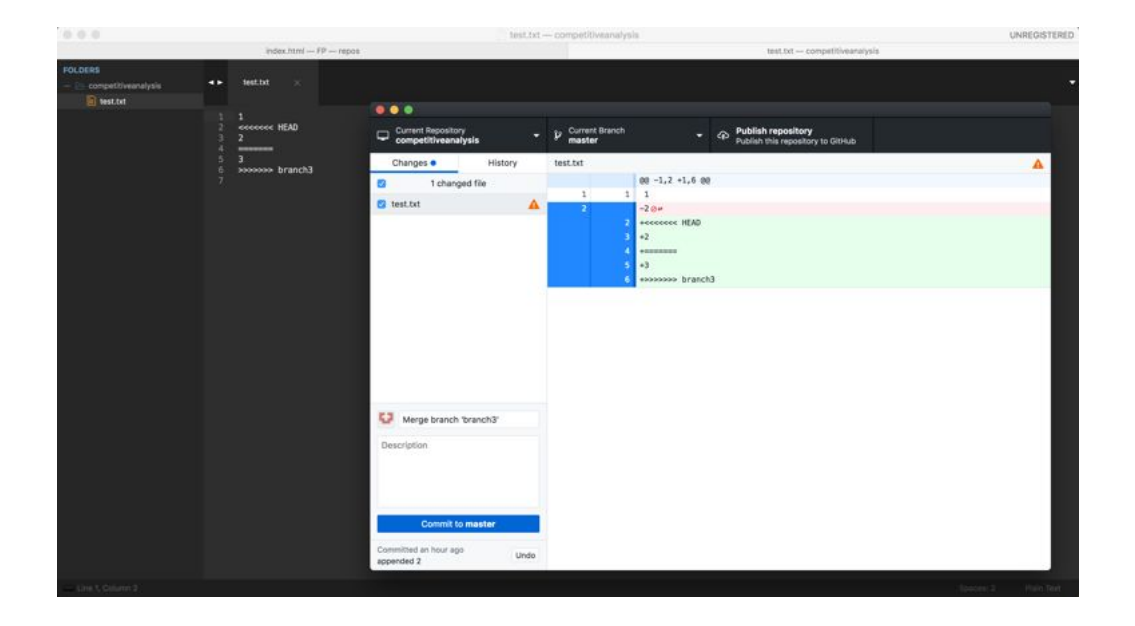

#### Grade

#### Assessment

Errors cannot be handled in the GitHub Desktop interface. The user must edit the original file to resolve error conflict. Visualizing the error is also poor. Git edits the original file, adding in text indicators that point to the conflict. The larger the conflict, the more difficult this will be to identify, and to identify the differences in the files that are causing the issue. Once the issue has been identified, it is not clear what the user should do.

### **Memory Load**

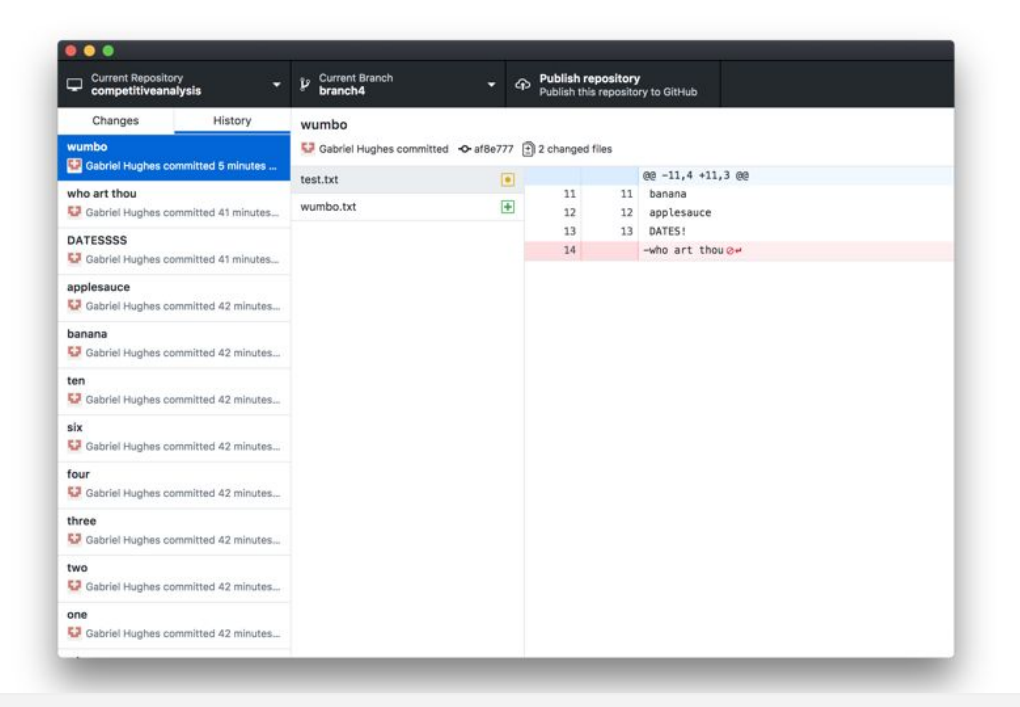

Grade

#### Assessment

Clear visual hierarchy that goes from general to specific in a linear fashion. Users can filter by commit, then by file to see the content and how it changed from the previous commit. The interface overall is quite minimal considering its functionality. However, this can be a disadvantage for new users in terms of discovering features.

### Merging

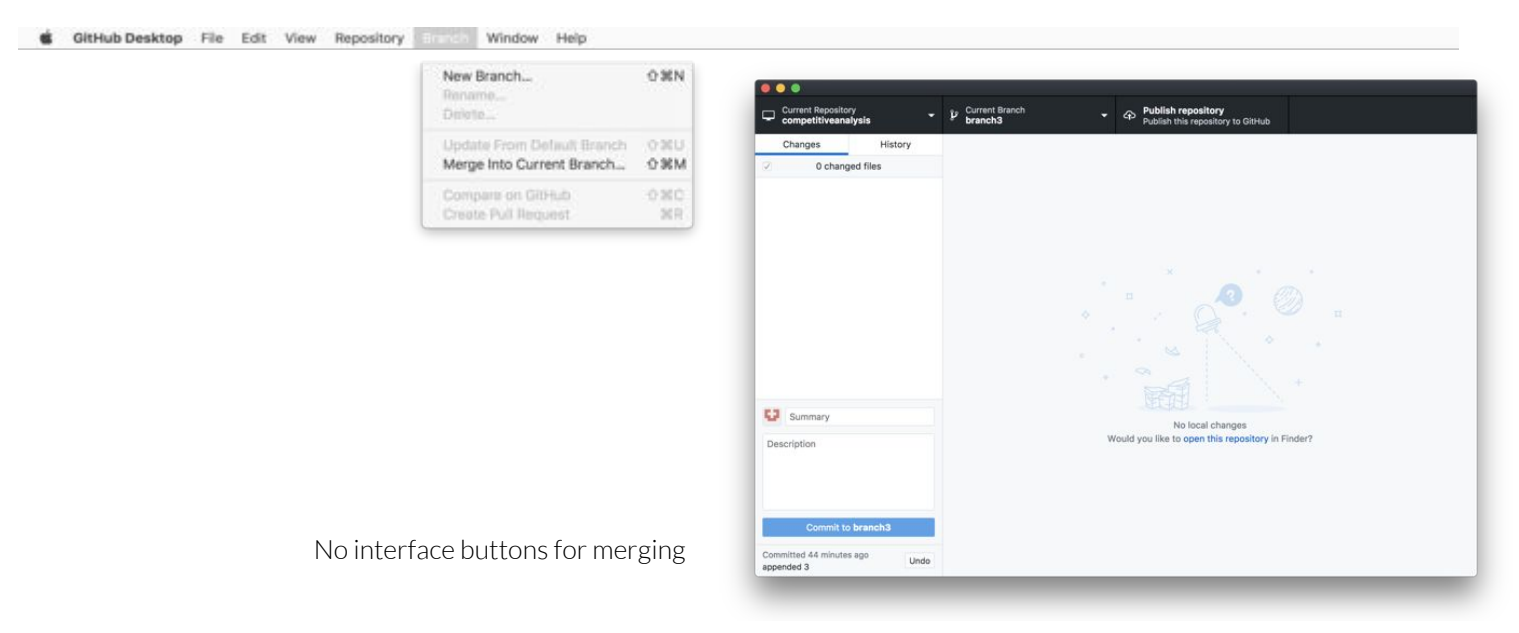

#### Grade

#### Assessment

Unclear how to merge branch into master. Solution is not visible within the actual interface and is only accessible via the menu bar. However, once it has been discovered, merging is relatively easy to understand, but could certainly benefit from more instructions or help.

### Flexibility

Grade

F

### Assessment

GitHub Desktop offers no customization and, overall, does not have as many features as Sourcetree.

### **System Status**

| Current Repository competitiveanalysis • V current Branch • • • • • • • • • • • • • • • • • • •                 | Current Repository Current Branch Publish repository Publish this repository to GitHub |
|----------------------------------------------------------------------------------------------------|----------------------------------------------------------------------------------------|
| Changes History                                                                                                 | Changes  History test.txt                                                              |
| ♂     0 changed files                                                                                           | I changed file         00 -11,3 +11,4 00                                               |
|                                                                                                    | v test.txt   11 11 Danana 12 12 applesauce                                             |
|                                                                                                    | 13 13 DATES!                                                                           |
|                                                                                                    | 14 +nope⊘≠                                                                             |
|                                                                                                    |                                                                                        |
| × · ·                                                                                                    |                                                                                        |
| · (2)                                                                                                    |                                                                                        |
|                                                                                                    |                                                                                        |
|                                                                                                    |                                                                                        |
|                                                                                                    |                                                                                        |
|                                                                                                    |                                                                                        |
| Summary                                                                                                    | 🔮 Summary                                                                              |
| No togat changes Description Would you like to open this repository in Finder?                                  | Description                                                                            |
| and an international second second second second second second second second second second second second second |                                                                                        |
|                                                                                                    |                                                                                        |
|                                                                                                    |                                                                                        |
| Commit to master                                                                                                | Commit to master                                                                       |
| Committed just new                                                                                              | Committed just now                                                                     |
| bop Undo                                                                                                    | nope                                                                                   |
|                                                                                                    |                                                                                        |

#### Grade

#### Assessment

GitHub Desktop is perhaps even clearer with indicating system changes than Sourcetree. It says "1 changed file" where Sourcetree only uses icons. Evaluation of changes could be better in the cases of errors/conflicts.

## System Suggestions

| Grade | <b>Assessment</b><br>GitHub Desktop does not provide suggestions. For a tool with such wide range of use, recommendations do<br>not make total sense. However, the system could provide better instructions overall for handling errors, etc |
|-------|----------------------------------------------------------------------------------------------------|
|       |                                                                                                    |

### **Timeline (History)**

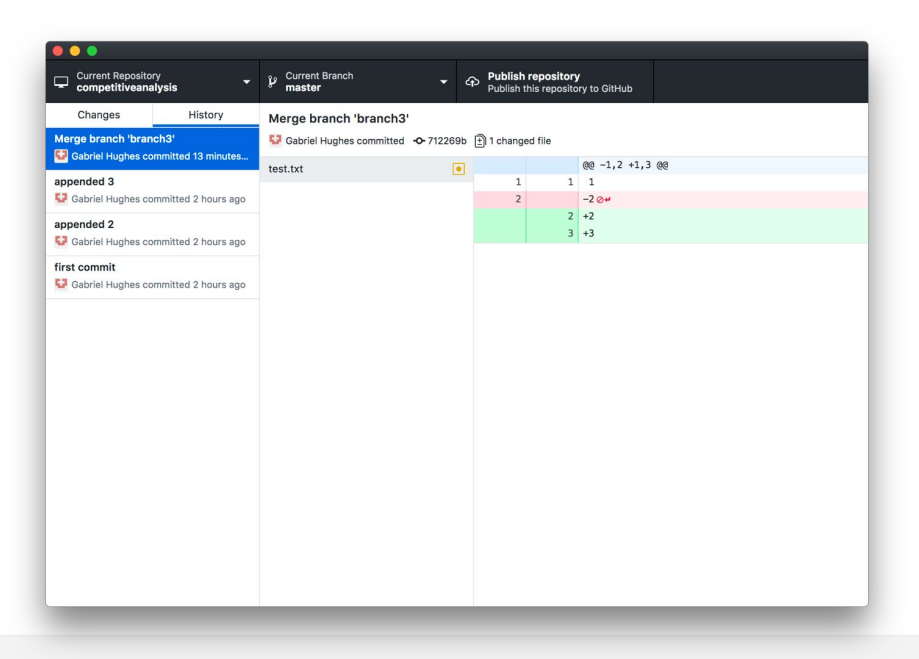

Grade

#### Assessment

GitHub Desktop is not a scheduling tool and thus does not have any scheduling functionality or timelines. However, it is important to be able to track changes and the order in which they occurred. History of changes is easily accessible. Visualization of changes could be better, but because of the use case it is not necessary to view more than just added or deleted text. Unclear what some icons mean.

### Undo

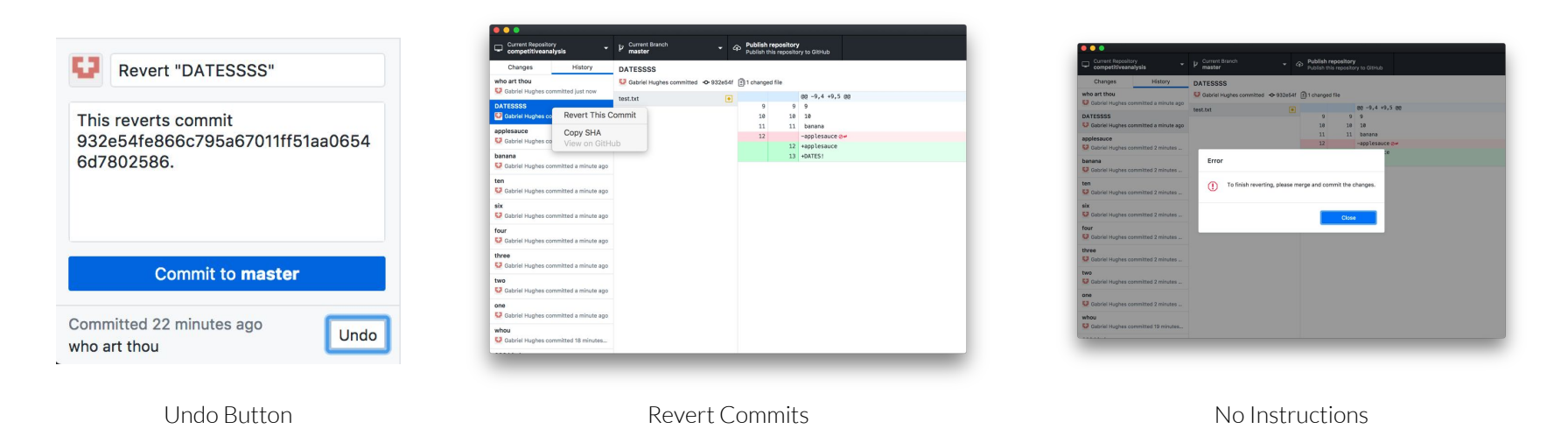

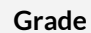

#### Assessment

Plain git does not support undo. Instead, the user is required to revert to a previous commit, which can be a cumbersome process. GitHub desktop makes this slightly easier by including an "Undo" button on the most recent change. However, reverting to a previous commit has issues; it is unclear why the user needs to "merge and commit the changes," nor does the system tell the user how to do so.

### Zoom

Grade

**Assessment** Not Applicable

### Filter

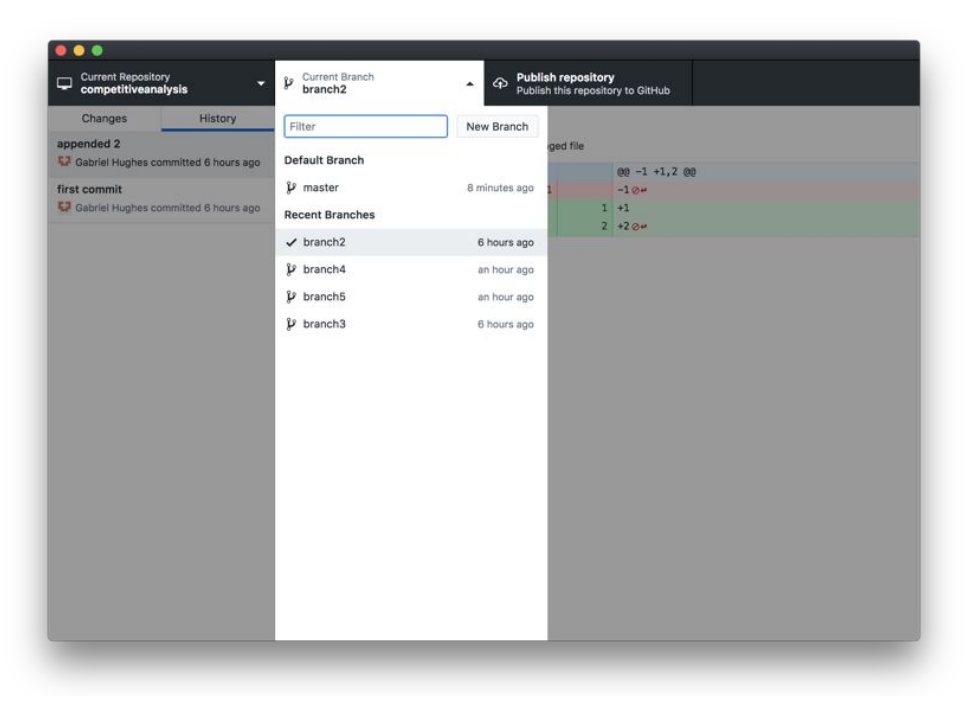

Grade

#### Assessment

Users can filter by branch, i.e., only see changes made in their branch. This is a highly useful feature, especially on a project with multiple teams. It removes the possibility of accidentally changing other teams' work.

### State Saving + Switching

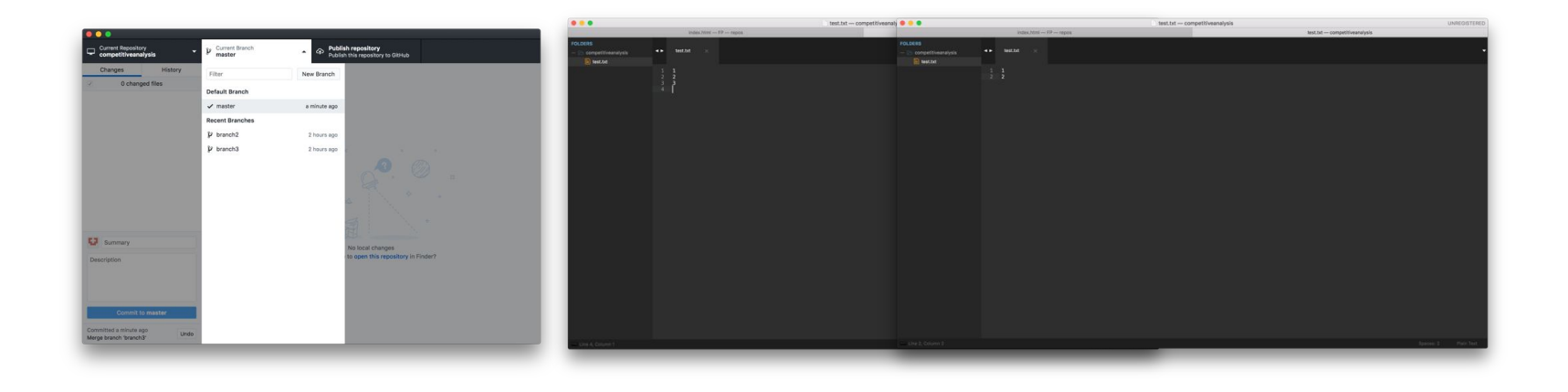

#### Grade

#### Assessment

Switching between original and changed files is easy. Git overwrites the user's files but keeps track of all of them so that the user can easily switch between files with different changes. Committing is required to write changes and all previous commits are saved.

### Learnability

#### Grade

#### Assessment

Jira's error notification system's strengths are the clear red color that draws attention to the to message and in the example of the Full Screen error gives the user alternative options. Where it falls short is in the lack of consistency in placement, messaging, and the amount of information provided. It is hard to know where to expect an error to show, and this system makes it hard to anticipate what is permissible without trying and failing.

# **Sourcetree**

#### Description

Sourcetree is an interface for project management that uses git to manage and track changes to files and allows collaboration through branching and merging.

#### Туре

Project Management

### **Target Users**

Software engineers, other developers, including UI and designers

|               |          |           |                |            | e sourcet       | ree-websi    | te (Git)         |                    |                  |               |                 |
|---------------|----------|-----------|----------------|------------|-----------------|--------------|------------------|--------------------|------------------|---------------|-----------------|
| (+)<br>Commit | Pull P   | 1)<br>ush | لع<br>Branch M | ر<br>Merge | Shelve          |              |                  |                    | Show in Finder   | ><br>Terminal | (i)<br>Settings |
| WORKERA       | CE.      | All       | Branches       | 0) (       | Show Remote Bra | nches 0)     | Ancestor Ord     | er O)              | Jump to          | :             | ۵)              |
| File status   | 10E      | Grap      | h Cor          | mmit       | Author          | Description  | 1                |                    |                  | Date          |                 |
| File status   |          | 0         | b73            | 358c7      | Rahul Chha      | 17 master    | t origin/master  | t origin/HEAD      | Removing ol      | Mar 3, 201    | 16, 11:         |
| History       |          |           | bdb            | o8bef      | Rahul Chhab     | Merged in a  | update-google-   | verification (pull | request #14)     | Feb 18, 20    | 16, 1:3         |
| Search        |          |           | dfe            | 975d       | Tyler Tadej     | 1 origin/up  | date-google-veri | fication Update g  | oogle verificati | Feb 11, 201   | 16, 2:2         |
| 0             |          | 1         | 3bc            | :3290      | Tyler Tadej     | Replace ou   | tdated Atlassian | n logo in footer w | ith base-64 en   | Feb 11, 201   | 16, 2:1         |
| J' BRANCHE    | S        |           | dba            | 47f9       | Tyler Tadej     | Add gitigno  | re               |                    |                  | Feb 11, 201   | 16, 1:3         |
|               |          |           | ff67           | 7b45       | Mike Minns      | Updated M    | ac min-spec to   | 10.10              |                  | Feb 15, 20    | 16, 11:         |
| BOOKMAF       | RKS      | 1         | 720            | 132a8      | Michael Min     | Merged in I  | nero_images (pu  | ull request #13)   |                  | Feb 15, 20    | 16, 10:         |
|               |          |           | 246            | Sc4ff      | Joel Unger      | t origin/he  | ro_images bh     | nero_images Use    | d Tinypng to c   | Feb 11, 201   | 16, 3:3         |
| STAGS         |          |           | 9d9            | 9438c      | Joel Unger      | Replacing h  | ero images with  | h new version of   | SourceTree       | Feb 9, 201    | 6, 2:59         |
| ~             |          |           | ce7            | 5b63       | Michael Min     | Merged in I  | bug/date-https   | (pull request #12) | )                | Feb 15, 20    | 16, 10:         |
| C REMOTES     |          |           | 853            | 367bb      | Patrick Tho     | t origin/bu  | g/date-https fix | ed date and https  | s errors         | Jan 7, 2016   | 5, 12:2         |
| -             |          |           |                | b557       | Joel Unger      | New Favico   | n                |                    |                  | Feb 8, 201    | 6, 3:55         |
| SHELVED       |          | 1         | 384            | 4e6d5      | Rahul Chhab     | tr origin/se | arch-console-acc | cess search cons   | sole google ver  | Feb 3, 201    | 6, 2:09         |
|               |          | 4         | 6fa            | 47a9       | Mike Minns      | updated to   | move supporte    | d version to OSX   | 10.9+            | Dec 15, 20    | 15, 2:0         |
| LC SUBREPO    | SITORIES | 1         | 8dd            | 187bb      | Mike Minns      | remove ext   | ra , when a line | is skipped due to  | empty server     | Nov 23, 20    | 15, 2:2         |
|               |          | 1         | faat           | 195e       | Mike Minns      | Skip record  | is with empty se | erver/user id as g | as rejects them  | Nov 23, 20    | 15, 2:1         |
|               |          | 1         | Occ            | ife96      | Mike Minns      | corrected p  | aths after merg  | je                 |                  | Nov 23, 20    | 15, 2:0         |
|               |          | Ļ         | 051            | lab1b      | Mike Minns      | corrected    | column counting  | 9                  |                  | Nov 23, 20    | 15, 1:5         |
|               |          |           | a72            | 3bc2       | Mike Minns      | Merge bran   | ch 'au2gex'      |                    |                  | Nov 23, 20    | 015, 1:5        |
|               |          | 1         | 65f            | d580       | Mike Minns      | deal with in | valid instanceid | is                 |                  | Nov 23, 20    | 15, 1:5         |
|               |          |           | 500            | Da892      | Michael Min     | Merged in a  | u2gex (pull req  | uest #11)          |                  | Nov 23, 20    | 15, 1:0         |

### **Error Discovery**

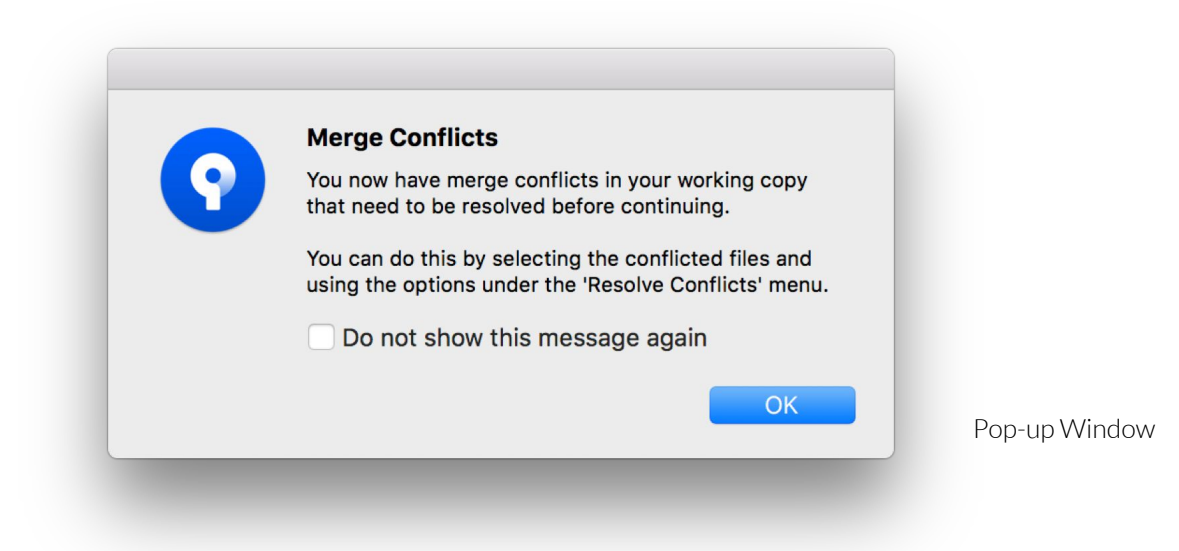

Grade

#### Assessment

User is notified of errors immediately. Error notifications are impossible to miss as they appear in a popup window that requires action to close. Improvements over GitHub Desktop in that the system gives the user brief instructions on exactly how to merge the conflicts (GitHub does not provide instructions).

### **Error Handling**

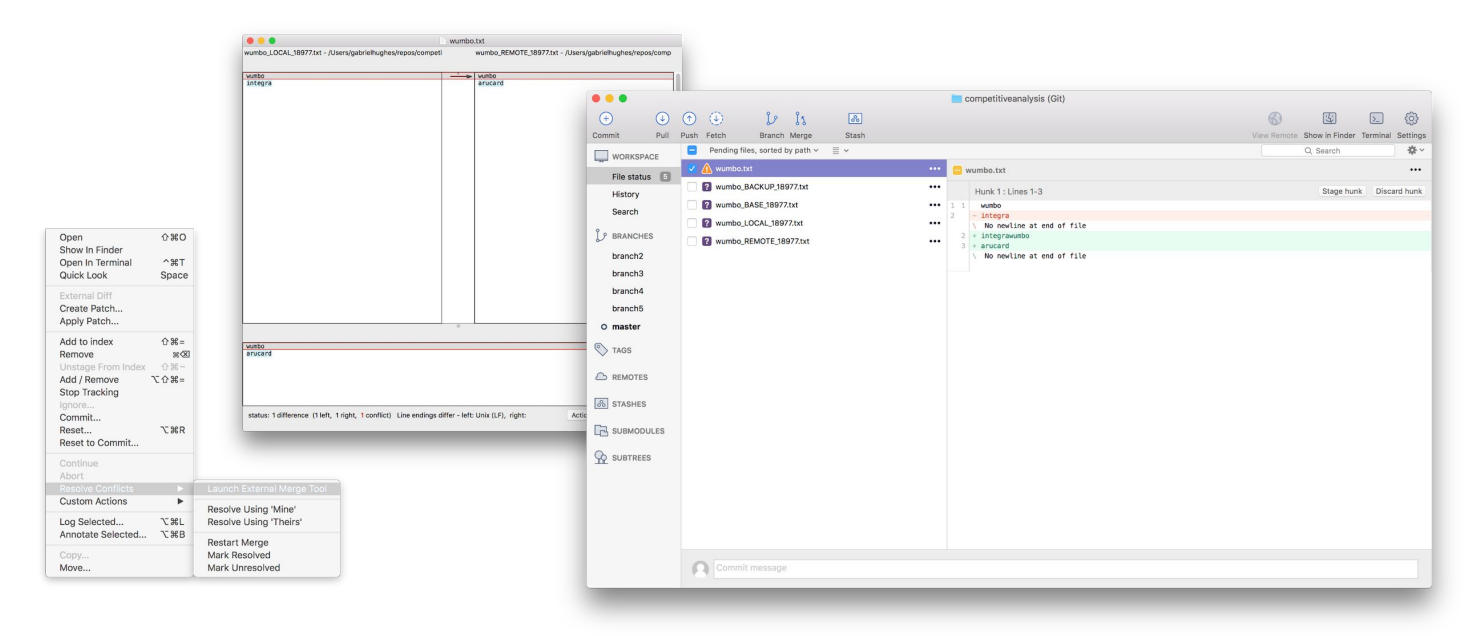

#### Grade

#### Assessment

B

Following system instructions from notification gives the user multiple options for resolving conflicts, including launching an external tool. These tools often suffer from gulfs of execution in that it is unclear how the final file will look after resolving a conflict. When I did it, the file was not how I expected it to look. However, Sourcetree creates several backup files for each branch involved.

### Memory Load

| • • •                                                                                                    |                                                        | competitiveanalysis (Git)        |                                             |
|----------------------------------------------------------------------------------------------------|--------------------------------------------------------|----------------------------------|---------------------------------------------|
| <ul><li>⊕</li></ul>                                                                                                    | • • · i · · ·                                          |                                  | 🚯 🖬 🗵 🔅                                     |
| Commit Pull                                                                                                    | Push Fetch Branch Merge Stash                          |                                  | View Remote Show in Finder Terminal Setting |
| WORKSPACE                                                                                                    | All Branches 🗘 Show Remote Branches 🗘 Ancestor Order 🗘 |                                  | Jump to:                                    |
| File status                                                                                                    | Graph Description                                      |                                  | Commit Author Date                          |
| History                                                                                                    | b branch4 b master wumbo                               |                                  | af8e777 Gabriel Hughes Today at 4:11 PM  🛨  |
| Search                                                                                                    | who art thou                                           |                                  | e1778db Gabriel Hughes Today at 3:35 PM     |
| ocurun                                                                                                    | DATESSSS                                               |                                  | 932e54f Gabriel Hughes Today at 3:35 PM     |
| ↓ PRANCHES                                                                                                    | applesauce                                             |                                  | 10489b3 Gabriel Hughes Today at 3:34 PM     |
| branch2                                                                                                    | • banana                                               |                                  | f2aa01d Gabriel Hughes Today at 3:34 PM     |
| branch3                                                                                                    | • ten                                                  |                                  | 9087b9d Gabriel Hughes Today at 3:34 PM     |
| O branch4                                                                                                    | • six                                                  |                                  | 92fbab2 Gabriel Hughes Today at 3:34 PM     |
| master                                                                                                    | Sorted by path ~ 🗮 ~                                   |                                  | Q Search 🔅                                  |
| A 100     A     A  A     A     A        A        A        A           A | contest.txt                                            | e test.txt                       |                                             |
| V 1463                                                                                                    | 🔹 wumbo.txt                                            | Hunk 1 : Lines 11-13             | Reverse hunk                                |
| C REMOTES                                                                                                    |                                                        | 11 11 banana                     |                                             |
|                                                                                                    |                                                        | 12 12 applesauce<br>13 13 DATES! |                                             |
| 36 STASHES                                                                                                    |                                                        | 14 - who art thou                |                                             |
| SUBMODULES                                                                                                    |                                                        | V NO NEWCINE at end of file      |                                             |
| _                                                                                                    | wumbo                                                  |                                  |                                             |
| SUBTREES                                                                                                    | 100                                                    |                                  |                                             |
|                                                                                                    | Commit: af8e777838f659fdf0da6e2511ebdb4755ef557c [af8e |                                  |                                             |
|                                                                                                    | Parents: e1778dbc50                                    |                                  |                                             |
|                                                                                                    | Date: May 2 2018 at 4:11:54 PM PDT                     |                                  |                                             |
|                                                                                                    | Labels: HEAD master                                    |                                  |                                             |
|                                                                                                    |                                                        |                                  |                                             |
|                                                                                                    |                                                        |                                  |                                             |
|                                                                                                    |                                                        |                                  |                                             |
|                                                                                                    |                                                        |                                  |                                             |

Grade

#### Assessment

Interface has many more features than GitHub Desktop but as a result risks being a burden on cognitive load. Hierarchy is questionable and seems almost arbitrary. It is not clear what interface items relate to others or how interacting with one will affect other elements.

### Merging

|              | 💼 -                                                                | comp | etitiveanalysis (Git)                    |         |              |             |                |          |
|--------------|--------------------------------------------------------------------|------|------------------------------------------|---------|--------------|-------------|----------------|----------|
| •            | • • b h 📧                                                          |      |                                          |         | 8            | 5           | >_             | 0        |
| ommit Pull   | Push Fetch Branch Merge Stash                                      |      |                                          |         | View Remote  | Show in Fin | der Terminal   | Settings |
| WORKSPACE    | All Branches O Show Remote Branches O Ancestor Order O             |      |                                          |         |              | Jump        | to:            | 0        |
| Eile status  | Graph Description                                                  |      |                                          | Commit  | Author       | Dat         | ie.            |          |
| History      | O D branch5 anwoard                                                |      |                                          |         |              |             |                | •        |
| Finistory    | Dr branch4 integra                                                 |      |                                          | 8163ae0 | Gabriel Hugh | nes Too     | day at 4:24 PM | 4        |
| obarch       | P master wumbo                                                     |      |                                          | af8e777 | Gabriel Hugh | nes Too     | day at 4:11 PM |          |
| P BRANCHES   | who art thou                                                       |      |                                          | e1778db | Gabriel Hugh | nes Too     | day at 3:35 PM | 4        |
| branch2      | DATESSSS                                                           |      |                                          | 932e54f | Gabriel Hugh | nes Too     | day at 3:35 PM | 4        |
| branch3      | applesauce                                                         |      |                                          | 10489b3 | Gabriel Hugh | nes Too     | iay at 3:34 PM | 4        |
| branch4      | 🛉 banana                                                           |      |                                          | f2aa01d | Gabriel Hugh | nes Too     | day at 3:34 PM | л        |
| O branch5    | Sorted by path ~                                                   |      |                                          |         |              | Q, Se       | arch           | \$~      |
| master       | wumbo.txt                                                          |      | wumbo.txt                                |         |              |             |                |          |
| TAGS         |                                                                    |      | Hunk 1 : Lines 1-2                       |         |              |             | Rever          | se hunk  |
| *            |                                                                    |      | - wutbo                                  |         |              |             |                |          |
| REMOTES      |                                                                    | 1    | + wumbo                                  |         |              |             |                |          |
| & STASHES    |                                                                    | 2    | + anucard<br>\ No newline at end of file |         |              |             |                |          |
| and a manual | arucard                                                            |      |                                          |         |              |             |                |          |
| SUBMODULES   |                                                                    |      |                                          |         |              |             |                |          |
| C PURTREEP   |                                                                    | _    |                                          |         |              |             |                |          |
| W SOBLICES   | Commit: 7/2822/8468etb5fce6d/e8215cd/3e844564e46 [///              | 6    |                                          |         |              |             |                |          |
|              | Author: Gabriel Hughes <hughesgm8@gmail.com></hughesgm8@gmail.com> |      |                                          |         |              |             |                |          |
|              | Date: May 2, 2018 at 4:25:08 PM PDT                                |      |                                          |         |              |             |                |          |
|              | Labels: HEAD branch5                                               |      |                                          |         |              |             |                |          |
|              |                                                                    |      |                                          |         |              |             |                |          |
|              |                                                                    |      |                                          |         |              |             |                |          |
|              |                                                                    |      |                                          |         |              |             |                |          |
|              |                                                                    |      |                                          |         |              |             |                |          |

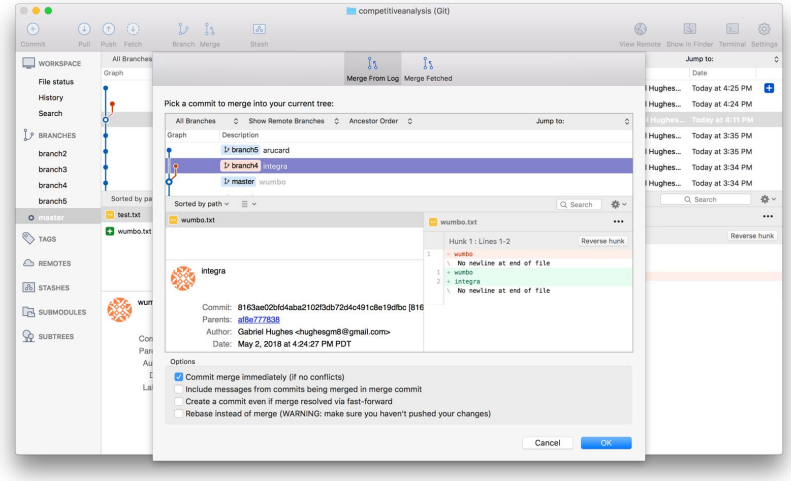

Interface Buttons for Merging

**Clear Instructions** 

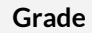

#### Assessment

Interface removes gulf of execution that GitHub Desktop suffers from by including a dedicated merge button. System provides clear instructions (though on a cluttered window) for how to go about this.

### Flexibility

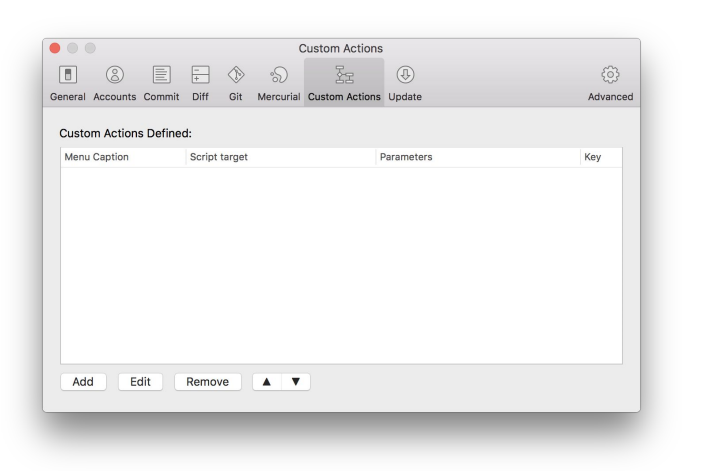

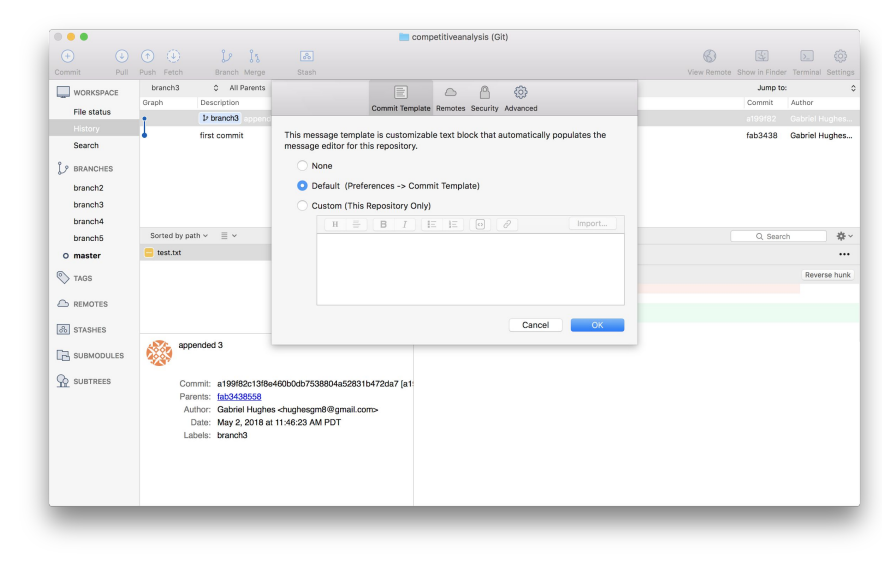

**Custom Actions** 

More Customization

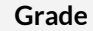

#### Assessment

Sourcetree allows a surprising amount of customization for a git tool, with custom actions and templates. The level of customization is impressive with these features as well, especially when compared to GitHub Desktop.

### **System Status**

| O     O     O     I     I     I       O     O     O     I     I     I       Image: Second by gaint v     Image: Second by gaint v     Image: Second by gaint v     Image: Second by gaint v     Image: Second by gaint v     Image: Second by gaint v       Image: Second by gaint v     Image: Second by gaint v     Image: Second by gaint v     Image: Second by gaint v     Image: Second by gaint v     Image: Second by gaint v                                                                                                    |   |
|----------------------------------------------------------------------------------------------------|---|
| Commt     Puil     Pare     Pare                                                                                                    |   |
| Image: Construction     Preside (fets, sond by pail v ≡ v)     Q, Seach     Q *       rise data     rise data     rise data     rise data       Factor     Seach     rise data     rise data       Seach     Seach     Seach     Seach                                                                                                    |   |
| Prisylation     If an attach     If an attach     If an attach     If an attach       Heldby     Heldby     Heldby     If and the set of attach       Search     Search     Search     If a strategy                                                                                                    |   |
| History         History         Hank 1: Lines 1-5           Search         Search         Search         2 is strays                                                                                                    |   |
| Search Search Search 1 Nategy and 1 Nategy and 1 Nategy a |   |
| a a privard                                                                                                    |   |
| 12 BRANCHES                                                                                                    |   |
| branch?                                                                                                    |   |
| brand3 brand3 5 ≠ thebh                                                                                                    |   |
| branch4 branch4                                                                                                    |   |
| branch5 branch5                                                                                                    |   |
| O master O master                                                                                                    |   |
| S TAGE Nothing to commit                                                                                                    |   |
|                                                                                                    |   |
| Chi REMOTES Store in Linder of Date in Lemma A REMOTES                                                                                                    |   |
| ia staduts a staduts                                                                                                    |   |
| E3 susmoones                                                                                                    |   |
| 👷 surmers 🕺 😡 surmers                                                                                                    |   |
| ~~~~~~~~~~~~~~~~~~~~~~~~~~~~~~~~~~~~~~~                                                                                                    |   |
| Commit message                                                                                                    |   |
|                                                                                                    | _ |
|                                                                                                    |   |

Grade

#### Assessment

Icons, badges, and colors all clearly indicate changes in the system. It could be clearer what exactly has been done or caused the change, but overall feedback is immediate and it is clear that a change has been made. Errors/conflicts are highlighted even more than the changes pictured here.

8

## System Suggestions

| Grade | <b>Assessment</b><br>Sourcetree does not provide suggestions for completing actions. For a system with such wide range of use,<br>recommendations would be difficult to implement. It does, however, provide decent instructions for<br>completing actions. |
|-------|----------------------------------------------------------------------------------------------------|
|       |                                                                                                    |

### **Timeline (History)**

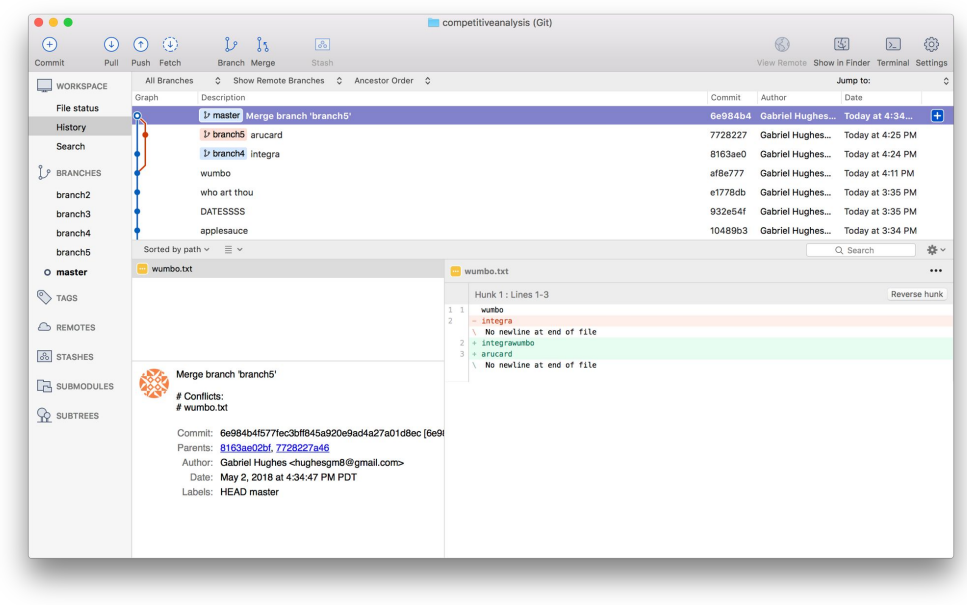

Grade

#### Assessment

History of changes is easily accessible. Visualization of changes could be better, but because of the use case it is not necessary to view more than just added or deleted text. Improvement on GitHub Desktop with visualization of branching, but poor visual hierarchy detracts from the potential of this feature.

### Undo

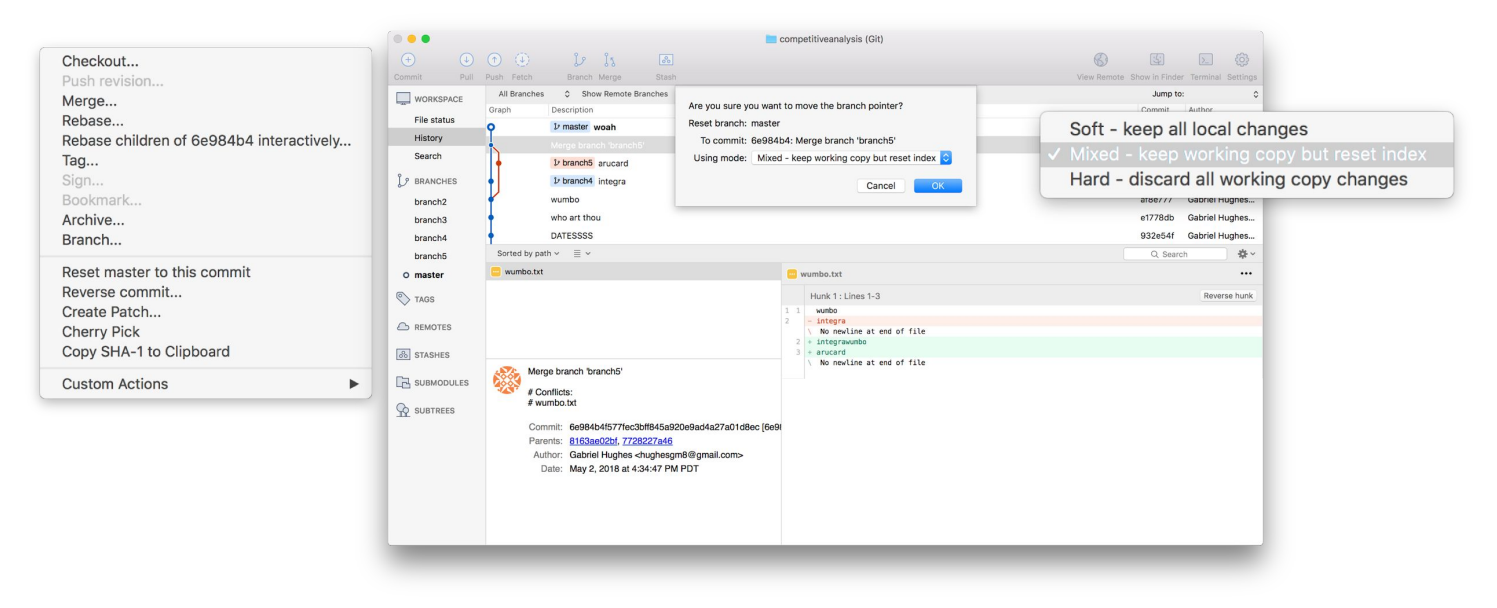

Grade

#### Assessment

No undo button, but resetting to previous commits is easy and flexible. It does require control-clicking, but Sourcetree offers 3 options for resetting to previous commits that save varying degrees of the user's work.

### Zoom

Grade

**Assessment** Not Applicable

### Filter

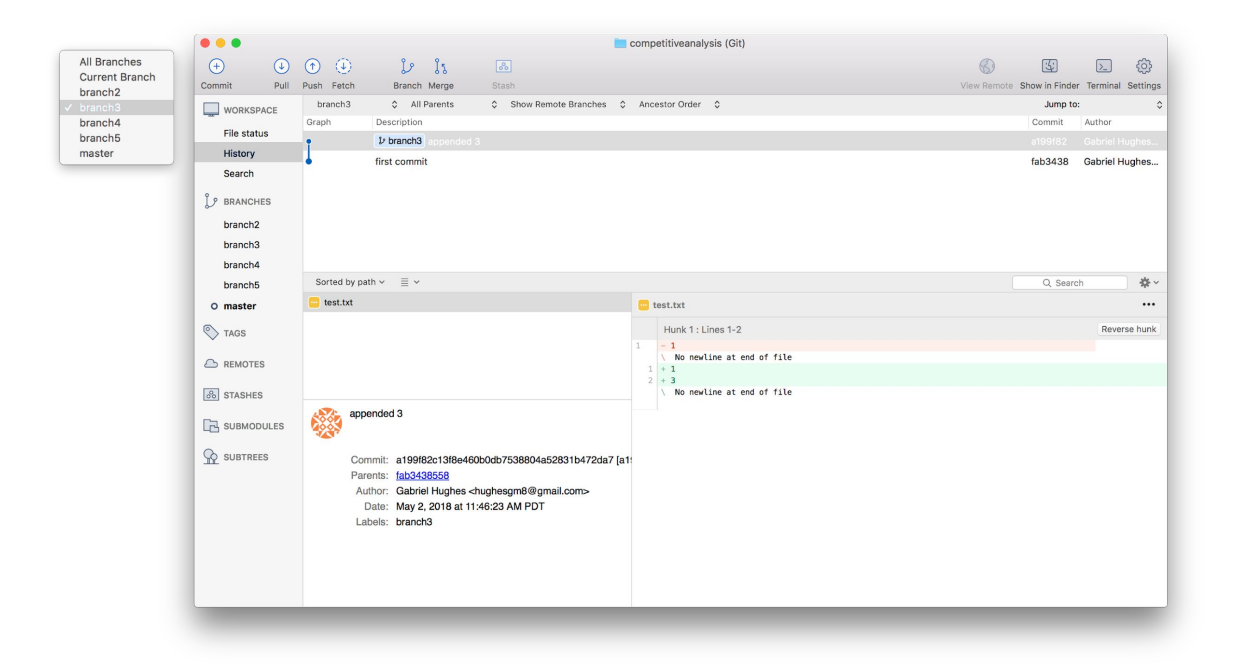

#### Grade

#### Assessment

Users can filter by branch, i.e., only see changes made in their branch. This is a highly useful feature, especially on a project with multiple teams. It removes the possibility of accidentally changing other teams' work.

## State Saving + Switching

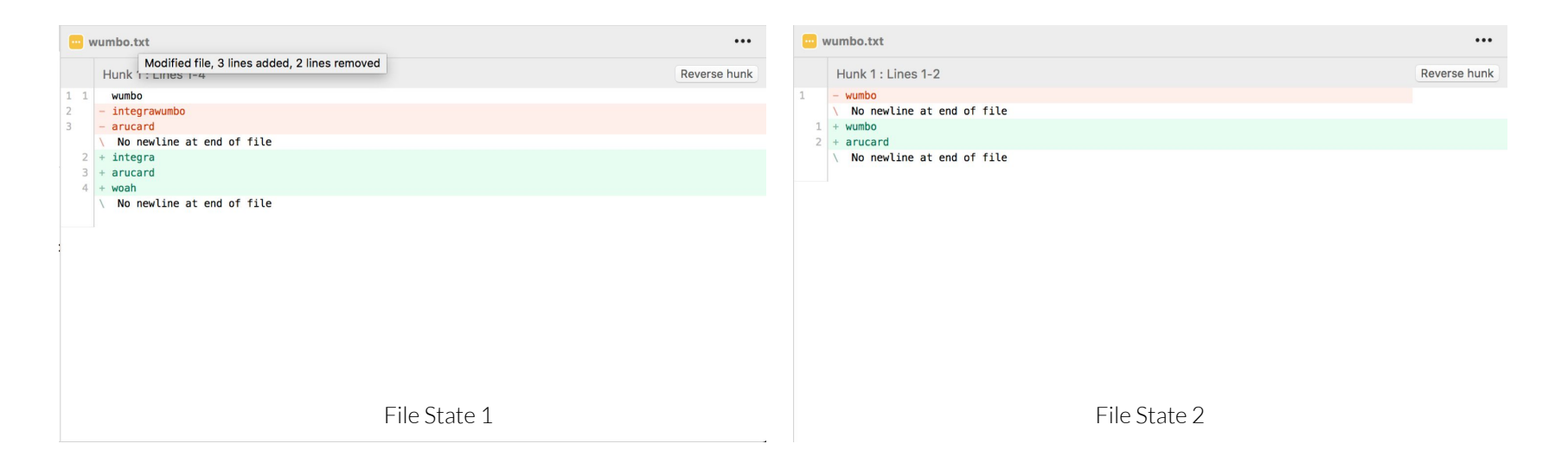

Grade

#### Assessment

Switching between original and changed files is easy. Git overwrites the user's files but keeps track of all of them so that the user can easily switch between files with different changes. Committing is required to write changes and all previous commits are saved. Changes can be seen easily in the app.

### Learnability

| Search                                                                                          |
|-------------------------------------------------------------------------------------------------|
| Get Started With Sourcetree<br>Atlassian Community for Sourcetree<br>Sourcetree Support Website |
| Follow Sourcetree on Twitter<br>Sourcetree Website<br>Release Notes                             |
| Getting Git Right                                                                               |

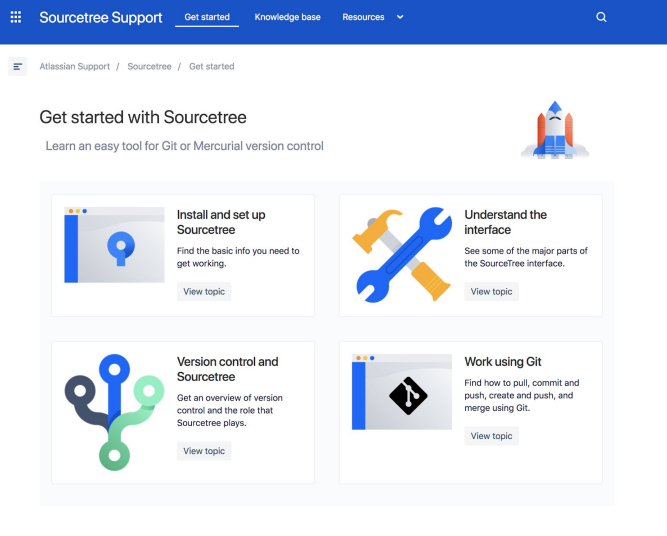

Documentation Website (External)

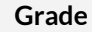

D D

#### Assessment

Help must be accessed in menu bar

Sourcetree doesn't have tooltips on first launch to guide users through the interface. However, it does provide better, decently clear instructions for actions than GitHub Desktop. Help must be accessed externally through their website.

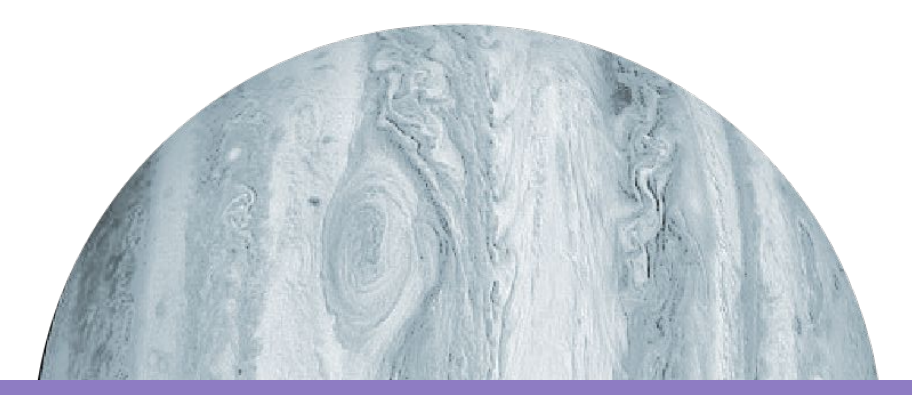

Thank You!